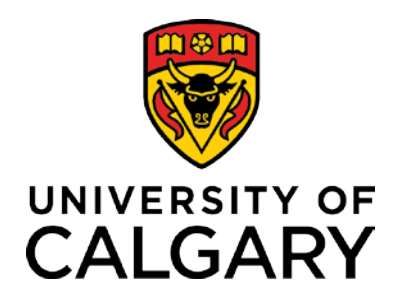

## **Academic Review**

**Training Guide** 

## TABLE OF CONTENTS

| Academic Standing Table       4         Academic Standing Table       4         Assign GPAs – Manual       5         Student Special GPA       5         Assign Academic Standing – Manual       6         Academic Standing Rules       6         Define Academic Standing Rules       8         Monitor Grade Entry       14         Calculate Special GPAs       19         Calculate Special GPAs       20         Calculate Special GPAs       20         Calculate Special GPAs       20         Calculate Academic Standing       24         Extract Students by Standing       25         Extract Students by Standing       27         Extract Students by Standing       27         Extract Students by Standing       27         Extract Students by Standing       27         Extract Students by Standing       27         Extract Students by Standing       27         Extract Students by Standing       27         Extract Students by Standing       28         Review and Cancel Future Terms       30         Batch Inactivate Student Program       31         Manual Review - Manually Update Students who are Required to Withdraw       32         Review an                                                        | Academic Review                                                       | 4  |
|----------------------------------------------------------------------------------------------------|-----------------------------------------------------------------------|----|
| Academic Standing Table.       4         Assign GPAs – Manual       5         Student Special GPA       5         Assign Academic Standing – Manual       6         Define Academic Standing Rules       7         Academic Standing Rules       7         Academic Standing Rules       8         Monitor Grade Entry       14         Calculate Special GPAs       19         Calculate Academic Standing       24         Calculate Academic Standing       24         Calculate Academic Standing       24         Calculate Academic Standing       27         Extract Students by Standing       27         Extract Students by Standing       27         Extract Students by Standing       27         Extract Students by Standing       27         Extract Students by Standing       27         Extract Students by Standing       27         Extract Students by Standing       30         Batch Inactivate Student Program       30         Batch Inactivate Student Program       31         Manual Review - Manually Update Students who are Required to Withdraw       32         Term Withdrawal       34         Term Vithdrawal       34         Term Vithdrawal </th <th>Academic Standing Action Codes</th> <th> 4</th> | Academic Standing Action Codes                                        | 4  |
| Assign GPAs – Manual       5         Student Special GPA       5         Assign Academic Standing – Manual       6         Academic Standing Rules       7         Academic Standing Rules       7         Academic Standing Rules       7         Academic Standing Rules       8         Monitor Grade Entry       14         Calculate Special GPAs       19         Calculate Special GPAs       20         Calculate Academic Standing       24         Extract Students by Standing       25         Extract Students by Standing       27         Extract Students by Standing       27         Term Withdrawal/Cancellation (Batch)       30         Batch Inactivate Student Program       31         Manual Review - Manually Update Students who are Required to Withdraw       32         Review and Cancel Future Terms       32         Term Withdrawal       34         Term Withdrawal       34         Term Withdrawal       34         Term Withdrawal       34         Term Kitististics       33         Term Withdrawal       34         Term Kitististics       33         Term Withdrawal       34         Term Kitististi                                                                                           | Academic Standing Table                                               | 4  |
| Student Special GPA       5         Assign Academic Standing - Manual       6         Academic Standing Rules       6         Define Academic Standing Rules       7         Academic Standing Rules       8         Monitor Grade Entry       14         Calculate Special GPAs       19         Calculate Special GPAs       20         Calculate Academic Standing - Batch       24         Calculate Academic Standing       24         Extract Students by Standing       27         Extract Students by Standing       27         Term Withdrawal/Cancellation (Batch)       30         Batch Inactivate Student Program       31         Manual Review - Manually Update Students who are Required to Withdraw       32         Term Statistics       33         Term Mithdrawal       34         Term Activation       36         Recalculate Fees       37         View Customer Accounts       37         Incertive Student's Program       38         Program and Plan Summary       39         Withdrawal       40         Suspending or revoking an 'admitted' program       41         Coping with Combined Degrees:       42         Academic Review Appeals                                                                 | Assign GPAs – Manual                                                  | 5  |
| Assign Academic Standing – Manual       6         Academic Standing Rules       6         Define Academic Standing Rules       7         Academic Standing Rules       8         Monitor Grade Entry       14         Calculate Special GPAs       19         Calculate Special GPAs       20         Calculate Special GPAs       20         Calculate Academic Standing       24         Calculate Academic Standing       24         Calculate Academic Standing       27         Extract Students by Standing       27         Extract Students by Standing       27         Term Withdrawal/Cancellation (Batch)       30         Batch Inactivate Student Program       31         Manual Review - Manually Update Students who are Required to Withdraw       32         Review and Cancel Future Terms       32         Term Statistics       33         Term Withdrawal       34         Term Activation       36         Recalculate Fees       37         View Customer Accounts       37         Inactivate Student's Program Application       40         Application Program Application       40         Application Program Data       40         Asign/Remove Servi                                                        | Student Special GPA                                                   | 5  |
| Academic Standing       6         Define Academic Standing Rules       7         Academic Standing Rules       8         Monitor Grade Entry       14         Calculate Special GPAs       19         Calculate Special GPAs       20         Calculate Academic Standing - Batch       24         Calculate Academic Standing       27         Extract Students by Standing       27         Extract Students by Standing       27         Term Withdrawal/Cancellation (Batch)       30         Batch Inactivate Student Program       31         Manual Review - Manually Update Students who are Required to Withdraw       32         Review and Cancel Future Terms       32         Term Statistics       33         Term Withdrawal       34         Term Activation       36         Recalculate Fees       37         View Customer Accounts       37         Inactivate Student's Program Application       40         Application Program Data       40         Suspending or revoking an 'admitted' program       41         Student Program       41         Student Program       41         Student Program       41         Student Program       41                                                                       | Assign Academic Standing – Manual                                     | 6  |
| Define Academic Standing Rules       7         Academic Standing Rules       8         Monitor Grade Entry       14         Calculate Special GPAs       20         Calculate Academic Standing       24         Extract Students by Standing       25         Extract Students by Standing       27         Term Withdrawal/Cancellation (Batch)       30         Batch Inactivate Student by Standing       27         Term Withdrawal/Cancellation (Batch)       30         Batch Inactivate Student Program       31         Manual Review - Manually Update Students who are Required to Withdraw       32         Review and Cancel Future Terms       32         Term Withdrawal       33         Term Withdrawal       34         Term Activation       36         Recalculate Fees       37         View Customer Accounts       37         Inactivate Student's Program       38         Program and Plan Summary       39         Withdraw Change of Program Application       40         Asgin/Remove Service Indicators       41         Manage Service Indicators       44         Manage Service Indicators       44         Manage Service Indicators       44         <                                                    | Academic Standing                                                     | 6  |
| Academic Standing Rules       8         Monitor Grade Entry.       14         Calculate Special GPAs       19         Calculate Special GPAs       20         Calculate Academic Standing - Batch       24         Calculate Academic Standing       24         Extract Students by Standing       25         Extract Students by Standing       27         Term Withdrawal/Cancellation (Batch)       30         Batch Inactivate Student Program       31         Manual Review - Manually Update Students who are Required to Withdraw       32         Term Statistics       33         Term Withdrawal       34         Term Activation       36         Recelculate Fees       37         View Customer Accounts       37         Inactivate Student's Program       38         Program and Plan Summary       39         Withdraw Change of Program Application       40         Suspending or revoking an 'admitted' program       41         Student Program       41         Student Program       41         Coping with Combined Degrees:       42         Academic Review Appeals       43         Assign/Remove Service Indicators       44         Re-Activate Term </td <td>Define Academic Standing Rules</td> <td>7</td>  | Define Academic Standing Rules                                        | 7  |
| Monitor Grade Entry       14         Calculate Special GPAs       19         Calculate Special GPAs       20         Calculate Academic Standing       24         Calculate Academic Standing       24         Calculate Academic Standing       24         Extract Students by Standing       25         Extract Students by Standing       27         Extract Students by Standing       27         Term Withdrawal/Cancellation (Batch)       30         Batch Inactivate Student Program       31         Manual Review - Manually Update Students who are Required to Withdraw       32         Review and Cancel Future Terms       32         Term Statistics       33         Term Withdrawal       34         Term Activation       36         Recalculate Fees       37         View Customer Accounts       37         Inactivate Student's Program Application       40         Application Program Data       40         Application Program Data       40         Suspending or revoking an 'admitted' program       41         Coping with Combined Degrees:       42         Academic Review Appeals       43         Assign/Remove Service Indicators       44                                                             | Academic Standing Rules                                               | 8  |
| Calculate Special GPAs       19         Calculate Special GPAs       20         Calculate Academic Standing - Batch       24         Calculate Academic Standing       24         Extract Students by Standing       27         Extract Students by Standing       27         Extract Students by Standing       27         Term Withdrawal/Cancellation (Batch)       30         Batch Inactivate Student Program       31         Manual Review - Manually Update Students who are Required to Withdraw       32         Review and Cancel Future Terms       32         Term Statistics       33         Term Vithdrawal       34         Term Activation       36         Recalculate Fees       37         Inactivate Student's Program       38         Program and Plan Summary       39         Withdraw Change of Program Application       40         Application Program Data       40         Application Program Data       40         Application Program Mapplication       41         Coping with Combined Degrees:       42         Academic Review Appeals       43         Assign/Remove Service Indicators       44         Re-Activate Students Program       46                                                       | Monitor Grade Entry                                                   | 14 |
| Calculate Special GPAs.       20         Calculate Academic Standing - Batch       24         Extract Students by Standing       25         Extract Students by Standing       27         Term Withdrawal/Cancellation (Batch)       30         Batch Inactivate Student Program       31         Manual Review - Manually Update Students who are Required to Withdraw       32         Review and Cancel Future Terms       32         Term Statistics       33         Term Statistics       33         Term Statistics       33         Term Statistics       36         Reciculate Fees       37         View Customer Accounts       37         View Customer Accounts       37         View Customer Accounts       37         View Customer Accounts       37         View Customer Accounts       37         View Customer Accounts       37         View Customer Accounts       37         Application Program Data       40         Application Program Cata       40         Application Program       41         Student Program       41         Coping with Combined Degrees:       42         Academic Review Appeals       43                                                                                             | Calculate Special GPAs                                                | 19 |
| Calculate Academic Standing - Batch       24         Calculate Academic Standing       25         Extract Students by Standing       27         Extract Students by Standing       27         Extract Students by Standing       27         Extract Students by Standing       27         Extract Students by Standing       27         Term Withdrawal/Cancellation (Batch)       30         Batch Inactivate Student Program       31         Manual Review - Manually Update Students who are Required to Withdraw       32         Term Withdrawal       34         Term Activatios       36         Recalculate Fees       37         View Customer Accounts       37         View Customer Accounts       37         Inactivate Student's Program       38         Program and Plan Summary       39         Withdraw Change of Program Application       40         Suspending or revoking an 'admitted' program       41         Student Program       41         Assign/Remove Service Indicators       42         Academic Review Appeals       43         Assign/Remove Service Indicators       44         Manage Service Indicators       44         Manage Service Indicators       44                                        | Calculate Special GPAs                                                | 20 |
| Calculate Academic Standing       24         Extract Students by Standing       25         Extract Students by Standing       27         Extract Students by Standing       27         Term Withdrawal/Cancellation (Batch)       30         Batch Inactivate Student Program       31         Manual Review - Manually Update Students who are Required to Withdraw       32         Term Statistics       33         Term Vithdrawal       34         Term Statistics       33         Term Activation       36         Recalculate Fees       37         View Customer Accounts       37         Inactivate Student's Program       38         Program and Plan Summary       38         Program and Plan Summary       39         Withdraw Change of Program Application       40         Application Program Data       40         Student Program       41         Coping with Combined Degrees:       42         Academic Review Appeals       43         Assign/Remove Service Indicators       44         Manage Service Indicators       44         Re-Activate Students Program       46         Student Program/Plan       46         Set Override Attributes                                                                   | Calculate Academic Standing - Batch                                   | 24 |
| Extract Students by Standing       25         Extract Students by Standing       27         Term Withdrawal/Cancellation (Batch)       30         Batch Inactivate Student Program       31         Manual Review - Manually Update Students who are Required to Withdraw       32         Review and Cancel Future Terms       32         Term Statistics       33         Term Vithdrawal       34         Term Statistics       33         Term Vithdrawal       34         Term Activation       36         Recalculate Fees       37         View Customer Accounts       37         Inactivate Student's Program       38         Program and Plan Summary       39         Withdraw Change of Program Application       40         Application Program Data       40         Suspending or revoking an 'admitted' program       41         Coping with Combined Degrees:       42         Academic Review Appeals       43         Assign/Remove Service Indicators       44         Manage Service Indicators       44         Manage Service Indicators       44         Student Program/Plan       46         Re-Activate Students Program       46         Student Progra                                                        | Calculate Academic Standing                                           | 24 |
| Extract Students by Standing27Extract Students by Standing27Term Withdrawal/Cancellation (Batch)30Batch Inactivate Student Program31Manual Review - Manually Update Students who are Required to Withdraw32Review and Cancel Future Terms32Term Statistics33Term Withdrawal34Term Activation36Recalculate Fees37View Customer Accounts37Inactivate Student's Program38Program and Plan Summary39Withdraw Change of Program Application40Application Program Data40Suspending or revoking an 'admitted' program41Student Program41Assign/Remove Service Indicators42Academic Review Appeals43Assign/Remove Service Indicators44Manage Service Indicators44Student Program/Plan46Re-Activate Students Program46Re-Activate Students Program46Set Override Attributes49Student Program46Re-Activate Students Program46Re-Activate Students Program46Re-Activate Students Program46Re-Activate Students Program46Set Override Attributes49Student Program50Student Program50Student Program50Student Program50Student Program50Student Program51Deans List52<                                                                                                    | Extract Students by Standing                                          | 25 |
| Extract Students by Standing27Term Withdrawal/Cancellation (Batch)30Batch Inactivate Student Program31Manual Review - Manually Update Students who are Required to Withdraw32Review and Cancel Future Terms33Term Statistics33Term Vithdrawal34Term Activation36Recalculate Fees37View Customer Accounts37Inactivate Student's Program38Program and Plan Summary39Withdraw Change of Program Application40Application Program Data40Suspending or revoking an 'admitted' program41Coping with Combined Degrees:42Academic Review Appeals43Assign/Remove Service Indicators44Re-Activate Students Program46Student Program/Plan46Student Program/Plan46Student Program/Plan46Student Program/Plan47Term Withdrawal47Term Activation48Set Override Attributes51Deans List52Calculate Honors Awards53Honors Awards56Reports57                                                                                                    | Extract Students by Standing                                          | 27 |
| Term Withdrawal/Cancellation (Batch)       30         Batch Inactivate Student Program       31         Manual Review - Manually Update Students who are Required to Withdraw       32         Review and Cancel Future Terms       32         Term Statistics       33         Term Vithdrawal       34         Term Activation       36         Recalculate Fees       37         Inactivate Student's Program       38         Program and Plan Summary       39         Withdraw Change of Program Application       40         Suspending or revoking an 'admitted' program       41         Coping with Combined Degrees:       42         Academic Review Appeals       43         Assign/Remove Service Indicators       44         Re-Activate Students Program       46         Student Program/Plan       46         Student Program/Plan       46         Student Program/Plan       46         Student Program/Plan       46         Student Program/Plan       46         Student Program/Plan       46         Manage Service Indicators       44         Re-Activate Students Program       46         Student Program/Plan       46         Student Program                                                                | Extract Students by Standing                                          | 27 |
| Batch Inactivate Student Program                                                                                                    | Term Withdrawal/Cancellation (Batch)                                  | 30 |
| Manual Review - Manually Update Students who are Required to Withdraw       32         Review and Cancel Future Terms       32         Term Statistics       33         Term Withdrawal       34         Term Activation       36         Recalculate Fees       37         View Customer Accounts       37         Inactivate Student's Program       38         Program and Plan Summary       39         Withdraw Change of Program Application       40         Application Program Data       40         Suspending or revoking an 'admitted' program       41         Student Program       41         Coping with Combined Degrees:       42         Academic Review Appeals       43         Assign/Remove Service Indicators       44         Manage Service Indicators       44         Re-Activate Students Program       46         Student Program/Plan       46         Set Override Attributes       49         Student Program       50         Student Program       50         Student Program/Plan       46         Re-Activate Term       47         Term Withdrawal       47         Term Withdrawal       50         Studen                                                                                           | Batch Inactivate Student Program                                      | 31 |
| Review and Cancel Future Terms       32         Term Statistics       33         Term Withdrawal       34         Term Activation       36         Recalculate Fees       37         View Customer Accounts       37         Inactivate Student's Program       38         Program and Plan Summary       39         Withdraw Change of Program Application       40         Application Program Data       40         Suspending or revoking an 'admitted' program       41         Coping with Combined Degrees:       42         Academic Review Appeals       43         Assign/Remove Service Indicators       44         Manage Service Indicators       44         Re-Activate Students Program       46         Re-Activate Term       47         Term Withdrawal       47         Term Withdrawal       47         Term Withdrawal       47         Term Activation       48         Set Override Attributes       49         Student Program       50         Student Program       50         Student Program       50         Student Program       50         Student Program       50         St                                                                                                    | Manual Review - Manually Update Students who are Required to Withdraw |    |
| Term Statistics       33         Term Withdrawal       34         Term Activation       36         Recalculate Fees       37         View Customer Accounts       37         Inactivate Student's Program       38         Program and Plan Summary       39         Withdraw Change of Program Application       40         Application Program Data       40         Suspending or revoking an 'admitted' program       41         Student Program       41         Coping with Combined Degrees:       42         Academic Review Appeals       43         Assign/Remove Service Indicators       44         Manage Service Indicators       44         Re-Activate Students Program       46         Student Program/Plan       46         Re-Activate Term       47         Term Withdrawal       47         Term Activation       48         Set Override Attributes       49         Student Program       50         Student Attributes       51         Deas List       53         Honors Awards       53         Honors Awards       56                                                                                                    | Review and Cancel Future Terms                                        | 32 |
| Term Withdrawal       34         Term Activation       36         Recalculate Fees       37         View Customer Accounts       37         Inactivate Student's Program       38         Program and Plan Summary       39         Withdraw Change of Program Application       40         Application Program Data       40         Suspending or revoking an 'admitted' program       41         Student Program       41         Coping with Combined Degrees:       42         Academic Review Appeals       43         Assign/Remove Service Indicators       44         Manage Service Indicators       44         Re-Activate Students Program       46         Student Program/Plan       46         Re-Activate Term       47         Term Activation       48         Set Override Attributes       49         Student Program       50         Student Program       50         Student Program       50         Student Program       50         Renoris Awards       53         Honors Awards       56         Reports       57                                                                                                    | Term Statistics                                                       |    |
| Term Activation36Recalculate Fees37View Customer Accounts37Inactivate Student's Program38Program and Plan Summary39Withdraw Change of Program Application40Application Program Data40Suspending or revoking an 'admitted' program41Student Program41Coping with Combined Degrees:42Academic Review Appeals43Assign/Remove Service Indicators44Manage Service Indicators44Re-Activate Students Program46Student Program/Plan46Re-Activate Term47Term Activation48Set Override Attributes49Student Program50Student Program50Student Attributes51Deans List52Calculate Honors Awards56Reports57                                                                                                    | Term Withdrawal                                                       |    |
| Recalculate Fees       37         View Customer Accounts.       37         Inactivate Student's Program       38         Program and Plan Summary       39         Withdraw Change of Program Application       40         Application Program Data       40         Suspending or revoking an 'admitted' program       41         Student Program       41         Coping with Combined Degrees:       42         Academic Review Appeals       43         Assign/Remove Service Indicators       44         Manage Service Indicators       44         Re-Activate Students Program       46         Student Program/Plan       46         Re-Activate Term       47         Term Withdrawal       47         Term Activation       48         Set Override Attributes       49         Student Program       50         Student Program       50         Student Program       50         Student Program       50         Student Program       50         Student Program       50         Student Program       50         Student Program       50         Student Attributes       51         Deans Li                                                                                                    | Term Activation                                                       |    |
| View Customer Accounts37Inactivate Student's Program38Program and Plan Summary39Withdraw Change of Program Application40Application Program Data40Suspending or revoking an 'admitted' program41Student Program41Coping with Combined Degrees:42Academic Review Appeals43Assign/Remove Service Indicators44Manage Service Indicators44Re-Activate Students Program46Student Program/Plan46Re-Activate Term47Term Withdrawal47Term Activation48Set Override Attributes49Student Program50Student Program50Student Attributes51Deans List52Calculate Honors Awards53Honors Awards56Reports57                                                                                                    | Recalculate Fees                                                      |    |
| Inactivate Student's Program38Program and Plan Summary39Withdraw Change of Program Application40Application Program Data40Suspending or revoking an 'admitted' program41Student Program41Coping with Combined Degrees:42Academic Review Appeals43Assign/Remove Service Indicators44Manage Service Indicators44Re-Activate Students Program46Student Program/Plan46Re-Activate Term47Term Withdrawal47Term Activation48Set Override Attributes49Student Program50Student Program50Student Attributes51Deans List52Calculate Honors Awards53Honors Awards56Reports57                                                                                                    | View Customer Accounts                                                |    |
| Program and Plan Summary39Withdraw Change of Program Application40Application Program Data40Suspending or revoking an 'admitted' program41Student Program41Coping with Combined Degrees:42Academic Review Appeals43Assign/Remove Service Indicators44Manage Service Indicators44Re-Activate Students Program46Student Program/Plan46Re-Activate Term47Term Withdrawal47Term Activation48Set Override Attributes49Student Program50Student Program50Student Activate51Deans List52Calculate Honors Awards53Honors Awards56Reports57                                                                                                    | Inactivate Student's Program                                          |    |
| Withdraw Change of Program Application40Application Program Data40Suspending or revoking an 'admitted' program41Student Program41Coping with Combined Degrees:42Academic Review Appeals43Assign/Remove Service Indicators44Manage Service Indicators44Re-Activate Students Program46Student Program/Plan46Re-Activate Term47Term Withdrawal47Term Activation48Set Override Attributes49Student Program50Student Program50Student Program51Deans List52Calculate Honors Awards53Reports57                                                                                                    | Program and Plan Summary                                              | 39 |
| Application Program Data       40         Suspending or revoking an 'admitted' program       41         Student Program       41         Coping with Combined Degrees:       42         Academic Review Appeals       43         Assign/Remove Service Indicators       44         Manage Service Indicators       44         Re-Activate Students Program       46         Student Program/Plan       46         Re-Activate Term       47         Term Withdrawal       47         Term Activation       48         Set Override Attributes       49         Student Program       50         Student Program       50         Student Program       50         Set Override Attributes       49         Student Program       50         Student Program       50         Student Program       50         Student Program       50         Student Attributes       51         Deans List       52         Calculate Honors Awards       53         Honors Awards       56                                                                                                    | Withdraw Change of Program Application                                | 40 |
| Suspending or revoking an 'admitted' program       41         Student Program       41         Coping with Combined Degrees:       42         Academic Review Appeals       43         Assign/Remove Service Indicators       44         Manage Service Indicators       44         Re-Activate Students Program       46         Student Program/Plan       46         Re-Activate Term       47         Term Withdrawal       47         Term Activation       48         Set Override Attributes       49         Student Program       50         Student Program       50         Student Program       50         Set Override Attributes       51         Deans List       52         Calculate Honors Awards       53         Honors Awards       53                                                                                                    | Application Program Data                                              | 40 |
| Student Program41Coping with Combined Degrees:42Academic Review Appeals43Assign/Remove Service Indicators44Manage Service Indicators44Re-Activate Students Program46Student Program/Plan46Re-Activate Term47Term Withdrawal47Term Activation48Set Override Attributes49Student Program50Student Program50Student Program50Student Program50Student Program50Student Program50Student Program50Student Program50Student Program50Student Program50Student Program50Student Program50Student Attributes51Deans List52Calculate Honors Awards53Honors Awards53Reports57                                                                                                    | Suspending or revoking an 'admitted' program                          | 41 |
| Coping with Combined Degrees:42Academic Review Appeals43Assign/Remove Service Indicators44Manage Service Indicators44Re-Activate Students Program46Student Program/Plan46Re-Activate Term47Term Withdrawal47Term Activation48Set Override Attributes49Student Program50Student Attributes51Deans List52Calculate Honors Awards53Honors Awards56Reports57                                                                                                    | Student Program                                                       | 41 |
| Academic Review Appeals43Assign/Remove Service Indicators44Manage Service Indicators44Re-Activate Students Program46Student Program/Plan46Re-Activate Term47Term Withdrawal47Term Activation48Set Override Attributes49Student Program50Student Attributes51Deans List52Calculate Honors Awards53Honors Awards56Reports57                                                                                                    | Coping with Combined Degrees:                                         | 42 |
| Assign/Remove Service Indicators44Manage Service Indicators44Re-Activate Students Program46Student Program/Plan46Re-Activate Term47Term Withdrawal47Term Activation48Set Override Attributes49Student Program50Student Attributes51Deans List52Calculate Honors Awards53Honors Awards56Reports57                                                                                                    | Academic Review Appeals                                               | 43 |
| Manage Service Indicators44Re-Activate Students Program46Student Program/Plan46Re-Activate Term47Term Withdrawal47Term Activation48Set Override Attributes49Student Program50Student Attributes51Deans List52Calculate Honors Awards53Honors Awards56Reports57                                                                                                    | Assign/Remove Service Indicators                                      | 44 |
| Re-Activate Students Program46Student Program/Plan46Re-Activate Term47Term Withdrawal47Term Activation48Set Override Attributes49Student Program50Student Attributes51Deans List52Calculate Honors Awards53Honors Awards56Reports57                                                                                                    | Manage Service Indicators                                             |    |
| Student Program/Plan                                                                                                    | Re-Activate Students Program                                          |    |
| Re-Activate Term       47         Term Withdrawal       47         Term Activation       48         Set Override Attributes       49         Student Program       50         Student Attributes       51         Deans List       52         Calculate Honors Awards       53         Honors Awards       56         Reports       57                                                                                                    | Student Program/Plan                                                  |    |
| Term Withdrawal47Term Activation48Set Override Attributes49Student Program50Student Attributes51Deans List52Calculate Honors Awards53Honors Awards56Reports57                                                                                                    | Re-Activate Term                                                      |    |
| Term Activation48Set Override Attributes49Student Program50Student Attributes51Deans List52Calculate Honors Awards53Honors Awards56Reports57                                                                                                    | Term Withdrawal                                                       | 47 |
| Set Override Attributes       49         Student Program       50         Student Attributes       51         Deans List       52         Calculate Honors Awards       53         Honors Awards       56         Reports       57                                                                                                    | Term Activation                                                       |    |
| Student Program                                                                                                    | Set Override Attributes                                               | 49 |
| Student Attributes                                                                                                    | Student Program                                                       | 50 |
| Deans List         52           Calculate Honors Awards         53           Honors Awards         56           Reports         57                                                                                                    | Student Attributes                                                    | 51 |
| Calculate Honors Awards                                                                                                    | Deans List                                                            | 52 |
| Honors Awards                                                                                                    | Calculate Honors Awards                                               | 53 |
| Reports                                                                                                    | Honors Awards                                                         | 56 |
|                                                                                                    | Reports                                                               | 57 |

| Report Academic Review Exceptions                                | 57 |
|------------------------------------------------------------------|----|
| Academic Review Exceptions                                       |    |
| Identify Grade Changes – Query                                   | 59 |
| Query Viewer                                                     | 59 |
| Report Students Awarded - Query                                  | 60 |
| Query Viewer                                                     | 60 |
| Identify Students No Longer At Risk                              | 62 |
| Students No Longer at Risk                                       | 62 |
| Appendices                                                       | 63 |
| General Information                                              | 63 |
| Term Structure                                                   |    |
| My Favorites                                                     | 64 |
| Appendix A - Academic Review Process – User Timeline             |    |
| Appendix B - Academic Standing Action Codes                      | 69 |
| Appendix C - Term Withdrawal/Cancellation (Batch)                | 70 |
| Term Withdrawal/Cancel – RTW Students                            |    |
| Appendix D - Batch Inactivate Student Program                    | 71 |
| Inactivate Program – RTW Students                                | 71 |
| Appendix E – Academic Standing Rules                             | 72 |
| Appendix F - Create Course List                                  | 80 |
| Define Course Lists                                              |    |
| Course List Description                                          |    |
| Appendix G – Service Indicators – Add/Remove (Automated Process) |    |
| Add/Remove Service Indicators                                    |    |

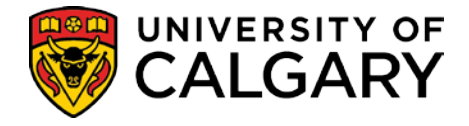

## Academic Review

This document describes the overall process for Academic Review. This includes the set up of Academic Review and associated processes. Also included are the process descriptions for rulings of Required to Withdraw and Academic Review Appeals.

## Academic Standing Action Codes

Academic standing action codes define the academic standing actions that result from the academic review process (e.g., required to withdraw, placed on probation, etc.). A common set of codes – some of which are configured to print on the transcript and some of which are not – are available to faculties to use in defining the outcomes of their automated rules, or in adding rulings manually to a student's record.

#### Academic Standing Table

#### Navigation: Setup SACR > Product Related > Student Records > Student Standing and Awards > Academic Standing Table

| Academic Institution:          | UCALG                       | University of Calgary                   |                       |                       |                    |
|--------------------------------|-----------------------------|-----------------------------------------|-----------------------|-----------------------|--------------------|
| Academic Career:               | UGRD                        | Undergraduate Progra                    | ms                    |                       |                    |
|                                |                             |                                         |                       | Find   View All       | 🔳 1 of 1 🕨         |
| *Effective Date:               | 2007/01/01                  | *Status:                                | Active 🔽 📥            |                       | + -                |
|                                |                             |                                         |                       | Fin View All          | 🔳 1 of 20 🚺        |
| *Academic Standing Action:     | APLA                        |                                         |                       |                       | + -                |
| *Description:                  | RTW Acad-o                  | on Prob due to Appeal                   | Short Description     | on: APLA              |                    |
| *Academic Standing Status:     | Probation                   | •                                       |                       |                       |                    |
| *Formal Description:           | RTW (Acade                  | emic) Readmit on Probat                 | ion on Appeal         |                       |                    |
| *Internal Description:         | RTW (Acade                  | emic) Readmit on Probat                 | ion on Appeal         |                       |                    |
| *Transcript Level:             | Official                    |                                         |                       |                       |                    |
| Long Description:              | Required to<br>the Basis of | Withdraw for Academic F<br>f an Appeal. | Reasons. Subsequently | y Readmitted on Proba | ition on           |
| E Cause O Datura ta Casarda DE | untif.                      |                                         | III Hadata Diaglass   | C lashuta Mistanu (   | Te Connet Minter   |
| Save Acketurn to Search        | voury                       |                                         | 2 opdate/Display      | M Include History     | gr correct history |

#### Academic Standing Table

- Academic Standing Status indicates the resulting "Status" based on the assigned Academic Standing Action.
- Transcript Level indicates whether or not this Standing should be printed on the transcript.
- Refer to Appendix B, for a list of what the Standing Action Codes are and what action they result in.

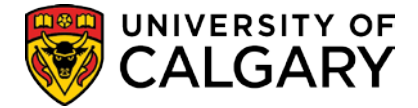

### Assign GPAs – Manual

The Student Special GPA page displays the GPAs calculated and stored by the 'Calculate Special GPA' batch process. It can also be used to manually record a GPA value for an individual student.

#### **Student Special GPA**

## Navigation: Records and Enrollment > Student Term Information > Term History > Student Special GPA tab

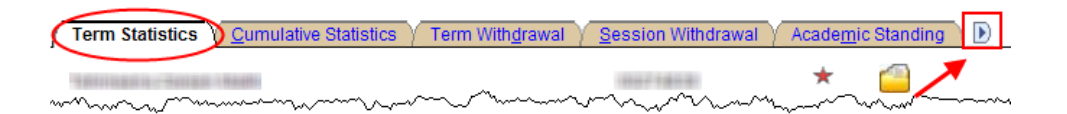

• Click the **expand button** to show the additional tabs for this component.

| ] / Term With <u>d</u> rawal / <u>S</u> | ession Withdrawal $\gamma$ / | Acade <u>m</u> ic Standing $\gamma$ Student ( | ade Review / Student Spec  | cial GPA                  |
|-----------------------------------------|------------------------------|-----------------------------------------------|----------------------------|---------------------------|
| PROFESSION CLU                          |                              | 1000790                                       |                            |                           |
|                                         |                              |                                               | <u>Find</u>   View A       | ll 💿 First 🗹 1 of 1 🕩 Las |
| Academic Career:                        | Undergraduate Prog           | jrams                                         |                            |                           |
|                                         |                              |                                               | <u>Find   View Al</u>      | I First 🗹 1 of 2 🕨 Last   |
| Term:                                   | Winter 2011 <del></del>      | University of Calgar                          | у                          |                           |
|                                         |                              |                                               | <u>Find</u>   View All     | First ⊡ 1 of 1 🖸 Last     |
| *GPA Type:                              | SLA 🔍 🖌                      | GPA Since Last Assessment                     | Sequence:                  | 1 🖌 🛨 🗖                   |
| GPA:                                    | 2.671                        | Entered Online                                | GPA Units:                 | 21.000                    |
| *Academic Program:                      | ARBCH Q                      | Arts Bachelor                                 | FCE:                       | 3.50                      |
| Academic Plan:                          | BSC-DEG                      | Bachelor of Science                           |                            |                           |
| Academic Sub-Plan:                      | Q                            |                                               |                            |                           |
| User ID:                                | 0042771080                   | Harmonia (Harmonia)                           | Action Date:               | 2011/03/29                |
|                                         |                              |                                               |                            | 1                         |
| Save 🔍 Return to Sear                   | ch 🔛 Notify                  |                                               | 🔎 Update/Display 🖉 Include | History Scorrect History  |

- The **Term History** component includes a row for every term the student is active at the U of C. The term therefore never needs to be added and should never be deleted. Find the term you are working with and view the GPA records (there may be multiple) attached to it.
- The **GPA Units** field shows the number of units the **GPA** is calculated on. For your convenience, these units are translated into **FCE**s as well.
- Academic Plan is not required for Academic Review but is important for the Dean's List.
- When adding another row, this adds for the term you are on. You must ensure you are on the correct Term.

**Note:** 3 Units is equivalent to a Half Course; 6 Units is the equivalent to a Full Course.

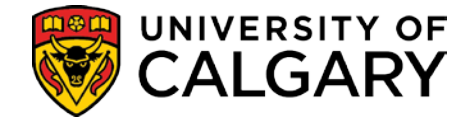

-

### Assign Academic Standing – Manual

There are many cases where a students' Academic Standing will have to be updated manually. Some examples are:

- Students who have been identified by the automated review process as potential RTW candidates who must be reviewed manually and have their Standings updated to reflect the final review decision.
- Grade changes that occur after the automated Academic Standing process has been run and result in a change in a student's standing.
- Faculties with complex rules who may wish to review the output of the batch process for all students prior to entering a final ruling. (Ruling that will appear on the transcript).
- Students who have been marked for 'special review' (e.g. to be reviewed manually for various reasons)
- Students who are being re-admitted on the basis of an appeal after being RTW.

#### Term History

#### Academic Standing

## Navigation: Records & Enrollment > Student Term Information >Term History > Academic Standing tab

| Term Statistics <u>C</u> umulative S | Statistics 🍸 Term With <u>d</u> rawa | al 🔰 <u>S</u> ession Withdrawal 👌 | Academic Standing                                                                                                    |                       |
|--------------------------------------|--------------------------------------|-----------------------------------|----------------------------------------------------------------------------------------------------|-----------------------|
| FRANK FRANK FRANK                    |                                      | 1000230                           |                                                                                                    |                       |
|                                      |                                      |                                   | <u>Find</u>   View All                                                                                                    | First 🗹 1 of 1 🕩 Last |
| Academic Career:                     | Undergraduate Program                | ns                                |                                                                                                    |                       |
|                                      |                                      |                                   | Find   View All F                                                                                                    | First 🗹 1 of 2 🕨 Last |
| Term:                                | Winter 2011                          | University of Calgary             |                                                                                                    |                       |
|                                      |                                      |                                   | Find   View All                                                                                                    | rst 🗵 1 of 1 🕑 Last   |
| *Effective Date:                     | 2011/03/29 🛐 Effec                   | tive Sequence: 🔽                  | Manual Override 🔽                                                                                                    | Ξ                     |
| Academic Program:                    | ARBCH 🤍 Arts Bachelor                |                                   | . The contract of the contract of the contract |                       |
| Academic Standing Action:            | RWAC Q                               |                                   |                                                                                                    |                       |
| Formal Description:                  | Required to Withdraw for A           | cademic Reasons                   |                                                                                                    |                       |
| Internal Description:                | Required to Withdraw for A           | cademic Reasons                   |                                                                                                    |                       |
| Academic Standing Status:            | Required to Withdraw                 |                                   |                                                                                                    |                       |
| User ID:                             | 0062771081                           | Bunnin (Library - F               | Action Date: 20                                                                                                    | 011/03/29             |
|                                      | 1                                    | 1 1                               |                                                                                                    |                       |
| Save Return to Search                | Previous in List                     | List 🗄 Notify 🖉 Up                | date/Display 🛛 🖉 Include Histor                                                                                                    | y Scorrect History    |

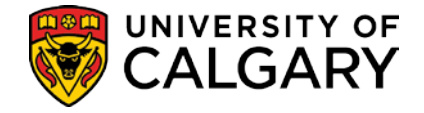

- Remember that the Term History component includes a row for each term. You do not need to add a row for the term, only for the standing you are assigning to that term.
- The Academic Standing records are effective dated. The system knows that the standing with the most recent date and sequence number is the one in effect for that term. To change the standing you therefore add a new row rather than deleting or changing the existing row.

NOTE: The first record for any given effective date will have a sequence number of 0. The next record for that SAME date will have a sequence number of 1, etc. For example, if the student has a record dated May 1, 2010, that record will be sequence 0. If they have another record dated May 2, 2010, that record will also be sequence 0. If they have a third record put up May 2, 2010, that record will be sequence 1.

• Click the Manual Override checkbox to manually assign the Academic Standing to the students' record for the term. If the effective date is the same as an existing record for the same term, you will have to manually increment the sequence number, as the page does not do this automatically. You will get an error message if you forget to do this, stating that there is some sort of problem with the data. At that point, simply note the previous sequence number for the same date and add one to the record you are creating.

## **Define Academic Standing Rules**

Academic Standing Rules are set up in the Student Administration System to determine under what circumstances a Standing Action will be placed on a student's record. These rules are applied only to the courses taken since each student's last assessment - which is defined as the last time an academic standing action was placed on their record, or when they were admitted to the faculty (or, in the case of the Faculty of Arts and the Faculty of Science, when first admitted to one of these faculties), whichever comes first (working backward from today's date).

Parameters can include the number of units taken SLA (since last assessment), the minimum and/or maximum GPA (SLA GPA) on those units, the GPA on a sub-set of courses taken SLA as defined in a course list (CRSE GPA), the number of units with a particular grade SLA, or with a particular grade point value, the student's prior academic standing, their prior standing in the last X number of years, and various combinations of these. Students with blank grades can be assigned a specific standing for later review once the grades are received. It is also possible to mark a student for 'special review' they can be reviewed manually before a decision is made. The CRSE GPA can be defined as a specific list of courses or can be used to simply exclude XTRA to degree and/or repeats from the SLA GPA.

Once defined, the rules are used by the automated academic review process in sequence order – the sequencing can therefore be used to influence the results.

Prior to beginning the Academic Review process Academic Standing rules should be reviewed to ensure the rules are accurate and up-to-date. A separate set of rules for identifying students "at risk" of being required to withdraw (to be run at 'off-cycle' from the official academic review) can be maintained if desired.

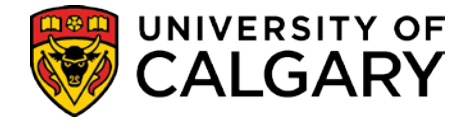

### **Academic Standing Rules**

Academic Standing Rules

Navigation: Setup SACR > Product Related > Student Records > Student Standing and Awards > Academic Standing Rules

#### Academic Standing Rules

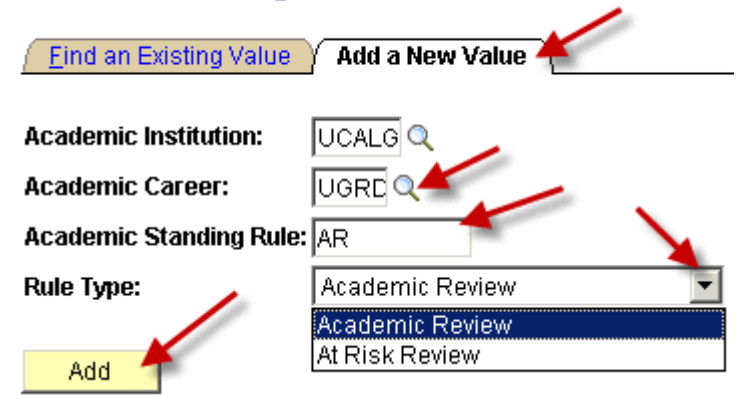

- The Add a New Value tab is used to create a new Academic Standing Rule.\*
- Academic Review is the complete set of Academic Standing Rules.
- At Risk Review are rules set up to enable staff to do an academic review 'preview' to identify students "at risk" of being RTW.\*\*
- Rules are effective dated and can have multiple sequences. The **Rule Details** display the **Sequence**, the **Academic Standing Code** (this is the Action code previously discussed) and the results of the Academic Standing Code. Refer to examples 1, 2 and 3 pages 9, 10 and 11.
- i
  - \*\* For more information, please contact Lesley Gerein, Student Success Centre, 220-7767 <u>lgerein@ucalgary.ca</u>

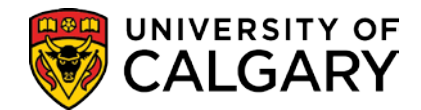

#### Example 1

Academic Standing Rule

| Acad | lemic | Stand | ing | Rule |
|------|-------|-------|-----|------|
|------|-------|-------|-----|------|

|                                                                                                    |              |              | <u>Find</u>   V        | iew All                              | First 🕙 1 of 1 🕑 Last   |
|----------------------------------------------------------------------------------------------------|--------------|--------------|------------------------|--------------------------------------|-------------------------|
| Institution: UCALG Acad                                                                                                    | emic Career: | UGRD         | Undergraduate Programs |                                      | + -                     |
| Academic Standing Rule:       ARBCH         *Effective Date:       2010/04/01         *Description:       AR Standing Rules |              | At Risk Rule | Academic Review        | Rule                                 |                         |
| Rule Details                                                                                                    |              |              | Find   Vie             | w All                                | First 🗹 1 of 8 🕨 Last 🔎 |
| *Seq. No: 10 *Academic Standing: BLN                                                                                        | K Q Blank    | Grade        |                        |                                      | + -                     |
| Since Last Assessment                                                                                                    |              |              |                        |                                      |                         |
| Units Taken:                                                                                                    | And And      | ×            |                        | And/Or<br>And/Or<br>And/Or<br>And/Or |                         |
| on Repeated Courses                                                                                                    |              | in Co        | ırse List: 📃 🔍         | And/Or<br>And/Or<br>And/Or           |                         |
|                                                                                                    |              |              |                        |                                      |                         |
| *Prior Academic Standing:                                                                                                   |              |              | <u>Find</u> View /     | AIT Fir                              | st 1 of 1 Last          |
| Prior Standing in last years                                                                                                |              |              | <u>Find</u> View All   | First                                | 1 of 1 P Last           |
| *Prior Academic Standing:                                                                                                   |              |              |                        |                                      | + -                     |

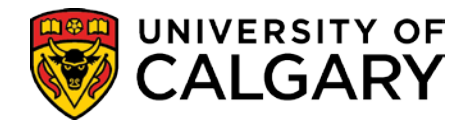

#### Example 2

Academic Standing Rule

#### Academic Standing Rule

|                                                                                                 |                  |                    |                   | Find   View All        | First 🛃 1 of 2 🕨 Last |
|-------------------------------------------------------------------------------------------------|------------------|--------------------|-------------------|------------------------|-----------------------|
| Institution: UCALG                                                                              | Academic Career: | UGRD               | Undergraduate Pro | grams                  | + -                   |
| Academic Standing Rule: ARBCH<br>*Effective Date: 2010/04/01<br>*Description: AR Standing Rules |                  | At Risk Rule       | Academic          | Review Rule            |                       |
| Rule Details                                                                                    | 1                |                    | <                 | Find   <u>View All</u> | First 🕙 1 of 8 🕨 Last |
| *Seq. No: 20 *Academic Standing:                                                                | SPC1 Subje       | ect to Special Rev | iew               |                        | + -                   |
| Since Last Assessment                                                                           |                  |                    |                   |                        |                       |
| Units Taken:                                                                                    |                  |                    |                   | And/C                  | ir:                   |
| GPA:                                                                                            | And              | <b>•</b>           |                   | And/O                  | n: 🔽                  |
| Course GPA:                                                                                     | And              | •                  |                   | And/O                  | ir:                   |
| Plan 📃 🔍                                                                                        |                  |                    |                   | And/O                  | )r: 🔽                 |
| on Repeated Courses                                                                             | e: 🔽             |                    |                   | And/Or                 | r. 💽                  |
| Units with Grade Point Valu                                                                     |                  | in Cou             | rse List:         | And/Or                 |                       |
| Units with Grade:                                                                               | Q /              |                    | -                 | And/Or                 |                       |
| Incomplete Grades  Special Revi                                                                 | ew 🗹             |                    |                   |                        |                       |
| Prior Academic Standing                                                                         |                  |                    | <u>Finc</u>       | View All Fi            | rst 🖂 1 of 1 🕞 Last   |
| *Prior Academic Standing:                                                                       | 2                |                    |                   |                        | + -                   |
| Prior Standing in last years                                                                    |                  |                    |                   |                        |                       |
|                                                                                                 |                  |                    | Find              | /iew All First         | 1 of 1 🔤 Last         |
| *Prior Academic Standing:                                                                       | ۹.               |                    |                   |                        | +-                    |
|                                                                                                 |                  |                    |                   |                        |                       |

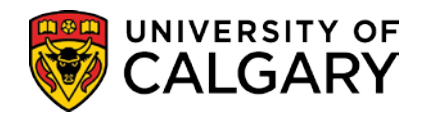

#### Example 3

Academic Standing Rule

#### Academic Standing Rule

|                                                                                                    |                     |                   | Find   View All                    | First 🕙 1 of 3 🕨 Last |
|----------------------------------------------------------------------------------------------------|---------------------|-------------------|------------------------------------|-----------------------|
| Institution: UCALG                                                                                                    | Academic Career:    | UGRD              | Undergraduate Programs             | + -                   |
| Academic Standing Rule:     ARBCH       *Effective Date:     2010/04/01       *Description:     AR Standing Rules                                                                                                    |                     | C At Risk Rule    | Academic Review Rule               |                       |
| Rule Details                                                                                                    | 1                   |                   | <u>Find   View All</u>             | First 🗹 1 of 8 🕨 Last |
| *Seq. No: 30 *Academic Standing:                                                                                                    |                     | tion Cleared      |                                    | + -                   |
| Since Last Assessment                                                                                                    |                     |                   |                                    |                       |
| Units Taken: >= 💌<br>GPA: >= 💌                                                                                                    | 18.000<br>2.000 And |                   | And/C                              | Dr: AND   Dr: AND     |
| Course GPA:                                                                                                    | And                 | •                 | And/0                              | Dr:                   |
| Plan Q                                                                                                    |                     |                   | And/0                              | Dr:                   |
| on Repeated Courses       □         □       Units with Grade Point Value         □       Units with Grade Point Value         □       Units with Grade Point Value         □       Units with Grade:         □       Units with Grade:         □       Units with Grade:         □       Units with Grade:         □       Units with Grade: | ie:                 | in Cou            | And/C<br>urse List: And/C<br>And/C | or:                   |
| Prior Academic Standing                                                                                                    |                     |                   | Find   View All F                  | irst 💶 2 of 2 👘 Last  |
| *Prior Academic Standing: APLA                                                                                                    | RTW (Academ         | iic) Readmit on P | Probation on Appeal                | + -                   |
| Prior Standing in last years                                                                                                    |                     |                   |                                    |                       |
|                                                                                                    |                     |                   | Find   View All Firs               | t 🕙 1 of 1 💌 Last     |
| *Prior Academic Standing:                                                                                                    | ۹                   |                   |                                    | <b>+ -</b>            |

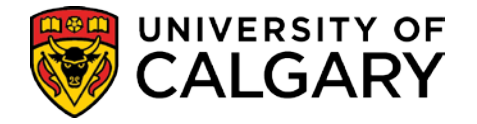

## • The Find an Existing Value tab is used to search for the defined Academic Standing *Rules*.

| Academic Standir        | ng Rules                                                                                      |                        |                              |  |  |  |  |  |
|-------------------------|-----------------------------------------------------------------------------------------------|------------------------|------------------------------|--|--|--|--|--|
| Enter any information y | Enter any information you have and click Search. Leave fields blank for a list of all values. |                        |                              |  |  |  |  |  |
| ∫ Find an Existing Val  | lue Add a Nev                                                                                 | v Value                |                              |  |  |  |  |  |
| Academic Institution:   | begins with                                                                                   | UCALG                  | Q                            |  |  |  |  |  |
| Academic Career:        | begins with                                                                                   | UGRD                   | Q                            |  |  |  |  |  |
| Academic Standing R     | tule: begins with                                                                             |                        |                              |  |  |  |  |  |
| Rule Type:              |                                                                                               | Academic Review        | <b>•</b>                     |  |  |  |  |  |
| 🗆 Include History 🛛     | Correct History                                                                               | /                      |                              |  |  |  |  |  |
| Search Clear            | Basic Search                                                                                  | 🗐 Save Search Criteria |                              |  |  |  |  |  |
| Search Results          |                                                                                               |                        |                              |  |  |  |  |  |
| View All                |                                                                                               |                        | First 🔌 1-16 of 16 🕞 Last    |  |  |  |  |  |
| Academic Institution    | Academic Career                                                                               | Academic Standing Rule | Rule Type Description        |  |  |  |  |  |
| UCALG                   | UGRD                                                                                          | ARBCH                  | AcadReview AR Standing Rules |  |  |  |  |  |
| UCALG                   | UGRD                                                                                          | CCBCH                  | AcadReview CC Standing Rules |  |  |  |  |  |
| UCALG                   | UGRD                                                                                          | EDBCH                  | AcadReview ED Standing Rules |  |  |  |  |  |
| UCALG                   | UGRD                                                                                          | ENBCH                  | AcadReview EN Standing Rules |  |  |  |  |  |
| UCALG                   | UGRD                                                                                          | FARCH                  | AcadReview FA Standing Rules |  |  |  |  |  |

• Clicking the **Description** link for the desired Academic Standing Rule displays the **Academic Standing Rule** component.

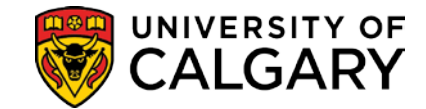

Academic Standing Rule

| A    |      | <b>O</b> 4 | market and |
|------|------|------------|------------|
| Acad | emic | standing   | Rule       |

|                                                                                                    |                  |              | <u>Find</u>   Viev     | vAll First 🕮 1 of 1 💾 Last |
|----------------------------------------------------------------------------------------------------|------------------|--------------|------------------------|----------------------------|
| Institution: UCALG                                                                                                | Academic Career: | UGRD         | Undergraduate Programs | + -                        |
| Academic Standing Rule:     ARBCH       *Effective Date:     2010/04/01       *Description:     AR Standing Rules |                  | At Risk Rule | C Academic Review Ru   | le                         |
| Rule Details *Seq. No: 10 *Academic Standing Since Last Assessment                                                |                  | Grade        | Find   View,           | All First 🔍 1 of 8 🗅 Last  |
| Units Taken:                                                                                                    | And And          | V<br>V       |                        | And/Or:                    |
| on Repeated Courses                                                                                               | Value:           | in Co        | purse List: 📃 🤍 y      | And/Or:                    |
| Prior Academic Standing *Prior Academic Standing:                                                                 | ٩                |              | Eind   View All        | First 🚺 1 of 1 🤔 Last      |
| Prior Standing in last year                                                                                       | s                |              | <u>Find</u>   View All | First 1 of 1 Last          |

• When the **View All** link is highlighted, there are additional sequences. Click the **View All** link to display all sequences or use the 'previous' and 'next' buttons to page through the sequences for this rule.

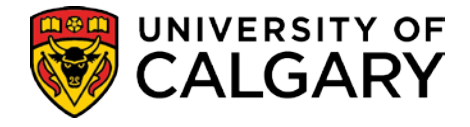

### Monitor Grade Entry

The Academic Review process generally begins with the need to identify students whose grades have not yet been submitted and to further identify those students who's Academic Standing may be affected by the missing grades. On-going monitoring of the list of students whose results may be affected is essential as late grades can persist well beyond the normal time-frame for Academic Review, a fact that can easily result in some students not being reviewed as they should be.

### **Monitor Grade Entry**

## Navigation: Records and Enrollment > Term Processing > End of Term Processing > Monitor Grade Entry

The Monitor Grade Entry process will identify

- a) Students with Blank or Interim Grades
- b) All Blank and Interim Grades whether they are included in a student's GPA calculation or not. An indicator 'Included In GPA' will identify those grades that will directly affect a student's GPA.

Important Note: the review is 'since the last assessment', not the target term.

| Monitor Grade Entry                    |
|----------------------------------------|
| Eind an Existing Value Add a New Value |
| Run Control ID: SSC                    |
| Add 🖌                                  |
| Find an Existing Value Add a New Value |

• The Add a New Value tab is used to create a Run Control ID (a name for the process e.g. SSC).

**Note**: Run Control ID's should not have spaces in the name. Run Control ID's are attached to your Operator ID and cannot be deleted.

• Once the Run Control ID is created, the **Find and Existing Value** tab is used to return the list of Run Control ID's.

#### UNIVERSITY OF **Training Guide** CALGARY SA - Academic Review Monitor Grade Entry Run Run Control ID: SSC Report Manager Process Monitor UCALG Q \*Institution University of Calgary \*Academic Career: UGRD 🔍 Undergraduate Programs 2101 Q 2111 🔍 \*From Term: \*To Term: Winter 2010 Winter 2011 Academic Org (Faculty): AR acultv of Arts 🔜 Save 🖃 Notify Update/Display Add +

- Populate the **Monitor Grade Entry** page with the **Required Criteria**: Academic Institution, Academic Career, From Term and To Term. Students must be registered in at least one of the terms between the From and To Term and must be in the faculty for the To Term (if one is specified) to be retrieved. The Faculty specified is the 'primary' faculty.
- The Optional Criteria, Academic Org (Faculty), can also be specified.
- Click the **Run** button to initiate the process.
- This will transfer you to the **Process Scheduler Request**.

| Process Schedul                           | er Request | User ID will a         | ppear          |               |       |              |                |              |
|-------------------------------------------|------------|------------------------|----------------|---------------|-------|--------------|----------------|--------------|
| User ID:                                  | 18477738   |                        | Run C          | ontrol ID: SS | с     |              |                |              |
| Server Name:<br>Recurrence:<br>Time Zone: | <b>•</b>   | Run Date:<br>Run Time: | 2011/03/3      | 30 3          | Reset | to Current D | ate/Time       |              |
| Process List                              |            |                        |                |               |       |              |                |              |
| Select Description                        | !          | Proces                 | <u>ss Name</u> | Process T     | уре   | *Type        | <u>*Format</u> | Distribution |
| Monitor Gra                               | de Entry   | UCRVE                  | R001           | SQR Repo      | rt    | Web          | PDF            | Distribution |
| OK Cance                                  | 4          |                        |                |               |       |              |                |              |

#### • Click the **OK** button.

**Note**: The process can be run 'real time' or you can specify the Recurrence (*how often you wish to run the process*), the Run Date and Run Time.

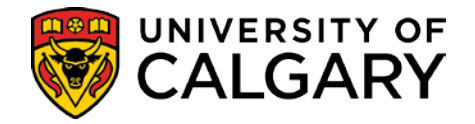

| Monitor Grade Entry   |                                                                |
|-----------------------|----------------------------------------------------------------|
| Run Control ID: SSC   | Report Manager Process Monitor Run<br>Process Instance:2570885 |
| Required Criteria     |                                                                |
| *Institution          | UCALG 🔍 University of Calgary                                  |
| *Academic Career:     | UGRD 🔍 Undergraduate Programs                                  |
| *From Term:           | 2101 Winter 2010 *To Term: 2111 Winter 2011                    |
| Optional Criteria     |                                                                |
| Academic Org (Faculty | ): AR Saculty of Arts                                          |

 Note the Process Instance number and then click the Process Monitor link to view and monitor the status of the process. The Process Instance number changes every time you run it.

| Process List                      |                                                                  |
|-----------------------------------|------------------------------------------------------------------|
| View Process Request For          |                                                                  |
| User ID: Type:                    | Last: 1 Days Refresh                                             |
| Server: 💽 Name:                   | Q Instance: to                                                   |
| Run Distribution Status           | Save On Refresh                                                  |
| Process List                      | Customize   Find   View All   🛗 First 🗹 1 of 1 🕨 Last            |
| Select Instance Seq. Process Type | Process User Run Date/Time Run Status Distribution Details       |
| C 2570885 SQR Report              | UCRVR001 04277134 2011/03/30 11:58:59 MDT Success Posted Details |

Go back to Monitor Grade Entry

Save 🔄 Notify

- The Refresh button can be used to update the Process List when the Run Status is Processing.
- When the **Run Status** displays **Success** and the **Distribution Status** is **Posted**, you can click the **Details** link to access the **Process Detail** page.

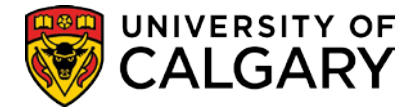

| Pro  | cess Deta     | iD     |            |         |              |     |                   |          |
|------|---------------|--------|------------|---------|--------------|-----|-------------------|----------|
| Pro  | cess          |        |            |         |              |     |                   |          |
| In   | stance:       | 25708  | 85 🗡       |         | Туре:        | so  | Report            | ~        |
| Na   | ame:          | UCRV   | R001       |         | Description: | Mo  | nitor Grade Entry |          |
| Ru   | un Status:    | Succe  | ss 🖌 👘     |         | Distribution | Sta | tus: Posted 👉     | -        |
| Run  | 1             |        |            |         |              |     | Update Process    |          |
| Ru   | un Control ID | SSC    |            |         |              |     | C Hold Reque      | est      |
| Lo   | ocation:      | Server |            |         |              |     | C Queue Req       | uest     |
| Se   | erver:        | PSUN   | х          |         |              |     | Cancel Rec        | uest     |
| Re   | ecurrence:    |        |            |         |              |     | O Delete Req      | uest     |
|      |               |        |            |         |              |     | Kestart Re        | quest    |
| Date | e/Time        |        |            |         |              |     | Actions           |          |
| Re   | equest Creat  | ed On: | 2011/03/30 | 12:05:4 | 3 MDT        |     | Parameters        | Transfer |
| R    | un Anytime A  | fter:  | 2011/03/30 | 11:58:5 | 9 MDT        |     | Message Log       |          |
| Be   | egan Proces   | s At:  | 2011/03/30 | 12:06:1 | 2 MDT        |     | Batch Timings     |          |
| Er   | nded Proces   | s At:  | 2011/03/30 | 12:09:4 | 1 MDT        |     | View Log/Trace    | 1        |
|      |               |        |            |         |              |     |                   |          |

| ОК | Cancel |
|----|--------|
| UN | Gancer |

• The View Log/Trace link transfers to the View Log/Trace page which displays the link to the report.

| View Log/           | Trace            |                   |           |            |                   |     |
|---------------------|------------------|-------------------|-----------|------------|-------------------|-----|
| Report              |                  |                   |           | -          |                   |     |
| Report ID:          | 1620753          | Process Instance: | 2570885 4 |            | Message Log       |     |
| Name:               | UCRVR001         | Process Type:     | SQR Repor | t          |                   |     |
| Run Status:         | Success 🔶        |                   |           |            |                   |     |
| Monitor Grad        | le Entry         |                   |           |            |                   |     |
| Distribution        | Details          |                   |           |            |                   |     |
| Distributior        | Node: PSREPOR    | TS Expiration     | Date: 20  | )11/05/14  |                   |     |
| File List           |                  |                   |           |            |                   |     |
| Name                |                  | File Siz          | e (bytes) | Datetime C | reated            |     |
| AcademicRev         | view.xls         | 3,840,4           | 59        | 2011/03/30 | 12:09:41.000000 M | IDT |
| SQR UCRVE           | R001 2570885.log | 1,709             |           | 2011/03/30 | 12:09:41.000000 M | IDT |
| ucrvr001 257        | 70885.out        | 485               |           | 2011/03/30 | 12:09:41.000000 N | IDT |
| Distribute To       | )                |                   |           |            |                   |     |
| <b>Distribution</b> | D Type           | <u>*Distri</u>    | bution ID |            |                   |     |
| User                |                  | 104771            | 181       |            |                   |     |
|                     |                  |                   |           |            |                   |     |

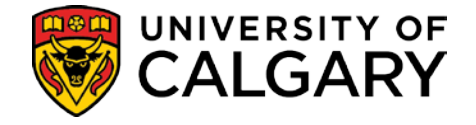

• Click the Academic Review.xls link to access the file. This will open a new browser window with the option to either **Open** or **Save** the file.

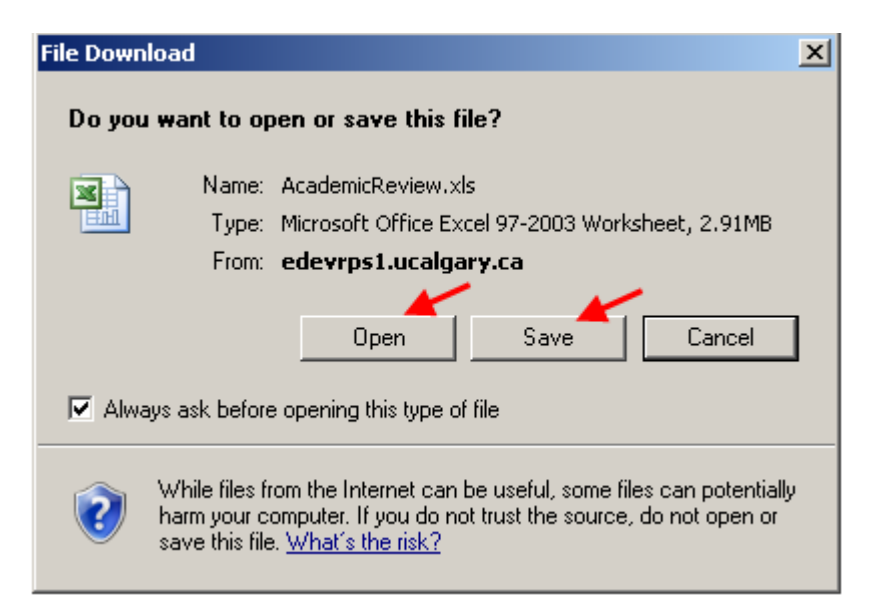

- Click the **Open** button to 'view' the report.
- Click the **Save** button to 'Save' the report.

#### Monitor Grade Entry Report

| -  | A         | В       | С       | D          | E          | F     | G       | Н         | - I       | J           | K L           | M           | N        | 0      | Р         |
|----|-----------|---------|---------|------------|------------|-------|---------|-----------|-----------|-------------|---------------|-------------|----------|--------|-----------|
| 1  | From Tern | To Term | Surname | First Name | Student ID | Term  | Subject | Catalog N | Class Sec | t Class Nun | Grade Include | d   Faculty | Term GPA | Review | Joint Ind |
| 2  | 2101      | 2111    | -       | 11111      |            | 2107  | GNST    | '300A     | '02       | 76208       | N             | AR          | 0        | CPRB   |           |
| з  | 2101      | 2111    | 1000    | 100101     |            | 2107  | ART     | 231       | '03       | 82830       | Y             | AR          | 0        | CPRB   |           |
| 4  | 2101      | 2111    |         | 10000      |            | 2111  | COMS    | '369      | '03       | 18200       | Y             | AR          | 0        | CPRB   |           |
| 5  | 2101      | 2111    | 1111    | 128        |            | 2107  | FILM    | '307      | '01       | 81862       | Y             | AR          | 0        | GOOD   |           |
| 6  | 2101      | 2111    | 1122    | 12.8       |            | 2107  | FILM    | '405      | '01       | 82078       | Y             | AR          | 0        | GOOD   |           |
| 7  | 2101      | 2111    | 101010  |            |            | 2107  | GREK    | 201       | '01       | 72628       | Y             | AR          | 0        | GOOD   |           |
| 8  | 2101      | 2111    | 1000    | 1000       |            | 2107  | PHIL    | '407      | '01       | 78150       | Y             | AR          | 0        | GOOD   |           |
| 9  | 2101      | 2111    | 101010  | 1011       |            | 2107  | PHIL    | '361      | '01       | 81271       | Y             | AR          | 0        | GOOD   |           |
| 10 | 2101      | 2111    |         | and have   |            | ,2107 | SPAN    | '301      | 21        | 73736       | Y             |             | 0        | A.     | - Long    |

 The report displays the From Term, To Term, student Surname, First Name, Student ID, Term, Subject, Catalog Nbr, Class Section, Class Number, Grade, Faculty, Term GPA and Review.

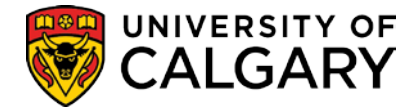

## Calculate Special GPAs

Special GPAs are required for the Academic Standing and Dean's List assessment processes. There are 3 relevant GPAs:

- SLA calculated on all courses 'since last assessment'.
- CRSE calculated on a sub-set of the courses 'since last assessment', the sub-set defined by a 'course list' or by the exclusion of lower repeated and/or XTRA to degree courses.
- HONS calculated for Dean's list purposes on just those courses in the terms specified.

The Calculate Special GPAs process writes review GPAs to the database. Faculties using course lists as well as GPA since last assessment will be required to run this process twice. (It is possible to define the academic standing rules solely in terms of a CRSE gpa, unless the criteria includes a minimum number of FCEs since the last assessment, in which case a SLA gpa must be calculated to get correct results).

The process determines 'Since Last Assessment' by finding the latest of:

- the last standing entered on the student's record prior to the To Term
- the point at which the student was admitted to the faculty (or group of faculties, in the case of the SSC) entered on the run control.

**Note**: If a student has outstanding or 'in progress' grades, no GPA will be calculated. Students must be active in the program specified in the 'To' Term and must have been registered in at least one term in the range on the run control.

Both the SLA and CRSE GPAs are created for only the primary program. The HONS GPA will be calculated for both parts of a combined degree program.

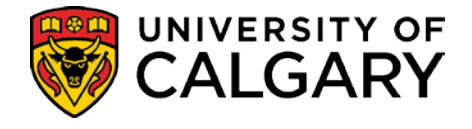

#### Calculate Special GPAs

Navigation: Records and Enrollment > Term Processing > End of Term Processing > Calculate Special GPAs

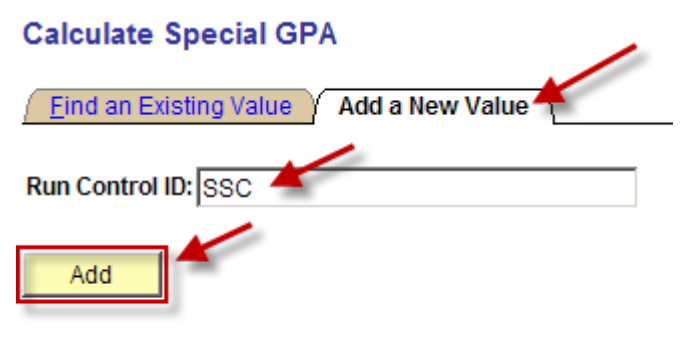

Find an Existing Value | Add a New Value

• Click the Add a New Value tab to create a Run Control ID (a name for the process).

**Note**: Remember, Run Control ID's should not have spaces in the name and they cannot be deleted.

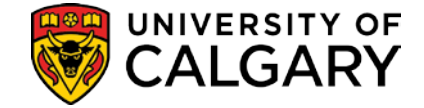

| Favorites Main Menu   | > | Records and Enrollment | > | Term Processing | > | End of Term Processing | > | Calculate Special GPA |
|-----------------------|---|------------------------|---|-----------------|---|------------------------|---|-----------------------|
|                       |   |                        |   |                 |   |                        |   |                       |
| Calculate Special GP/ |   |                        |   |                 |   |                        |   |                       |

| Calculate Special G      | PA                 |                                                |
|--------------------------|--------------------|------------------------------------------------|
| Run Control ID: SSC      |                    | Report Manager Process Monitor Run             |
| Required Criteria        |                    |                                                |
| *Institution:            | UCALG Q            | University of Calgary                          |
| *Academic Career:        |                    | Undergraduate Programs                         |
| *Academic Org (Faculty): | AR                 | Fac of Arts                                    |
| *GPA Type:               | SLA Q              | GPA Since Last Assessment                      |
| *From Term: 2103         | ,<br>Spring 2010 * | To Term: 2111 Winter 2011 (To Term Stores GPA) |
| Optional Criteria        |                    |                                                |
| Academic Program:        | Q                  |                                                |
| Calculate For Single ID: | C                  | 2                                              |
| For Course GPA           |                    |                                                |
| Include                  | C Exclude          | Exclude Lower Repeat Courses                   |
| In Course List:          |                    | Exclude Xtra to Degree Courses                 |
| Save Save Notify         |                    | 🗐 Add 🖉 Update/Display                         |

- Populate the **Required Criteria** fields; Institution, Academic Career, Academic Org (Faculty), GPA Type, From Term and To Term.
- When using the SLA or CRSE gpa types, the 'From' and 'To' term values should encompass the entire review period (i.e., all the terms elapsed since the last review was conducted). For example, if the review is done yearly at the end of the Winter term, then the Winter 2011 review period would be Spring 2010 to Winter 2011. Similarly, if the review is done every term, then the Winter 2011 review period would be Winter 2011 to Winter 2011. Students must be in the faculty in the 'To' term to be picked up and must have been registered in at least one of the terms in the range on the run control, or they will be skipped. The terms entered on the run control have nothing to do with the GPA calculated for the students. (See the section on Dean's List for how using the HONS gpa differs).
- **Optional Criteria** such as Academic Program can also be entered. Academic Program is required for specifying a specific case where it does not apply to everything in the Faculty. (Most faculties won't need to use this field).
- The process can also be run for a single Student ID however this process should be run for <u>all</u> students first.

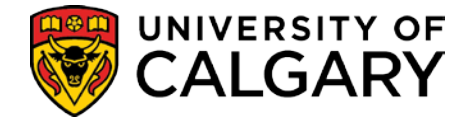

- Follow the same procedure used in the Monitor Grade Entry process:
  - Click the **Run** button to initiate the process to transfer to the Process Scheduler.
  - Click OK.
  - Note the **Process Instance** and then click the **Process Monitor link** to view and monitor the status of the process.
  - When the **Run Status** displays **Success** and the **Distribution Status** is **Posted** the process is complete.
  - A report is <u>not</u> generated however; you can view the Message Log.
  - Click the **Details** link to access the **Process Detail** page and then click the **View** Log/Trace link.
  - Click the **Message Log** link.
  - The Message Log will display the number of records inserted.

| View Log/1          | race                |                   |           |            |                     |
|---------------------|---------------------|-------------------|-----------|------------|---------------------|
| Report              |                     |                   |           |            |                     |
| Report ID:          | 100710              | Process Instance: | 257088    | 6          | Message Log         |
| Name:               | UCRVB003            | Process Type:     | Applicat  | ion Engine | 1                   |
| Run Status:         | Success             |                   |           |            |                     |
| Calculate Sp        | ecial GPAs          |                   |           |            |                     |
| Distribution I      | Details             |                   |           |            |                     |
| Distribution        | Node: PSREPOR       | TS Expiration     | Date:     | 2011/05/14 |                     |
| File List           |                     |                   |           |            |                     |
| Name                |                     | File Size         | e (bytes) | Datetime ( | reated              |
| AF LICRVB0          | 03 2570886.log      | 1,058             |           | 2011/03/30 | 14:47:55.000000 MDT |
| <u>//E 00/(//00</u> |                     |                   |           |            |                     |
| Distribute To       |                     |                   |           |            |                     |
| Distribute To       | <u>.<br/>D Түре</u> | <u>*Distril</u>   | oution ID |            |                     |

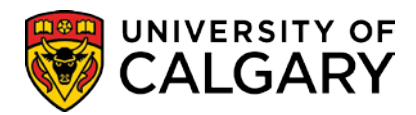

#### Message Log

| Instance:     | 2570886                    | Type: Applicatio                   | on Engine                 |
|---------------|----------------------------|------------------------------------|---------------------------|
| Name:         | UCRVB003                   | Description: Calculate             | Special GPAs              |
|               |                            | Customize   Find   View All   🏭    | First 1-25 of 25 E La     |
| verity Log Ti | me Message T               | Text                               | Explain                   |
| 14:44:        | 28 UCRVB003                | 3: (0,0)                           | Explain                   |
| 14:44:        | 28 Calculate S             | Special GPAs: (0,0)                | Explain                   |
| 14:44:        | 28 Run Date/T              | Time: 2011-03-30/14.4 4.27.000     | 0000 (0,0) Explain        |
| 14:44:        | 28 Operator ID             | ): (0,0)                           | Explain                   |
| 14:44:        | 28 Process In              | stance: 2570886 (0,0)              | Explain                   |
| 14:44:        | 28 Run Contro              | ol ID: SSC (0,0)                   | Explain                   |
| 14:44:        | 28 Run Conro               | I Parameters (0,0)                 | Explain                   |
| 14:44:        | 28 Institution:            | UCALG (0.0)                        | Explain                   |
| 14:44:        | 28 Acad Care               | er: UGRD (0,0)                     | Explain                   |
| 14:44:        | 28 Acad Org:               | AR (0,0)                           | Explain                   |
| 14:44:        | 28 GPA Type:               | SLA (0,0)                          | Explain                   |
| 14:44:        | 28 From Term               | 2103 (0,0)                         | Explain                   |
| 14:44:        | 28 To Term:                | 2111 (0,0)                         | Explain                   |
| 14:44:        | 28 Optional Cr             | riteria (0,0)                      | Explain                   |
| 14:44         | 28 Academic                | Progam: ARBCH (0,0)                | Explain                   |
| 14:44         | :28 Calculate :            | Single EMPLID: (0,0)               | Explain                   |
| 14:44         | 28 Course Lis              | st Include/Exclude : I (0,0)       | Explain                   |
| 14:44         | 28 In Course               | List (0,0)                         | Explain                   |
| 14:44         | 28 Exclude Lo              | ower Repeat Course s: N (0.        | 0) Explain                |
| 14:44         | 28 Exclude Ex              | dra Degree Course s: N (0.0        | ) Explain                 |
| 14:44         |                            | (0.0)                              | Explain                   |
| 14:47         | 41 Number of               | Records Inserted: 17 (0.0)         | Explain                   |
| 14:47         | -44                        | (0,0)                              | Explain                   |
| 14.47         | Published                  | message with Transaction ID        | of fde30172-              |
| 14:47         | 55 5b0e-11e0<br>folder GEN | 0-8f6f-a3b1e0 to request to have   | report added in Explain   |
| 14:47         | :55 Successfu              | illy posted generated files to the | report repository Explain |

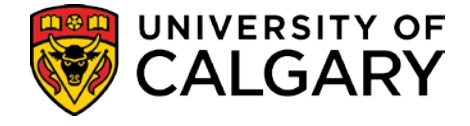

## Calculate Academic Standing - Batch

This process uses the GPA(s) calculated by the "Calculate Special GPAs" process (and any assigned manually) along with the Academic Standing Rules, to determine the academic standing action for each student, taking into account the student's current standing (determined by the outcome of the most recent previous review or by an 'admission on probation' ruling). It can be run in report or in update mode

## **Term History**

#### Calculate Academic Standing

## Navigation: Records and Enrollment > Term Processing > End of Term Processing > Calculate Academic Standing

| Favorites Main Menu > Records and Enrollment > Term Processing > End of Term Processing > Calculate Academic Standing |                 |                                    |                   |                 |                       |  |  |  |  |
|----------------------------------------------------------------------------------------------------|-----------------|------------------------------------|-------------------|-----------------|-----------------------|--|--|--|--|
| Calculate Academic Star                                                                                               | nding           |                                    |                   |                 |                       |  |  |  |  |
| Calculate Aca                                                                                                    | demic Stan      | ding                               |                   | X               |                       |  |  |  |  |
| Run Control ID: SSC                                                                                                   |                 | Repo                               | <u>rt Manager</u> | Process Monitor | Run                   |  |  |  |  |
| Required Criteria                                                                                                    |                 |                                    |                   |                 |                       |  |  |  |  |
| *Institution:                                                                                                    | UCALG Q         | University of Calgary              |                   |                 |                       |  |  |  |  |
| *Academic Career:                                                                                                    | UGRD            | Undergraduate Progra               | ams               |                 |                       |  |  |  |  |
| *From Term:                                                                                                    | 2103            | P10 *To                            | Term:             | 2111 W11        | (Stores Standing)     |  |  |  |  |
| *Academic Org (Facu                                                                                                   | Ilty): AR       | Faculty o                          | f Arts            |                 |                       |  |  |  |  |
|                                                                                                    | 🔘 At Risk       | <ul> <li>Academic Revie</li> </ul> | w                 |                 |                       |  |  |  |  |
| Optional Criteria                                                                                                    |                 |                                    |                   |                 |                       |  |  |  |  |
| Program:                                                                                                    | Q               |                                    |                   |                 |                       |  |  |  |  |
| Empl ID:                                                                                                    | Q               |                                    |                   |                 |                       |  |  |  |  |
|                                                                                                    | 🔲 Overwrite Man | ual Assessment                     |                   |                 |                       |  |  |  |  |
| Report O                                                                                                    | nly             |                                    |                   |                 |                       |  |  |  |  |
| Save 🔄 Notify                                                                                                    |                 |                                    |                   |                 | E+ Add Update/Display |  |  |  |  |

• This process calculates a student's standing based on courses completed since last assessment.

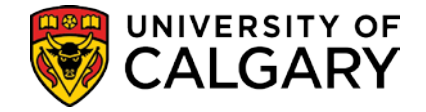

- The Academic Standing (Batch) process can be run by **Career** and **Term** for a faculty, with the option of specifying **Program**. (The ability to specify Program ensures that each faculty has the control it needs in running this process).
- The 'From' and 'To' term should be the beginning and end of the current review process (i.e., all the terms elapsed since the last review was conducted). For example, if the review is done yearly at the end of Winter, then the Winter 2011 review period would be Spring 2010 to Winter 2011. Similarly, if the review is done every term, then the From and To terms will be the same (e.g. Winter 2011 to Winter 2011). Students must be in the faculty in the 'To' term to be picked up and must have been registered in at least one of the terms in the range on the run control. The terms entered on the run control have nothing to do with the GPA calculated for the students.
  - specifying 'At Risk' or 'Academic Review' determines which set of rules will be used by the process.
- The process will be run in '**Report only**' mode on '**At Risk**' rule to identify students at Risk of being RTW.
- The process can be run for an individual student (so that the process doesn't have to be rerun for all students when the last grade changes come in after the annual review period).
- When run for multiple students, the process will not assign a standing if a standing has previously been entered manually. When the process is run for an individual student the option to over write a manual assessment will be available.

NOTE: This process should not be run for a prior review period, if a subsequent review has already been run (for example, if a Winter 2011 review has already been done, do not go back to Winter 2010 and re-run this job). This is because the results of the Winter 2011 review were dependent on the results of the Winter 2010 review in effect at the time it was run. If the results of the Winter 2010 review subsequently change, then the Winter 2011 review results will contain errors.

## **Extract Students by Standing**

Once the academic review process has been run and the results written to the students' record, this report can be used to retrieve a list of the students with a particular standing on their record. Two types of output are available:

- a list of selected students with name, id number, year of program, an indication that they are in a combined degree, academic standing, and address information. The output will then be available for staff to use in excel, to create word merge letters.
- a pdf document with a "Student Record Summary" for each student on the list, containing the student's entire record to be printed for manual review.

The Extract process will also include the option to create communication records to record when official Academic Standing letters are sent (if some of the letters in the batch are not sent for any reason, the record can be manually marked 'unsent').

In addition, the option exists to run the report for a particular program, or to retrieve only those standings that have gone up after a certain date. This will enable staff to capture only those

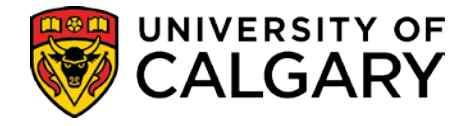

students who have been processed on a second or subsequent run of the academic review process.

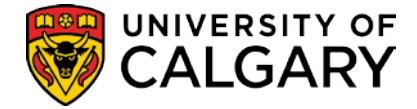

#### **Extract Students by Standing**

**Extract Students by Standing** 

Navigation: Records and Enrollment > Term Processing > End of Term Processing > Extract Students By Standing

| Extract Students by Stan          | ding                 |                                    |
|-----------------------------------|----------------------|------------------------------------|
| Run Control ID: SSC               |                      | Report Manager Process Monitor Run |
|                                   |                      |                                    |
| Required Criteria                 |                      |                                    |
| *Institution:                     |                      | University of Calgary              |
| *Academic Career:                 |                      | Undergraduate Programs             |
| *Term:                            | 2111                 | Winter 2011                        |
| *Faculty:                         | AR Q                 | Fac of Arts                        |
| *Academic Standing Action:        | XRW1 Q               | Subject to RTW-Acad Minimum        |
| Optional Criteria Dipecify at lea | ist one of the follo | owing)                             |
| Create Letter Extract             | C With               | • Without Communication Record     |
| Generate Student Reco             | ord Summary          |                                    |
| Optional Criteria                 |                      |                                    |
| Academic Program:                 | Q                    |                                    |
| Standings Assigned On or A        | fter:                | 🖻 🗆 Include Manual Reviews         |

- Populate the **Required Criteria** fields **Institution**, **Academic Career**, **Term**, **Faculty** and **Academic Standing Action**. The **Term** should be the term that the standing is placed on.
- Select the **Create Letter Extract** check box to generate the Extract file. This file will be merged with Word to create the appropriate letter for the students.
- The 'With' option can be selected to create a Communication record. This functionality is used when you are ready to send letters to all students in the list.
- The 'Without' option can be selected when you do not wish to create a Communication record.

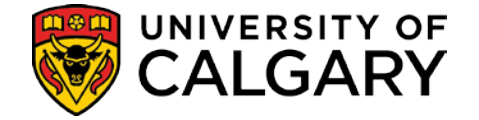

- The Generate Student Record Summary check box can be checked to generate a report of the student's record (report card).
- Standings Assigned On or After will display new students only since the last time the process was run (i.e., it will pick up only those standings that have gone up after the date you specify). You can also specify whether you want the results to include standings put up manually or not.

**Note:** the process can be set to generate both the Extract file to merge with word and the report card at the same time. This is useful when the files need to be reviewed by the Associate Dean.

| View Log/T      | Trace 🖌                    |                   |              |                              |
|-----------------|----------------------------|-------------------|--------------|------------------------------|
| Report          |                            |                   |              |                              |
| Report ID:      | 1461431                    | Process Instance: | 2288860      | Message Log                  |
| Name:           | UCRVB004                   | Process Type:     | SQR Report   |                              |
| Run Status:     | Success                    |                   |              |                              |
| Extract Stude   | nts by Standing<br>Details |                   |              |                              |
| Distribution    | Node: PSREPOR              | TS Expiration     | Date: 2010/  | 05/14                        |
| File List       |                            |                   |              |                              |
| Name            |                            | File Siz          | e (bytes) Da | tetime Created               |
| ExtractStuden   | <u>itsByStanding.xls</u>   | 743               | 20           | 10/03/30 08:19:10.000000 MDT |
| SQR UCRVB       | 004 2288860.log            | 1,863             | 20           | 10/03/30 08:19:10.000000 MDT |
| ucrvb004.pdf    |                            | 12,169            | 20           | 10/03/30 08:19:10.000000 MDT |
| ucrvb004 228    | <u>38860.out</u>           | 469               | 20           | 10/03/30 08:19:10.000000 MDT |
| Distribute To   |                            |                   |              |                              |
|                 |                            |                   |              |                              |
| Distribution II | D Type                     | *Distril          | bution ID    |                              |

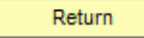

- Click the ExtractStudentsByStanding.xls link to access the Extract Students By Standing file. *Refer to screenshot ExtractStudentsByStanding.xls. next page.*
- Save the file to merge with Word to create the appropriate letters for the students.
- Click the **ucrvb0004.pdf** file to view the Student Record Summary (report card). *Refer to screenshot ucrvb0004.pdf. next page.*
- Click the printer icon on the toolbar to print the report card for review. You can also print the report using File>Print.

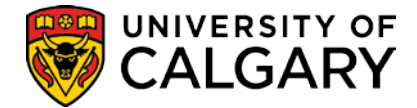

#### ExtractStudentsByStanding.xls

|       | ) 🖬 🤊        | - (°I - ) =                       |               |                     |          |               | Microso       | ft Excel        |                                      |                                    |          |                                  |                                   | • 6 - 1            |   |
|-------|--------------|-----------------------------------|---------------|---------------------|----------|---------------|---------------|-----------------|--------------------------------------|------------------------------------|----------|----------------------------------|-----------------------------------|--------------------|---|
|       | Home         | Insert                            | Page Lay      | out For             | mulas D  | ata Rev       | iew Vie       | w Add-          | Ins Acro                             | bat                                |          |                                  |                                   |                    | 0 |
| Pa    | te<br>√ √    | Calibri<br>18 <i>I</i> <u>U</u> · | • 11 •        | <u>A</u> <u>A</u> - |          | - ≫-<br>:≢ :≢ | Gen<br>\$<br> | eral •<br>• % • | Condition<br>Formation<br>Cell Style | onal Formatt<br>as Table *<br>es * | ting • 🔤 | Insert +<br>Delete +<br>Format + | Σ · A<br>· Sort &<br>2 · Filter · | Find &<br>Select + |   |
| Clipt | board 🖻      |                                   | Font          | 5                   | Alig     | nment         | Nu Nu         | mber 😼          |                                      | Styles                             |          | Cells                            | Editin                            | g                  |   |
|       | M21          | •                                 | ()            | $f_{\infty}$        |          |               |               |                 |                                      |                                    |          |                                  |                                   |                    | × |
| •     | ExtractStude | ntsByStandir                      | ng.xls [Read- | Only]               |          |               |               |                 |                                      |                                    |          |                                  |                                   |                    | × |
|       | А            | В                                 | С             | D                   | E        | F             | G             | Н               | 1                                    | J                                  | К        | L                                | М                                 | N                  |   |
| 1     | LetterPrin   | StudentID                         | NamePret      | First Nam           | MiddleNa | Last Name     | NameSuff      | DerivedN        | YearofPro                            | JointInd                           | Term     | TermDesc                         | Academic                          | Academi            | c |
| 2     |              | 10100-007                         |               | Aifen               |          | 100           |               | Aifen           |                                      | N                                  | 2067     | Fall 2006                        | RWAC                              | Required           | ŀ |
| 3     |              | 0033953                           |               | Fiona               | Marie C  | The local     |               | Fiona           |                                      | N                                  | 2067     | Fall 2006                        | RWAC                              | Required           | ŀ |
| 4     |              |                                   |               |                     |          |               |               |                 |                                      |                                    |          |                                  |                                   |                    |   |

#### Ucrvb004.pdf

|        |                     | (Not an Official Transcript) Printed: 2010-03-30 08:18:5 | 9 (Term, 2067 |
|--------|---------------------|----------------------------------------------------------|---------------|
| ID:    |                     | Email Address: homteam@ucalgary.ca                       |               |
| Name:  | Water Water - Water | Current Address:                                         |               |
| Phone: |                     | Calgary AB T3E 6T8                                       |               |
|        |                     | Current Program                                          |               |
|        |                     |                                                          |               |
|        |                     |                                                          |               |

Fall 2006 Bachelor's Degree in the Faculty of Mursing Degree: Bachelor of Mursing Regular

Important Comments • Withhold - Nursing - Regi Restriction (Refer to comment for reason(s)) - Winter 2007

| Term |    | Primary | Attempted  |          |                              | Since | Last Asssess |     | Course     |
|------|----|---------|------------|----------|------------------------------|-------|--------------|-----|------------|
|      | YR | Program | Units/FCEs | Term GPA | Standing                     | GPA   | Units /FCE   | GPA | Units /FCE |
| 700  | 1  | NUBCH   | 6.00 1.0   | 2.85     |                              |       |              |     |            |
| 101  | 1  | NUBCH   | 12.00 2.0  | 2.87     |                              |       |              |     |            |
| 701  | 2  | NUBCH   | 12.00 2.0  | 2.75     |                              |       |              |     |            |
| P04  | 0  | NDNDU   | 3.00 0.5   | 3.70     |                              |       |              |     |            |
| 704  | 2  | NUBCH   | 6.00 1.0   | 2.15     |                              |       |              |     |            |
| 05   | 2  | NUBCH   | 12.00 2.0  | 3.18     |                              |       |              |     |            |
| 705  | 3  | NUBCH   | 3.00 0.5   | 0.00     | Placed on Academic Probation |       |              |     |            |
| 706  |    | NUBCH   |            |          | RTW for Academic Reasons     |       |              |     |            |
|      |    |         |            |          |                              |       |              |     |            |

| Total JR | 36.00/ | 6.00  | Total D           | 0.00  | Total W     | 27.00 | Course Groupings Based On: |
|----------|--------|-------|-------------------|-------|-------------|-------|----------------------------|
| Total SR | 48.00/ | 8.00  | _Total Transfer   | 48.00 | Total F     | 3.00  | Fac of Mursing             |
|          | 84,00/ | 14,00 | Total In-Progress | 0,00  | Ptntl Rpts: | 0.00  | Reset Stats:               |

| Area 1         |      | Area 2         |      | A       | rea 3 |       | Area 4           |      | Ungrouped          |               |
|----------------|------|----------------|------|---------|-------|-------|------------------|------|--------------------|---------------|
| 3.00 NURS 213  | A-   | 3.00 NURS 301  | B+   |         |       |       | 3.00 BIOL 231    | C+   | 3.00 ANTH 203      | D             |
| 3.00 NURS 271  | в-   | 6.00 NURS 302  | A-   | Cmpltd: | 0.00/ | 0.00  | 3.00 BIOL 305    | C-   | 3.00 CLST 211      | B-            |
| 3.00 NURS 273  | в    | 3.00 NURS 307  | C    |         |       |       | 3.00 ENGL 237    | C-   | 3.00 CLST 211      | C-            |
| 3.00 NURS 275  | A    | 3.00 NURS 309  | в    |         |       |       | 6.00 MDSC 200    | TR   | 6.00 MDSC 200      | TI            |
| 3.00 NURS 277  | CR   | 3.00 NURS 325  | C+   |         |       |       | 3.00 PHIL 313    | B+   | 3.00 NURS 311      | D-            |
| 3.00 NURS 279  | C+   | 3.00 NURS 381  | B-   |         |       |       | 3.00 PSYC 9XX.99 | A    | 3.00 NURS 325      | C-            |
| 3.00 NURS 283  | C+   | 3.00 NURS 382  | в    |         |       |       | 3.00 PSYC 205    | A-   | 3.00 NURS 375      | ω             |
|                |      |                |      |         |       |       | 3.00 PSYC 347    | B+   | 3.00 NURS 381      | B-            |
| Cmpltd: 21.00/ | 3.50 | Cmpltd: 24.00/ | 4.00 |         |       |       | 3.00 PSYC 351    | в    | 6.00 NURS 382      | в             |
| n n            | M    | mann o         |      | L       | A     | ~~~ · | LADER APP        | B- ~ | . 3. 00 NATES 382. | $\sim \omega$ |

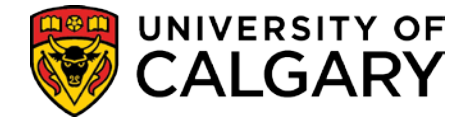

## Term Withdrawal/Cancellation (Batch)

(Reference Appendix C)

A batch process, run nightly, is used to identify students whose registration must be cancelled as a result of an academic standing status of 'Required to Withdraw'. This process will populate the appropriate record, which is then used to cancel the registration for all identified students.

Students for whom the Faculty has replaced the original 'Required to Withdraw' academic standing action code with one signifying a readmission following appeal, will not have their registration cancelled by this batch process. The process will cancel only those students with an academic standing action code resulting in an academic standing status of 'Required to Withdraw' for the specified term.

'Required to Withdraw' status students active in the career specified will have their registrations cancelled from any terms subsequent to the Required to Withdraw (run control) term, with the following exceptions:

- Cancellation will not occur if the subsequent term contains an official grade (e.g. B-, AU, W). The student will remain registered in all courses (graded or not) in a term where an official grade exists. ID numbers of students in this situation will be reported, with the exception of students with all W grades or with only AU (Audit) grades.
- Where the cancellation (add/drop) deadline has passed for a term, cancellation will not occur in that term.
- Cancellation will not occur if the 'APL' (Appeal In Progress) or 'ARW' (Admit Immediately After RTW) service indicators are present on the student's record.
- If a student is appealing a requirement to withdraw, an 'APL' "RTW Appeal In Progress" service indicator signifying that an appeal is in progress can be placed on the student's record by Faculty staff to prevent registration cancellation. The service indicator must be placed on the same term where the academic standing status of 'Required to Withdraw' exists, which is the same term entered on the run control. This batch process will not cancel students with this service indicator.

Once the outcome of the appeal is known, the 'APL' service indicator must be removed by staff. If the student's appeal has been denied, removing the service indicator will result in the student's registration being cancelled, except as listed in the above exceptions, the next time this batch process runs for the Required to Withdraw term. If the appeal has been successful, removing the service indicator will not result in registration cancellation, provided that the all-encompassing academic standing action code signifying readmission has replaced the original required to withdraw one.

2) If a student is permitted to enter another program immediately following the requirement to withdraw place the ARW service indicator on the student's record and process the Change of Program.

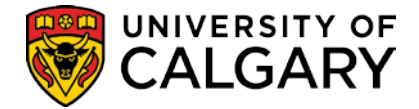

## **Batch Inactivate Student Program**

(Reference Appendix D)

The batch Inactivate Student Program process is used to identify students whose programs must be inactivated as a result of an academic standing status of 'Required to Withdraw'. Any future change of program requests will also be inactivated.

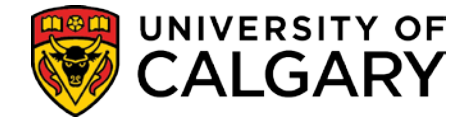

# Manual Review - Manually Update Students who are Required to Withdraw

When a student is required to withdraw from the Institution a number of steps are required to cancel a student's registration and program in all future terms (and any outstanding change of program requests for future terms). These steps will also prevent the student from registering after being RTW.

There is a batch process that will run nightly to pick up any students with an RTW ruling entered on their record and cancel their courses, term and program. This process always runs on the basis of the current academic review term; this means, for example, that once the academic review process begins for Winter 2011 this process will only pick up RTW rulings put up for Winter 2011.

It will, therefore, be necessary to manually cancel a student's courses, term and program if an RTW ruling has to be placed on a student's record for a term other than the current academic review term.

**Note**: If a student who has been RTW is granted an **appeal**, their term and program will have to be re-activated manually in order to enable them to register while under appeal. An 'APL' (RTW Appeal In Progress) service indicator must be placed on the student's record by Faculty staff to prevent the automatic process from cancelling them again. If they then lose the appeal, the service indicator will be removed and everything will be cancelled again by the automated process. If they win their appeal, the academic standing will be changed to 'readmitted on appeal' and the service indicator can then be safely removed without their program, course and term being cancelled again.

## **Review and Cancel Future Terms**

The Term History component displays the statistics for each term the student has been activated in and can be used to determine if a student has any current enrollment for terms following the term for which the RTW decision has been made. The Term Withdrawal Page is used to drop a student from all classes associated to a term. Processing a Term Withdrawal will also prevent students from registering in the term again.

## **Term History**

Navigation: Records and Enrolment > Student Term Information > Term History Or go directly to Term History using the 'Open' list from the Advising Summary or Student Status

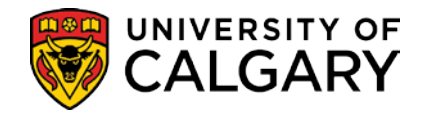

### **Term Statistics**

| n Statistics 🔪 <u>C</u> u | mulative Statistics           | Y Term W          | ith <u>d</u> rawal 🏹 S | ession Withdrawal   | Acade <u>m</u> ic \$ | Standing 🔪 🕑  |               |
|---------------------------|-------------------------------|-------------------|------------------------|---------------------|----------------------|---------------|---------------|
| Section 1                 |                               |                   |                        | 1000110             | <u>_</u>             |               |               |
|                           |                               |                   |                        |                     | Find                 | View All Fir  | st 🛃 1 of 1 🕻 |
| cademic Career:           | Undergraduate                 | Programs          |                        |                     |                      |               |               |
|                           |                               |                   |                        |                     | Find                 | View All Firs | it 🛃 1 of 2 🖡 |
| Institution:<br>Term:     | University of 0<br>2111 Winte | Calgary<br>r 2011 | Ac                     | ademic Level - Term | Start: Y             | /ear 2        |               |
| Enrollments:              |                               |                   |                        |                     |                      |               |               |
|                           | Towards GPA                   | No GPA            | Term Total             | For Progress        | Audit                |               |               |
| In Progress:              | 6.000                         | 0.000             | 6.000                  |                     |                      |               |               |
| Taken:                    | 0.000                         | 0.000             | 0.000                  | 6.000               | 0.000                |               |               |
| Passed:                   | 0.000                         | 0.000             | 0.000                  | 0.000               |                      |               |               |
|                           | Grade Point                   | s:                | 0.000 Units            | Taken Toward GPA:   | 0.000                | GPA:          | 0.000         |
| Transfer Credits:         |                               |                   |                        |                     |                      | Units         | Total         |
|                           | Towards GPA                   | No GPA            | Term Total             | For Progress        | Units Only           | Adjustment    | Transfer      |
| Taken:                    | 0.000                         | 0.000             | 0.000                  | 0.000               |                      |               |               |
| Passed:                   | 0.000                         | 0.000             | 0.000                  | 0.000               | 0.000                | 0.000         | 0.000         |
|                           | Grade Point                   | s:                | 0.000 Units            | Taken Toward GPA:   | 0.000                | GPA:          | 0.000         |
| Total:                    |                               |                   |                        |                     |                      |               |               |
|                           | Towards GPA                   | No GPA            | Term Total             | For Progress        |                      |               |               |
| Taken:                    | 0.000                         | 0.000             | 0.000                  | 6.000               |                      |               |               |
| Passed:                   | 0.000                         | 0.000             | 0.000                  | 0.000               |                      |               |               |
|                           | Grade Doin                    | ter               | o o o                  | Takon Toward CDA    |                      | CDA:          | 0.000         |

• In Progress indicates if there is In-progress work for the associated term.

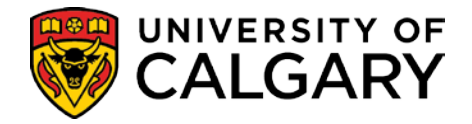

#### Term Withdrawal

| Term Statistics Y Cumulative Statistics | Term Withdrawal       | Session Withdrawal   | Acade <u>m</u> ic Standing | D                     |
|-----------------------------------------|-----------------------|----------------------|----------------------------|-----------------------|
| RATE REPORT AND                         |                       | 10002100             |                            |                       |
|                                         |                       |                      | Find   View All            | First 🛃 1 of 1 🕩 Last |
| Academic Career:                        | Undergraduate Prog    | rams                 |                            |                       |
|                                         |                       |                      | Find   View All            | First 🕙 1 of 2 🕨 Last |
| Academic Institution:                   | University of Calgary |                      |                            | <u>k</u> 🖻 Θ          |
| Term:                                   | Winter 2011           |                      |                            |                       |
| Academic Level - Term Start:            | Year 2                |                      |                            |                       |
| Pro-Rata Eligible:                      |                       | Post Term Withdrawal |                            |                       |
| *Withdrawal \ Cancel:                   | Cancelled             | -                    |                            |                       |
| Withdrawal \ Cancel Reason:             | Academic Review       | -                    |                            |                       |
| Withdrawal \ Cancel Date:               | 2011/03/31 🛐          |                      |                            |                       |
| Last Date of Attendance:                | 2011/03/31 🛐          |                      |                            |                       |
| Override Withdrawal Schedule:           |                       |                      |                            |                       |

- For each term the student is registered in after being RTW, enter 'Cancelled' in the Withdrawal/Cancel field and 'Academic Review' in the Withdrawal/Cancel Reason field.
- Then click the **Post Term Withdrawal** button to cancel the term and drop the student's courses.

**Note**: If the student has already withdrawn from all the courses in a term, the Withdrawal/Cancel field will display a value of 'withdrew'.

| <u>Term Statistics</u> <u>C</u> umulative Statistics | Term Withdrawal       | Session Withdrawal   | Acade <u>m</u> ic Standing |                       |
|------------------------------------------------------|-----------------------|----------------------|----------------------------|-----------------------|
| 10070-10020-100                                      |                       | 9999799              |                            |                       |
|                                                      |                       |                      | Find   View All            | First 🛃 1 of 1 🕩 Last |
| Academic Career:                                     | Undergraduate Prog    | rams                 |                            |                       |
|                                                      |                       |                      | Find   View All            | First 🗹 1 of 2 🕨 Last |
| Academic Institution:                                | University of Calgary |                      | $\bigcirc$                 | <b>1</b> 🕅 💬          |
| Term:                                                | Winter 2011           |                      | Success                    | )                     |
| Academic Level - Term Start:                         | Year 2                |                      |                            |                       |
| Pro-Rata Eligible:                                   |                       | Post Term Withdrawal |                            |                       |
| *Withdrawal \ Cancel:                                | Cancelled             |                      |                            |                       |
| Withdrawal \ Cancel Reason:                          | Academic Review       | •                    |                            |                       |
| Withdrawal \ Cancel Date:                            | 2011/03/31 🛐          |                      |                            |                       |
| Last Date of Attendance:                             | 2011/03/31 🛐          |                      |                            |                       |
| Override Withdrawal Schedule:                        | Q                     |                      |                            |                       |

• When the Term Withdrawal process is complete the **Success** link displays. Click the link to view the **Term Withdrawal Run Status**.

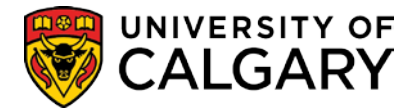

## Term Withdrawal Run Status 🔶 👘

| Term Withdrawal Request ID:    | 000011128         | Seq Nbr:            | 1                |               |                       |
|--------------------------------|-------------------|---------------------|------------------|---------------|-----------------------|
| EmpliD:                        | 1002110           | 10/10/07/10/07      |                  |               |                       |
| Academic Career:               | UGRD              | Undergraduate F     | programs         |               |                       |
| Academic Institution:          | UCALG             | University of Cal   | gary             |               |                       |
| Term:                          | 2111              | Winter 2011         |                  |               |                       |
| Withdrawal \ Cancel:           | CAN               | Cancelled           |                  |               |                       |
| Withdrawal \ Cancel Reason:    | ARVW              | Academic Review     | w                |               |                       |
| Withdrawal \ Cancel Date:      | 2011/03/31        |                     |                  |               |                       |
| Last Date of Attendance:       | 2011/03/31        | Source:             | SR Withdrawal Pa | anel          |                       |
| Term Withdrawal Detail Status: | Success           | Header Status:      | Success          |               |                       |
|                                |                   |                     |                  |               |                       |
| Message Log                    |                   |                     |                  | Find View All | First 🖾 1 of 1 🖾 Last |
| Message Sequence:              | 1                 |                     |                  |               |                       |
| Last Update DateTime: 11/03/   | 31 15:03:30       | Severity: Messa     | ige              |               |                       |
| Message Text Success (14)      | 650,60)           |                     |                  | <b></b>       |                       |
| 14650 60                       |                   |                     |                  | ~             |                       |
| Explanation The withdraw       | al process reques | st has completed su | iccessfully.     | <b>^</b>      |                       |
|                                |                   |                     |                  | -             |                       |

• The student will <u>not</u> be able to re-enroll in the terms you have cancelled.

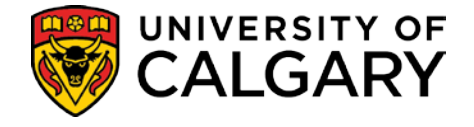

You must also prevent the student from enrolling in any terms that are active after the RTW that you did not cancel (because they were not registered in any courses for those terms). Using the menu, navigate to the 'Term Activate a Student' component.

## Term Activate a Student

Navigation: Records & Enrollment > Student Term Information > Term Activate a Student

| Term Activation                                                                                                 |              |                 |                   |                     |                    |                         |          |
|----------------------------------------------------------------------------------------------------|--------------|-----------------|-------------------|---------------------|--------------------|-------------------------|----------|
| Favorites Main Menu > Records and Enrollment > Student Term Information > Term Activate a Student               |              |                 |                   |                     |                    |                         |          |
|                                                                                                    |              |                 |                   |                     |                    |                         |          |
| Term Activation <u>Enrollment Limit</u>                                                                         | Student      | <u>S</u> ession | Terms In <u>F</u> | Residence Term Cont | rol Da <u>t</u> es | External St <u>u</u> dy |          |
| 1100000000-100000-100000                                                                                        |              |                 | 1000              | 881                 |                    |                         |          |
|                                                                                                    |              |                 |                   |                     | Find View          | / All First 🚺 1 of      | 1 🕨 Last |
| Academic Career: Undergra                                                                                       | duate Progra | ms              |                   |                     |                    |                         |          |
|                                                                                                    |              |                 |                   |                     | Find View          | All First 🔽 1 of 2      | Last     |
| *Academic Institution:                                                                                          | UCALG 🔍      | University      | / of Calgary      |                     | <u> </u>           | i 🖪 🗭                   | + -      |
| *Term:                                                                                                    | 2113 🔍       | P11             | Units             | Activation Date:    | 2011/05            | /11                     |          |
| Student Career Nbr:                                                                                             | 0 🔍          | Art Bach        | elor              |                     |                    |                         |          |
| Override All Academic Levels:                                                                                   |              |                 |                   | Academic Year:      | 2011               |                         |          |
| Override Projected Level:                                                                                       |              |                 |                   | Load Determination: | Units              |                         |          |
| Academic Level - Projected:                                                                                     |              | Year 2          |                   | *Form of Study:     | Enrollme           | ent 👻                   |          |
| Academic Level - Term Start:                                                                                    |              | Year 2          |                   | Academic Load:      |                    | No Units                |          |
| Academic Level - Term End:                                                                                      |              | Year 2          |                   | *Billing Career:    | UGRD 🔍             |                         |          |
| Level Determination:                                                                                            | Units        |                 |                   | Eligible To Enroll: |                    |                         |          |
| Go to: <u>Calculate Tuition</u>                                                                                 |              |                 |                   |                     |                    |                         |          |
| 🗐 Save 🔍 Return to Search                                                                                       | Notify       |                 |                   |                     |                    |                         |          |
| Term Activation   Enrollment Limit   Student Session   Terms In Residence   Term Control Dates   External Study |              |                 |                   |                     |                    |                         |          |

• Find each of the remaining active terms (post RTW) and remove the **Eligible to Enroll** check mark. **Save**.
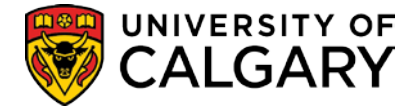

## **Recalculate Fees**

It is critical that a student's tuition is recalculated following a Term Cancellation and prior to the inactivation of their program. If this is not done then an error will result when trying to calculate the tuition.

#### **Navigation:** Student Financials > View Customer Accounts

#### **View Customer Accounts**

The Student Financials – View Customer Accounts page is used to manually re-calculate the fees. Just accessing the page triggers the re-calculation. You don't even need to save.

| Customer        | Accounts 🚩                       |                    |            |                      |                         |           |                |
|-----------------|----------------------------------|--------------------|------------|----------------------|-------------------------|-----------|----------------|
| Business Unit:  | UCALG                            |                    |            |                      |                         |           |                |
| Salation of the | 8                                | ID:                | 1020-118   | Academic Inform      | iation 7                | *         |                |
| Total:          | 0.00                             | Anticipated Aid: 0 | .00        |                      |                         |           |                |
|                 |                                  |                    |            | Find   View All      | First 🛃 1-              | 7 of 24   | ▶ Last         |
| Account Type    | Account Number                   | Balance            | Open Date  | Status               |                         | • C (***) |                |
| Gen Fees        | GENFEE001 - Winter 2010          | 0.00 CAD           | 2009/08/07 | Active Acco          | unt Details             | M M       | 8              |
| Tuition         | TUITION001 - Winter 2010         | 0.00               | 2009/08/07 | Active Acco          | unt Details             | M 🗹       | 8              |
| Gen Fees        | GENFEE001 - Fall 2009            | 0.00               | 2009/07/29 | Active Acco          | unt Details             | M 🗹       | 8              |
| Tuition         | TUITION001 - Fall 2009           | 0.00               | 2009/07/29 | Active Acco          | unt Details             | M 🗹       | 9              |
| Excess          | EXC001 - Summer 2009             | 0.00               | 2009/06/02 | Active Acco          | ount Details            | 1 III 1   | 9              |
| Gen Fees        | GENFEE001 - Summer 2009          | 0.00               | 2009/05/11 | Active Acco          | ount Details            | M 🖻       | 9              |
| Tuition         | TUITION001 - Summer 2009         | 0.00               | 2009/05/11 | Active Acco          | unt Details             | <b>1</b>  | Ø              |
| Go to: Detail 1 | Trans Item Summary Items by Term | Items by Date      | Due Charge | <u>s Payment Pla</u> | <u>ns</u> <u>Regist</u> | ration D  | <u>eposits</u> |

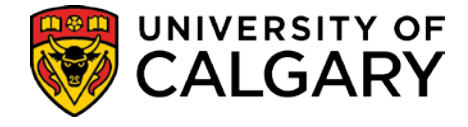

# Inactivate Student's Program

The student's Program / Plan must be inactivated to prevent all future Registration in this program. Any outstanding change of program requests for future terms must be terminated as well.

There are four possible scenarios however, every effort should be made to prevent scenarios a) and b) from occurring (i.e., a change of program request should never be matriculated until it is clear that the student will NOT be RTW). This is because the automated process is UNABLE to cancel future changes of program if they have already been matriculated:

- a) If the student has been admitted (matriculated) with a Change of Program to a term after the RTW ruling and has already registered in the new program (i.e., was registered before you cancelled that term), the new program must be Dismissed.
- b) If the student has been admitted (matriculated) with a Change of Program to a term after the RTW ruling and is not yet registered in the new program, the new program must be Revoked.
- c) If the student has applied for a Change of Program for a term after the RTW ruling and has not yet been admitted (matriculated), the application must be denied. The program or programs they are currently in must then be Dismissed.
- d) If the student has no applications for a term after the RTW term, the program or programs they are currently in must be Dismissed.

If a student has been admitted, their Program Status will be AC. If they have applied but not yet been admitted, their Program Status will be AP. If they have been ruled inadmissible or their program has already been cancelled, the status will be CN.

**Note:** if the student has grades in a term after the RTW term, the following processing must take place as of the end date of the term with the grades, rather than the end date of the RTW term.

If the student is enrolled in a 'Combined' program then appropriate updates will be required on the custom combined program / plan entry validation screens for the remaining program. The second program may have to be suspended if the student may not continue in that program as well, or may have to be separated so that it is now a single program.

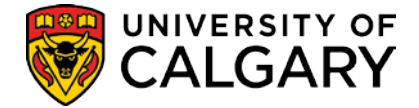

Navigation: Student Admissions > Applicant Summaries > Program and Plan Summary Or

go directly to Program and Plan summary from the Open List on the Advising Summary or Student Status pages

#### **Program and Plan Summary**

Make a note of whether the student has an application for a term beyond the RTW term.

#### Program and Plan Summary

| 10001-100 | ana inii    |        |      |       |            |       |              |         | 1097 | 1111          | *           | C  |        |         | E     | DMS S | Save  |              |         |         |
|-----------|-------------|--------|------|-------|------------|-------|--------------|---------|------|---------------|-------------|----|--------|---------|-------|-------|-------|--------------|---------|---------|
| 🗹 Displ   | lay cancele | d prog | jram | statu | us da      | ata I | rows.        |         |      |               |             |    |        |         |       |       |       |              |         |         |
|           |             |        |      |       |            |       |              |         |      |               |             | (  | Custon | nize I. | Find  | 1     | First | <b>₹</b> 1-1 | 4 of 14 | 🕑 Last  |
| Term      | Appl Nbr    | Prg#   | Chc  | Car#  | <u>Jnt</u> | Pri   | Prog         | Degree  | Af   | t <u>Plan</u> | <u>R DG</u> | Lv | Load   | Түре    | Adm S | t Prq | St R  | eason        | COI S   | tanding |
| 0997      | 40070026    | 0      | 1    |       | Ν          |       | ENBCH        | BSC-DEG |      |               |             | 1  |        | HS      | Α     | AC    |       |              |         |         |
| 0997-U    |             |        |      | U-0   | Ν          | Ρ     | ENBCH        | BSC-DEG |      |               |             | 1  | F      |         |       |       |       |              |         |         |
| 2001-U    |             |        |      | U-0   | N          | Ρ     | <b>ENBCH</b> | BSC-DEG |      |               |             | 1  | F      |         |       |       | ĸ     | ¢.           |         |         |
| 2007      | 40070027    | 0      | 1    | ×     | N          |       | ENBCH        | BSC-DEG |      | ENME-MAJ      |             | 2  |        | CF3     | A     | AC    | -     |              |         |         |
| 2007-U    |             |        |      | U-1   | Ν          | P     | ENBCH        | BSC-DEG |      | ENME-MAJ      |             | 2  | F      |         |       |       |       |              |         |         |
| 2011-U    |             |        |      | U-1   | Ν          | Ρ     | ENBCH        | BSC-DEG |      | ENME-MAJ      |             | 2  | F      |         |       |       |       |              |         |         |
| 2017-U    |             |        |      | U-1   | Ν          | Ρ     | <b>ENBCH</b> | BSC-DEG |      | ENME-MAJ      |             | 3  | F      |         |       |       |       |              | 1       |         |
| 2021-U    |             |        |      | U-1   | Ν          | P     | ENBCH        | BSC-DEG |      | ENME-MAJ      |             | 3  | F      |         |       |       |       |              | 1       |         |
| 2023-U    |             |        |      | U-1   | Ν          | Ρ     | ENBCH        | BSC-DEG |      | ENME-MAJ      |             | 3  | F      |         |       |       |       |              | 1       |         |
| 2025-U    |             |        |      | U-1   | Ν          | Р     | ENBCH        | BSC-DEG |      | ENME-MAJ      |             | 3  | F      |         |       |       |       |              | 1       |         |
| 2027-U    |             |        |      | U-1   | Ν          | Ρ     | ENBCH        | BSC-DEG |      | ENME-MAJ      |             | 4  | F      |         |       |       |       |              | 1       |         |
| 2031-U    |             |        |      | U-1   | Ν          | Р     | ENBCH        | BSC-DEG |      | ENME-MAJ      |             | 4  | F      |         |       |       |       |              | 1       |         |
| 2037-U    |             |        |      | U-1   | Ν          | Ρ     | ENBCH        | BSC-DEG |      | ENME-MAJ      |             | 4  | F      |         |       |       |       |              | 1       |         |
| 2041-U    |             |        |      | U-1   | Ν          | P     | ENBCH        | BSC-DEG |      | ENME-MAJ      |             | 4  | F      |         |       |       |       |              | 1       |         |

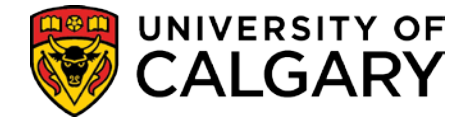

# Withdraw Change of Program Application

When the scenario is example 'c', above, the Application Program Data page is used to Deny the Change of Program Application.

#### Navigation: Student Admissions>Application Maintenance>Maintain Applications

#### Application Program Data

Search and select the application for the term you wish to cancel.

| Biographical Details                                                                                                    | Addresses <u>R</u> egional Application | on Program Data 🔪 Applicatio | <u>n</u> Data 👌 🕑 |                       |
|----------------------------------------------------------------------------------------------------|----------------------------------------|------------------------------|-------------------|-----------------------|
| FROM THE OWNER AND A DESCRIPTION OF THE OWNER AND A DESCRIPTION OF THE OWNE AND A DESCRIPTION OF THE OWNER AND A DESCRIPTION OF THE OWNER AND A DESCRIPTION OF THE OWNER AND A DESCRIPTION OF THE OWNER AND A DESCRIPTION OF THE OWNER AND A DESCRIPTION OF THE OWNER AND A DESCRIPTION OF THE OWNE AND A DESCRIPTION |                                        | 1000770                      |                   |                       |
| Academic Institution:                                                                                                    | University of Calgary                  | Application Number:          |                   |                       |
| Academic Career:                                                                                                    | Undergraduate Programs                 | Career Number:               | 0                 |                       |
| Program Data                                                                                                    |                                        |                              | Find   View All   | First 🛃 1 of 2 🕨 Last |
| Program Number:                                                                                                    | 1                                      | *Effective Date:             | 2011/03/31 🛐      | + -                   |
| *Admit Term:                                                                                                    | 2107 Q F10                             | Effective Sequence:          | 1                 | 🔓 🖻 💬                 |
| *Academic Program:                                                                                                    | ARBCH Q ARBCH                          | Expected Graduation Term:    |                   |                       |
| *Academic Load:                                                                                                    | Full-Time                              | *Campus:                     | MAIN 🔍 UCA        | LG                    |
|                                                                                                    | 🗖 Joint Program                        | Program Choice:              | Alternate 💌       |                       |
| Program Status                                                                                                    |                                        |                              |                   |                       |
| Status:                                                                                                    | Cancelled                              | Action Date:                 | 2011/03/31        |                       |
| *Program Action:                                                                                                    | WADM Administrative Withdrawal         | Action Reason:               | RTW Requir        | ed to Withdraw        |
|                                                                                                    |                                        |                              | Evaluation        |                       |
| Plan Data                                                                                                    |                                        |                              | Find   View All   | First 🕙 1 of 2 🕨 Last |
| *Academic Plan:                                                                                                    | BSC-DEG Q Bachelor of Sci              | ence                         | DEG               | BSC + -               |
| *Plan Sequence:                                                                                                    | 1                                      |                              |                   |                       |
| Sub-Plan Data                                                                                                    |                                        |                              | Find View All     | First 🕙 1 of 1 🔄 Last |
| Summer the Summer                                                                                                    |                                        | and the state of the second  | a succession      |                       |

- Note the status on the latest row. When the status is Application or Waitlist, insert a new effective dated row and enter a Program Action of 'Administrative Withdraw' and a Program Action Reason of 'RTW' (Academic Review RTW). Save.
- When the status is Admit or Conditional Admit, insert a new effective dated row and enter a Program Action of 'Admission Revocation' and a Program Action Reason of 'RTW' (Academic Review – RTW). This will cancel the Change of Program Application.

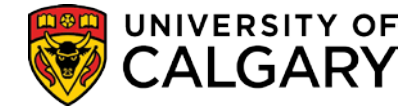

# Suspending or revoking an 'admitted' program

The Program Plan Summary screen will transfer you to the Program/Plan component or you can use the navigation path below.

### Student Program/Plan

Navigation: Records and Enrollment > Career and Program Information > Student Program/Plan

#### Student Program

| Student Program Studer                                                                                                    | nt P <u>l</u> an $\gamma$ Student | Sub-Plan   | Student <u>A</u> ttributes $\gamma$ | Studer      | nt <u>D</u> egrees 🍸 <u>C</u> dn Stud | lent Program Y Change History |
|----------------------------------------------------------------------------------------------------|-----------------------------------|------------|-------------------------------------|-------------|---------------------------------------|-------------------------------|
| COMPANY CONTRACTOR OF A DESCRIPTION OF A DESCRIPTION OF A DESCRIPANTE A DESCRIPANTE A DESCRIPANTE A DESCRIPTION OF A DESCRIPT |                                   |            | 1000710                             |             | <u> </u>                              | 18 🖺 💬                        |
| Academic Career:                                                                                                    | Undergraduate P                   | rograms    | Career Requirement                  | <u>Term</u> | Student Career Nb                     | r: 0                          |
|                                                                                                    |                                   |            |                                     |             | Find   View All                       | First 🛃 1 of 5 🕨 Last         |
| Status:                                                                                                    | Dismissed                         | 1          |                                     |             |                                       | + -                           |
| *Effective Date:                                                                                                    | 2011/03/31                        |            |                                     |             | Effective Sequence                    | e: 1                          |
| *Program Action:                                                                                                    |                                   | Dismissa   | I                                   |             | Action Date:                          | 2011/03/31                    |
| Action Reason:                                                                                                    | RTW Q                             | Dismissa   | I for RTW                           |             | Joint Prog Appr:                      |                               |
| *Academic Institution:                                                                                                    | UCALG 🔍                           | University | of Calgary                          |             |                                       |                               |
| *Academic Program:                                                                                                    | ARBCH Q                           | Arts Bach  | elor                                |             | Admissions                            |                               |
| *Admit Term:                                                                                                    | 2107 🔍                            | F10        |                                     |             | Application Nbr:                      | 10000000                      |
| Requirement Term:                                                                                                    | 2107 🔍                            | F10        |                                     |             | Application Progr                     | am Nbr: 0                     |
| Expected Grad Term:                                                                                                    | Q                                 |            | *Campus: MAIN                       | Q           | UCALG *Aca                            | d Load: Full-Time 💌           |
| Save Return to Search                                                                                                    | 🖃 Notify 🗘 R                      | lefresh    |                                     |             | I                                     | Include History               |

Student Program | Student Plan | Student Sub-Plan | Student Attributes | Student Degrees | Cdn Student Program | Change History

- To transfer from the Program Plan Summary screen, click on the **link** in the **PROG** column associated with the program you need to cancel. This should take you to the Program/Plan component for the appropriate program.
- Click the plus sign to add a new effective dated row. The program must be terminated immediately after the end date of the last term, so change the effective date to the first day of the term immediately following the last active term, remembering that if the student has grades in a term after being RTW then THAT will be the last active term. Otherwise select the term immediately following the RTW ruling (ex., if the student is RTW at the end of Winter 2011, the date should be 2011/05/01. If that same student has already completed Spring courses, the date should be 2011/07/01).
- If you are dealing with scenario a), c) or d), enter a **Program Action** of 'DISM' (Dismissal) with a **Program Action Reason** of 'RTW' (Dismissal for RTW). This will close the Program / Plan and prevent all future Registration in this program

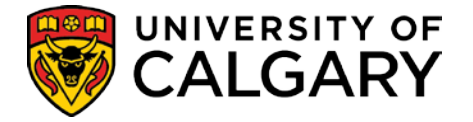

 If you are dealing with scenario b), enter a Program Action of 'ADRV' (Admission Revocation) and a Program Action Reason of 'RTW' (note, you will have to contact Enrolment Services to perform an Admission Revocation). Save.

# **Coping with Combined Degrees:**

If the student is enrolled in a 'Combined' program and is to be required to withdraw from both programs, then both programs must be dismissed or revoked using the steps outlined above. If the student is to be allowed to continue in one part of the combined degree after being required to withdraw from the other, a service indicator of 'ARW' (Admit Immediately After RTW) must be placed on the term in which the student was required to withdraw. This will prevent the automated process from cancelling their courses, terms and programs. The portion of the program from which the student has been RTW will have to be manually suspended to ensure that the student does not continue in that program.

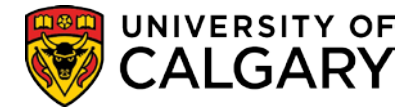

# **Academic Review Appeals**

Each Faculty has its own policy and requirements regarding appeals where students are required to withdraw from the program. The following process outlines what must be done while the appeal is being heard to allow the student to continue registration for affected terms and what follow-up is required depending on the outcome of the decision.

On acceptance of the appeal request, Faculties will enter a Service Indicator 'APL' (RTW Appeal in Progress) into the system. This Service Indicator alerts staff that the student has an on-going Academic appeal. The Batch Term Cancellation for RTW Students will not process students with an on-going appeal.

While the appeal is being heard within the Faculty, the student's access to enrollment is reactivated until a final decision is made. This requires the manual re-activation of the student's program along with the applicable terms. Once a decision is made, either the student's Academic Standing must be updated to reflect their new standing or the student must be withdrawn from the program a second time and their access to registration closed down once more In either case, the service indicator must be removed and the student notified of the decision. This notification can potentially be done using the Generate Quick Letter process identified in Academic Advisement or using whatever method is preferred by the Faculty (e.g. phone, meeting, formal Word document, etc.).

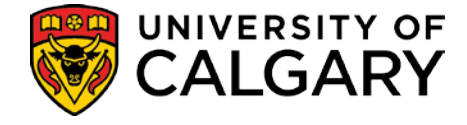

## Assign/Remove Service Indicators

Service indicators are manually added and removed from a student record through the Manage Service Indicators page.

#### **Manage Service Indicators**

Navigation: Campus Community > Service Indicators (Student) > Manage Service Indicators

| Manage Service Indicators                          |                       |           |  |  |  |  |  |  |  |  |
|----------------------------------------------------|-----------------------|-----------|--|--|--|--|--|--|--|--|
| and American Charles                               | 101100011001          | <u></u>   |  |  |  |  |  |  |  |  |
| Display: Effect All Institution                    | University of Calgary | Refresh 🍫 |  |  |  |  |  |  |  |  |
| Add Service Indicator                              |                       |           |  |  |  |  |  |  |  |  |
| Service Indicator Summary                          |                       |           |  |  |  |  |  |  |  |  |
| No Service Indicators exist for selected criteria. |                       |           |  |  |  |  |  |  |  |  |
|                                                    |                       |           |  |  |  |  |  |  |  |  |

+ Add Service Indicator

• If the student does not have any other service indicators, the Service Indicator Summary indicates No Service Indicators exist.

| Mana       | anage Service Indicators         |                          |             |               |                           |              |                         |             |             |  |  |  |  |
|------------|----------------------------------|--------------------------|-------------|---------------|---------------------------|--------------|-------------------------|-------------|-------------|--|--|--|--|
| 1944.075   | 01/70400                         |                          |             |               | 881756                    |              | <u>(</u>                |             |             |  |  |  |  |
| Display:   | Effect                           |                          | Institution | University of | f Calgary                 | •            | Refresh                 | þ           |             |  |  |  |  |
| + Add      | Service Indicato                 | <u>r</u>                 |             |               |                           |              |                         |             |             |  |  |  |  |
| Service    | Indicator Sum                    | nary                     |             |               | <u>Cust</u>               | omize   Find | View All   🛄            | First 🛃 1-2 | of 2 🕨 Last |  |  |  |  |
| Code       | Code<br>Description              | Reason<br>Description    | Institution | Start Term    | Start Term<br>Description | End Term     | End Term<br>Description | Start Date  | End Date    |  |  |  |  |
| <u>EFM</u> | Effective<br>Writing-<br>Exempt  | Exempt from<br>Req'd     | UCALG       | 0000          | Begin Time                |              |                         | 2007/07/19  |             |  |  |  |  |
| LOP        | Letter of<br>Permission<br>Alert | Staff Action<br>Required | UCALG       | 2095          | S09                       |              |                         | 2009/05/05  |             |  |  |  |  |
| + Add      | Service Indicato                 | ×                        |             |               |                           |              |                         |             |             |  |  |  |  |

 When a service indicator already exists, you can add additional service indicators by selecting the plus sign is or the Add Service Indicator link. Only authorized personnel can remove service indicators.

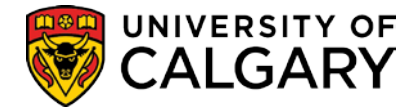

#### Add Service Indicator

|            | 10000077900                |                                                                                                    |                                                                                                    |
|------------|----------------------------|----------------------------------------------------------------------------------------------------|----------------------------------------------------------------------------------------------------|
| UCALG Q    | University of Calgary      |                                                                                                    |                                                                                                    |
| APL Q      | RTW Appeal in Progress     |                                                                                                    |                                                                                                    |
| APL Q      | Do Not Cancel Registration |                                                                                                    |                                                                                                    |
|            |                            | *                                                                                                    |                                                                                                    |
| Positive   |                            |                                                                                                    |                                                                                                    |
|            |                            |                                                                                                    |                                                                                                    |
| Q          | End Term                   | : 🗌 🔍 🍊                                                                                                    |                                                                                                    |
| 2010/03/30 | End Date:                  |                                                                                                    | E                                                                                                    |
|            |                            |                                                                                                    |                                                                                                    |
| 54410 Q    | Enrolment Services         |                                                                                                    |                                                                                                    |
|            |                            |                                                                                                    |                                                                                                    |
| 0.000      | Currency                   | CAD Q                                                                                                    |                                                                                                    |
|            |                            |                                                                                                    |                                                                                                    |
| 0          | Contact Person:            |                                                                                                    |                                                                                                    |
| a          | Placed By:                 |                                                                                                    |                                                                                                    |
|            |                            |                                                                                                    |                                                                                                    |
|            |                            |                                                                                                    | -                                                                                                    |
|            |                            |                                                                                                    |                                                                                                    |
|            |                            |                                                                                                    | 2                                                                                                    |
| detter.    | Customize   Ein            | g   View All   🕮                                                                                                    | First 1 of 1 D La                                                                                                    |
|            | Positive Positive          | OCACG Q University of Calgary     RTW Appeal in Progress     APL Q Do Not Cancel Registration     Positive     Positive     End Term     2010/03/30 0 End Date:     54410 Q Enrolment Services     0.000 Currency     0.000 Currency     Placed By: | University of Calgary         APL         RTW Appeal in Progress         APL         Do Not Cancel Registration         Positive         Positive         End Term:         Q         End Date:         54410         Q         End Date:         0.000         Currency:         Q         Q         Contact Person:         Placed By: |

- When the Service Indicator Code is selected, the Service Indicator Reason Code auto populates.
- The **Start Term** must be the same term where the academic standing status of 'Required to Withdraw' exists (no **End Term** is required).
- The Placed Person ID can be over written.

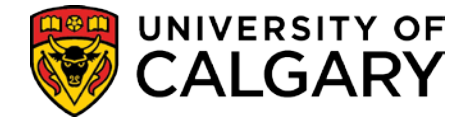

# **Re-Activate Students Program**

A new effective dated row is inserted in to the student's Program / Plan and a Program Action of 'MATR (Matriculate)' with a Program Action Reason of APEL (RTW Appeal) or REIN (Reinstated after RTW). This will re-open the Program / Plan and allow the student to resume registration. The effective date should be the first day of the first month of the term being re-activated.

#### Student Program/Plan

# Navigation: Records and Enrollment > Career and Program Information > Student Program/Plan

| Student Program Studen | it P <u>l</u> an ∛ Student | <u>S</u> ub-Plan Y | Student <u>A</u> ttributes | Studen  | nt <u>D</u> egrees Y <u>C</u> dn Stude | ent Program 🍸 Change Histor | ry      |
|------------------------|----------------------------|--------------------|----------------------------|---------|----------------------------------------|-----------------------------|---------|
| HART HART I LO         |                            |                    | 1002710                    |         |                                        | 18 🖺 💬                      |         |
| Academic Career:       | Undergraduate F            | rograms            | Career Requiremer          | nt Term | Student Career Nbr                     | : 0                         |         |
|                        |                            |                    |                            |         | Find   View All                        | First 🛃 1 of 5 🕨 Last       |         |
| Status:                | Dismissed                  |                    |                            |         |                                        | ÷ =                         |         |
| *Effective Date:       | 2011/03/31                 |                    |                            |         | Effective Sequences                    | 1                           |         |
| *Program Action:       |                            | Matriculation      | n                          |         | Action Date:                           | 2011/03/31                  |         |
| Action Reason:         | APEL                       | RTW Appea          | I                          |         | Joint Prog Appr:                       |                             |         |
| *Academic Institution: | UCALG 🔍                    | University of      | f Calgary                  |         |                                        |                             |         |
| *Academic Program:     | ARBCH 🔍                    | Arts Bachel        | or                         |         | Admissions                             |                             |         |
| *Admit Term:           | 2107 🔍                     | F10                |                            |         | Application Nbr:                       | 10000000                    |         |
| Requirement Term:      | 2107 🔍                     | F10                |                            |         | Application Progra                     | m Nbr: 0                    |         |
| Expected Grad Term:    |                            |                    | *Campus: MAIN              | V Q     | UCALG *Acad                            | Load: Full-Time             |         |
| Save Return to Search  | 🖹 Notify 🗘 R               | lefresh            |                            |         | الم                                    | Include History             | listory |

Student Program | Student Plan | Student Sub-Plan | Student Attributes | Student Degrees | Cdn Student Program | Change History

- Click the **plus sign** 🛨 to add the new row. Set the **Effective Date** to the first day of the first month of the term immediately following the RTW term.
- Use the look up buttons to select the Program Action of 'MATR (Matriculation)' and the Program Action Reason of 'APEL' (RTW Appeal) or 'REIN' (Reinstated after RTW) and then click the Save button.

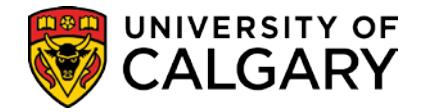

# **Re-Activate Term**

To allow a student to continue registration while the appeal is under consideration the following must be done for every term beyond the RTW term:

- 1. The **Withdraw / Cancel** value must be cleared for each Term in which courses were cancelled.
- 2. The terms must be set to point to the **Student Career number** of the program that has been re-activated.
- 3. The Eligible to Enrol flag on all terms must be checked off (i.e. turned 'on')

It will also be necessary to manually add a registration appointment if the re-activation is being done prior to or during the initial registration period for Fall.

### **Term History**

#### Navigation: Records and Enrollment > Student Term Information > Term History

| <u>Term Statistics</u> $\gamma$ <u>C</u> umulative Statistics | Term Withdrawal          | Session Withdrawal  | Acade <u>m</u> | ic Standing          | D                 |         |
|---------------------------------------------------------------|--------------------------|---------------------|----------------|----------------------|-------------------|---------|
| 1999 - 1999 - 19                                              |                          | 1000710             | ĺ              |                      |                   |         |
|                                                               |                          |                     | E              | ind   View All       | First 🛃 1 of 1 🛙  | Las     |
| Academic Career:                                              | Undergraduate Prog       | rams                |                |                      |                   |         |
|                                                               |                          |                     | <u>Fi</u>      | nd   <u>View All</u> | First 🕙 1 of 2 🕨  | Last    |
| Academic Institution:                                         | University of Calgary    |                     |                |                      | <b>1</b>          | P       |
| Term:                                                         | Winter 2011              |                     |                | Success              |                   |         |
| Academic Level - Term Start:                                  | Year 2                   |                     | _              |                      |                   |         |
| Pro-Rata Eligible:                                            |                          | Post Term Withdrawa | I              |                      |                   |         |
| *Withdrawal \ Cancel:                                         | Cancelled                |                     |                | -                    |                   |         |
| Withdrawal \ Cancel Reason:                                   | Cancelled                |                     |                |                      |                   |         |
| Withdrawal \ Cancel Date:                                     | Withdrew<br>2011/03/31 3 |                     |                |                      |                   |         |
| Last Date of Attendance:                                      | 2011/03/31               |                     |                |                      |                   |         |
| Override Withdrawal Schedule:                                 | ٩                        |                     |                |                      |                   |         |
| Save Return to Search Notify                                  |                          | 。<br>週 Up           | date/Display   | 🔏 Include His        | story 📝 Correct I | History |

#### Term Withdrawal

Term Statistics | Cumulative Statistics | Term Withdrawal | Session Withdrawal | Academic Standing | Student Grade Review | Student Special GPA

• Click the '**blank**' option in the drop down list to clear the **Cancelled** value for the term and then click the **Save** button.

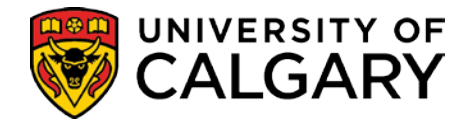

# **Term Activation**

# Navigation: Records and Enrollment > Student Term Information >Term Activation a Student

### **Term Activation**

| Term Activation <u>Enrollment Lin</u> | hit Y Student <u>S</u> ession | Terms In <u>F</u> | <u>R</u> esidence Y | Term Conti   | rol Da <u>t</u> es 🍸 Ex | ternal St <u>u</u> dy |            |
|---------------------------------------|-------------------------------|-------------------|---------------------|--------------|-------------------------|-----------------------|------------|
| 10001100001100                        |                               | 1000              | 1794                |              |                         |                       |            |
|                                       |                               |                   |                     |              | Find   View All         | First 🛃 1 o           | f 1 🕑 Last |
| Academic Career: Undergr              | aduate Programs               |                   |                     |              |                         |                       |            |
|                                       |                               |                   |                     |              | Find   View All         | First 🖪 1 of          | re 🕨 Last  |
| *Academic Institution:                | UCALG 🔍 Universit             | ty of Calgary     |                     |              | 1                       | 1                     | + -        |
| *Term:                                | 2111 W11                      | Units             | Activati            | on Date:     | 2011/01/0               | 3                     |            |
| Student Career Nbr:                   | Arts Back                     | nelor             |                     |              |                         |                       |            |
| Override All Academic Levels:         |                               |                   | Acaden              | nic Year:    | 2010                    |                       |            |
| Override Projected Level:             |                               |                   | Load De             | etermination | Units                   |                       |            |
| Academic Level - Projected:           | Year 2                        |                   | *Form of            | f Study:     | Enrollmen               | t 💌                   |            |
| Academic Level - Term Start:          | Year 2                        |                   | Acaden              | nic Load:    | ۱<br>۱                  | No Units              |            |
| Academic Level - Term End:            | Year 2                        |                   | *Billing (          | Career:      | UGRD 🔍                  |                       |            |
| Level Determination:                  | Units                         |                   | Eligible            | To Enroll:   |                         |                       |            |

- Enter the **Student Career Nbr** of the program that was just re-activated.
- Click the Eligible to Enroll check box so that the green arrow appears.

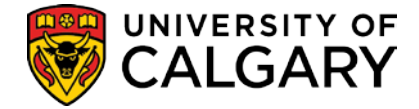

# **Set Override Attributes**

In some instances students are allowed to exceed the University defined limit for course withdrawals. A program attribute can be added to the student's record to indicate the new limit allowed while they are in a specific program. This requires making changes to the Program/Plan component.

When using the Program/Plan component there are two critical things to get right:

- 1) You must make sure you modify the correct program.
- 2) You must use the correct effective date to tie the change you are making to the appropriate term and to ensure the change you make doesn't interfere with other changes that will need to be made by others.

Follow these steps to ensure you get to the correct program:

Begin with the Program/Plan Summary Screen.

### **Program/Plan Summary**

Navigation: Student Admissions > Applicant Summaries > Program and Plan Summary Or

Click the Program/Plan Summary link in the Open List menu on the Academic Advising Summary

Program and Plan Summary

| Terror I       | el termina  | 886   |      |        |      |      |              |           | 1000 | 667      |   |   |       | 81.071 |        |         | ED           | MS Save   |            |          |
|----------------|-------------|-------|------|--------|------|------|--------------|-----------|------|----------|---|---|-------|--------|--------|---------|--------------|-----------|------------|----------|
| 🗸 Disp         | lay cancele | d pro | gran | n stat | us d | lata | rows.        |           |      |          |   |   |       |        |        |         | <b>X</b> ::: |           |            |          |
|                |             |       |      |        |      |      | -            |           |      | -        |   |   |       | Custor | nize F | ind   📟 | III Fire     | st 🛄 1-31 | of 3       | 1 🔜 Lasi |
| lerm           | Appi NDr    | Prq#  | Chc  | Car#   | JIII | Pri  | Prog         | Degree    | Απ   | Plan     | b |   | G LVI | Load   | Type   | Adm St  | Prq St       | Reason    | <u>COI</u> | standing |
| 2073           | 42016924    | 0     | 1    |        | N    | -    | NDNDU        | UNCL-DEG  |      |          |   |   | 0     | -      | OSN    | A       | <u>AC</u>    |           |            |          |
| 2073-0         |             |       |      | 0-0    | N    | P    | NDNDU        | UNCL-DEG  |      |          |   | - | 1     | P      |        |         |              |           |            |          |
| 2075-0         |             |       |      | 0-0    | N    | P    | NDNDU        | UNCL-DEG  |      |          |   |   | 1     | N      |        |         |              |           |            |          |
| 2077-0         |             |       |      | 0-0    | N    | P    | OSCND        | OSNDG-DEG |      |          |   | - | 1     | P      |        |         |              |           |            |          |
| <u>2081-U</u>  |             |       |      | U-0    | N    | P    | OSCND        | OSNDG-DEG |      |          |   |   | 1     | N      |        |         |              |           |            |          |
| <u>2083-U</u>  |             |       |      | U-0    | N    | P    | OSCND        | OSNDG-DEG |      |          |   |   | 1     | N      |        |         |              |           |            |          |
| <u>2085-U</u>  |             |       |      | U-0    | Ν    | P    | OSCND        | OSNDG-DEG |      |          |   |   | 1     | N      |        |         |              |           |            |          |
| 2087           | 42028717    | 0     | 1    |        | Ν    |      | SCBCH        | BSC-DEG   |      | STAT-MAJ |   |   | 2     |        | TRN    | A       | <u>AC</u>    | SELF      |            |          |
| 2087           | 42028717    | 1     | 2    |        | Ν    |      | SCBCH        | BSC-DEG   |      | PMAT-MAJ |   |   | 2     |        | TRN    |         | <u>AP</u>    |           |            |          |
| 2087-U         |             |       |      | U-1    | Ν    | Ρ    | SCBCH        | BSC-DEG   |      | STAT-MAJ |   |   | 2     | F      |        |         |              |           |            |          |
| <u>2091-U</u>  |             |       |      | U-1    | Ν    | Ρ    | <u>SCBCH</u> | BSC-DEG   |      | STAT-MAJ |   |   | 2     | P      |        |         |              |           |            |          |
| <u>2093-U</u>  |             |       |      | U-1    | Ν    | Ρ    | <u>SCBCH</u> | BSC-DEG   |      | STAT-MAJ |   |   | 2     | N      |        |         |              |           |            |          |
| <u>2095-U</u>  |             |       |      | U-1    | Ν    | Ρ    | SCBCH        | BSC-DEG   |      | STAT-MAJ |   |   | 2     | N      |        |         |              |           |            |          |
| 2097           | 42080164    | 0     | 1    |        | Ν    |      | SCBCH        | BSC-DEG   |      | ACSC-MAJ |   |   | 3     |        | CF3    | A       | AC           |           |            |          |
| 2097-U         |             |       |      | U-2    | Ν    | Ρ    | SCBCH        | BSC-DEG   |      | ACSC-MAJ |   |   | 2     | Р      |        |         |              |           |            |          |
| 2101-U         |             |       |      | U-2    | Ν    | Ρ    | SCBCH        | BSC-DEG   |      | ACSC-MAJ |   |   | 2     | Ν      |        |         |              |           |            | PROB     |
| <u>2103-U</u>  |             |       |      | U-2    | Ν    | Ρ    | SCBCH        | BSC-DEG   |      | ACSC-MAJ |   |   | 2     | N      |        |         |              |           |            |          |
| 2105-U         |             |       |      | U-2    | Ν    | Ρ    | SCBCH        | BSC-DEG   |      | ACSC-MAJ |   |   | 2     | N      |        |         |              |           |            |          |
| 2107-U         |             |       |      | U-2    | Ν    | Ρ    | SCBCH        | BSC-DEG   |      | ACSC-MAJ |   |   | 2     | F      |        |         |              |           |            |          |
| 2 <u>111-U</u> |             |       |      | U-2    | Ν    | Ρ    | SCBCH        | BSC-DEG   |      | ACSC-MAJ |   |   | 3     | N      |        |         |              |           |            |          |
| 2113-U         |             |       |      | U-2    | Ν    | Ρ    | SCBCH        | BSC-DEG   |      | ACSC-MAJ |   |   | 3     | N      |        |         |              |           |            |          |
| 2115-U         |             |       |      | U-2    | N    | Р    | SCBCH        | BSC-DEG   |      | ACSC-MAJ |   |   | 3     | N      |        |         |              |           |            |          |
| 2117           | 42128025    | 0     | 1    |        | Ν    |      | HABCH        | BCOMM-DEG |      | ENMG-MAJ |   |   | 3     |        | CF1    |         | CN           | AUTO      |            |          |
| 2117           | 42128025    | 1     | 1    |        | N    |      | HABCH        | BCOMM-DEG |      | PLMA-MAJ |   |   | 3     |        | CF1    |         | CN           | AUTO      |            |          |
| 2117-U         |             |       |      | U-2    | N    | Р    | SCBCH        | BSC-DEG   |      | ACSC-MAJ |   |   | 3     | Р      |        |         |              |           |            |          |
| 2121-U         |             |       |      | U-2    | N    | Р    | SCBCH        | BSC-DEG   |      | ACSC-MAJ |   | Г | 3     | F      |        |         |              |           |            | CLRD     |
| 2123-U         |             |       |      | U-2    | N    | P    | SCBCH        | BSC-DEG   |      | ACSC-MAJ |   |   | 3     | N      |        |         |              |           |            |          |
| 2125-U         |             |       |      | U-2    | N    | P    | SCBCH        | BSC-DEG   |      | ACSC-MAJ |   | Г | 3     | N      |        |         |              |           |            |          |
| 2127           | 42179608    | 0     | 1    |        | N    | -    | HABCH        | BCOMM-DEG |      | RMIF-MAJ |   |   | 3     |        | CF1    |         | CN           | QFAC      |            |          |
| 2127-U         |             |       | Ś.,  | U-2    | N    | Р    | SCBCH        | BSC-DEG   |      | ACSC-MAI |   | T | 3     | Р      |        |         |              |           |            |          |
| 2131-11        |             |       | 3    | U-2    | N    | P (  | SCBCH        | BSC-DEG   |      | ACSC-MAJ |   |   | 3     | F      |        |         |              |           |            |          |

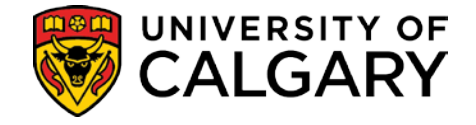

- Note the **term** that you are making the change for and the **program** associated with that term. Notice that the **student car term** number associated with that program and term. The latter is the key to making sure you are modifying the right record.
- Click on the **program** link (SCBCH in the previous illustration). This will take you directly to the right record in the program/plan component.

# **Student Program**

Navigation: Click on the program link on the Program/Plan Summary Or Records and Enrollment > Career and Program Information > Student Program/Plan

#### Student Program

| Student Program Studen                     | t P <u>l</u> an Student <u>S</u> ub | -Plan Student <u>A</u> ttributes Stude | ent <u>D</u> egrees <u>C</u> dn Stude | ent Program Change History   |
|--------------------------------------------|-------------------------------------|----------------------------------------|---------------------------------------|------------------------------|
| 194444-001-001-001-001-001-001-001-001-001 | _                                   | 1000001                                |                                       | 18 🖻 🗭                       |
| Academic Career:                           | Undergraduate Progr                 | rams <u>Career Requirement Term</u>    | Student Career Nbr:                   | 2                            |
|                                            |                                     |                                        | <u>Find   Vi</u>                      | ew All First 🚺 1 of 2 🕨 Last |
| Status:                                    | Applicant                           |                                        |                                       | + -                          |
| *Effective Date:                           | 2013/01/01                          |                                        | Effective Sequence:                   | 2                            |
| *Program Action:                           | DATA 🔍 🖌 Da                         | ita Change                             | Action Date:                          | 2013/02/19                   |
| Action Reason:                             | AATT Q Ad                           | d Student Attribute                    | Joint Prog Appr:                      |                              |
| *Academic Institution:                     | UCALG 🔍 Un                          | iversity of Calgary                    |                                       |                              |
| *Academic Program:                         | SCBCH Q Sci                         | ience Bachelor                         | Admissions                            |                              |
| *Admit Term:                               | 2087 Q F0                           | 8                                      | From Application<br>Application Nbr:  | 42080164                     |
| Requirement Term:                          | 2087 🔍 F0                           | 8                                      | Application Program                   | Nbr: 0                       |
| Expected Grad Term:                        | Q                                   | *Campus: MAIN Q                        | UCALG *Acad L                         | oad: Full-Time 🔻             |
| Save 🔍 Return to Sear                      | rch Previous in Lis                 | t Next in List T Notify                | Refresh 🖉 Inc                         | clude History                |

- Note that the **Student Career Number** matches the one from the Program/Plan Summary.
- To ensure you get the Date right go to the **Student Degrees** tab to see if the student has applied for a degree. If the **Degree Checkout Status** has a value in it, return to the **Student Program** tab and note the effective date. The date you enter cannot be prior to that date.
- Add a row by clicking on the plus sign. Change the **Effective Date** to the first day of the first month of the term the change is going to be associated with (Jan 1 for Winter, May 1st for Spring, etc.)
- Use the look up buttons to select the **Program Action** DATA (Data Change) and the **Action Reason** AATT (Add Student Attribute).

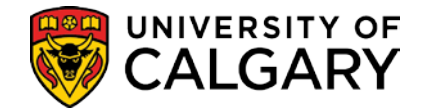

#### **Student Attributes**

| Favorites Main Menu > Re            | Favorites Main Menu > Records and Enrollment > Career and Program Information > Student Program/Plan                            |                           |                                             |                 |  |  |
|-------------------------------------|----------------------------------------------------------------------------------------------------|---------------------------|---------------------------------------------|-----------------|--|--|
|                                     | Ŧ                                                                                                    | · · /                     |                                             |                 |  |  |
| Student P <u>r</u> ogram Studen     | it P <u>l</u> an Student <u>S</u> ub-Plan S                                                                                     | Student Attributes Studer | nt <u>D</u> egrees <u>C</u> dn Student Prog | jram 💽          |  |  |
| Name of Action (1996)               |                                                                                                    | 1000001                   | <u></u>                                     |                 |  |  |
| Academic Career:                    | Undergraduate Programs                                                                                                    | Student Career Nbr: 2     | Career Req. Term                            |                 |  |  |
|                                     |                                                                                                    |                           | Find   View All First 🚺                     | 1 of 2 🕨 Last   |  |  |
| Status:                             | Active in Program                                                                                                    | Admit Term:               | F08                                         |                 |  |  |
| Effective Date:                     | 2013/01/01                                                                                                    | Effective Sequence:       | 2                                           |                 |  |  |
| Program Action:                     | Data Change                                                                                                    | Action Date:              | 2013/02/19                                  |                 |  |  |
| Action Reason:                      | Add Student Attribute                                                                                                    | Requirement Term:         | F08                                         |                 |  |  |
| Academic Program:                   | SCBCH                                                                                                    |                           |                                             |                 |  |  |
|                                     |                                                                                                    |                           | Find View All First 🗹                       | l of 1 🖸 Last   |  |  |
| *Student Attribute<br>WGRD W Grades | *Student Attribute Value                                                                                                    | Primacy                   |                                             | <b>.</b>        |  |  |
| Save 🔍 Return to Sea                | rch TE Previous in List I Ne                                                                                                    | ext in List 🔚 Notify 🗘    | Refresh Include History                     | Correct History |  |  |
| Student Program   Student Pla       | Student Program   Student Plan   Student Sub-Plan   Student Attributes   Student Degrees   Cdn Student Program   Change History |                           |                                             |                 |  |  |

- Set the Student Attribute to 'WGRD (Exceed Maximum W Grades)'.
- The **Student Attribute Value** is set to the desired number of units.

The program attribute will also be used to identify students who require Special Reviews. Students who require Special Reviews will be bypassed by the Academic Review process entirely.

| Favorites Main Menu > Records and Enrollment > Career and Program Information > Student Program/Plan |                                              |                           |                                            |                 |
|----------------------------------------------------------------------------------------------------|----------------------------------------------|---------------------------|--------------------------------------------|-----------------|
| Student P <u>r</u> ogram Studer                                                                      | nt P <u>l</u> an Student <u>S</u> ub-Plan    | Student Attributes Studen | nt <u>D</u> egrees <u>C</u> dn Student Pro | gram 💽          |
| Name High Calls                                                                                      |                                              | 1000001                   |                                            |                 |
| Academic Career:                                                                                     | Undergraduate Programs                       | Student Career Nbr: 2     | Career Req. Term                           |                 |
|                                                                                                    |                                              |                           | Find   View All First                      | 1 of 2 🕨 Last   |
| Status:                                                                                              | Active in Program                            | Admit Term:               | F08                                        |                 |
| Effective Date:                                                                                      | 2013/01/01                                   | Effective Sequence:       | 2                                          |                 |
| Program Action:                                                                                      | Data Change                                  | Action Date:              | 2013/02/19                                 |                 |
| Action Reason:                                                                                       | Add Student Attribute                        | Requirement Term:         | F08                                        |                 |
| Academic Program:                                                                                    | SCBCH                                        |                           |                                            |                 |
|                                                                                                    |                                              |                           | Find View All First                        | 1 of 1 🕨 Last   |
| *Student Attribute                                                                                   | *Student Attribute Value<br>SPCL RVIEW CSPCL | Primacy<br>RVIEW          |                                            | + -             |
| Save Return to Sea                                                                                   | rch Previous in List                         | Next in List 🔄 Notify 🗘   | Refresh 🖉 Include History                  | Correct History |

Student Program | Student Plan | Student Sub-Plan | Student Attributes | Student Degrees | Cdn Student Program | Change History

- Set the Student Attribute to 'SPCL (Special Academic Review)'.
- The Student Attribute Value is set to "SPCL RVIEW (Special Review)".

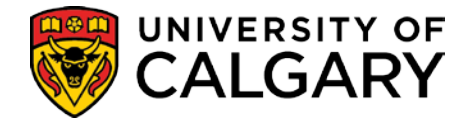

# **Deans List**

The Deans List will be created using some of the tools previously discussed in this guide in different ways. Students active in the career, academic program and term range specified will be assessed.

The Calculate Special GPAs process is used to calculate the GPA (known as the HONS gpa) on the terms to be included in the Dean's List evaluation. It must be run first to ensure students have a GPA value stored for this process to analyze. Students with outstanding grades will not have a GPA value stored and will therefore not be analyzed here.

It is important to note that the HONS gpa is based only on the terms entered on the run control, not on courses 'since last assessment' as the academic review gpa's are.

# **Calculate Special GPA**

Navigation: Records and Enrollment > Term Processing > End of Term Processing > Calculate Special GPAs

| <b>Calculate Special GP</b> | Α                   |                        |                      |
|-----------------------------|---------------------|------------------------|----------------------|
| Run Control ID: UPO         |                     | <u>Report Manager</u>  | Process Monitor Run  |
| Required Criteria           |                     |                        |                      |
| *Institution:               |                     | University of Calgary  |                      |
| *Academic Career:           |                     | Undergraduate Programs |                      |
| *Academic Org (Faculty      | /): AR 🔍            | Fac of Arts            |                      |
| *GPA Type:                  | HONS Q              | Honors GPA             |                      |
| *From Term: 2103            | 🕻 Spring 2010 🗡 🔹 * | To Term: 2111 🔍 🗲      | (To Term Stores GPA) |
| Optional Criteria           |                     |                        |                      |
| Academic Program:           | Q                   |                        |                      |
| Calculate For Single I      | D:                  | 2                      |                      |
| For Course GPA              |                     |                        |                      |
| @ Include                   | C Exclude           | Exclude Lov            | ver Repeat Courses   |
| In Course List:             |                     | Exclude Xtra           | a to Degree Courses  |

- The GPA type must be HONS Honors GPA.
- The GPA is calculated on all the courses taken in the term range specified (not since last assessment).

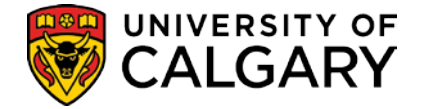

#### **Calculate Honors Awards**

Staff in Faculty offices will set up the unique Honors/Awards (Dean's List) criteria for their Faculty on this page and run the process. Users must specify the minimum GPA required and can specify the number of courses required either in total, in each term, in a single term, and can specify what to do if the student has COOP or INTE (work terms) completed as well.

The Calculate Honors Awards process can be run in 'report only' mode. When NOT run in 'report only' mode it will create the Dean's List records and the Dean's List notation will then automatically appear on the students' transcripts.

If required, a separate query can be run to identify students that have received the notation, to be used in creating the formal Dean's Lists and to create letters to notify students. (*Reference Reports – Reports Students Awarded Pg. 60.*)

# Navigation: Records and Enrollment > Term Processing > End of Term Processing > Calculate Honors Awards

| Calculate Holiols Awards                            |                                           |
|-----------------------------------------------------|-------------------------------------------|
| Calculate Honors Awards                             |                                           |
| Run Control ID: SSC                                 | Report Manager Process Monitor Run        |
| Required Criteria                                   |                                           |
| *Institution: UCALG                                 | University of Calgary                     |
| *Academic Career: UGRD Q                            | Undergraduate Programs                    |
| *Faculty: AR                                        | Faculty of Arts                           |
| *Award Code: DEANAR                                 | 🔎 Dean's List - AR                        |
| *From Term: 2103 Spring                             | 2010 *To Term: 2111 Winter 2011           |
| *GPA >=: 3.60                                       | 0                                         |
| Optional Criteria pecify at least the f             | īrst row of a set)                        |
| Units Taken >≕ 24.00<br>□ And Non-Workterm Units Ta | And No Workterms                          |
| Units Taken >=: 24.000                              | And One Workterms                         |
| Units Taken >=: 12.000                              | And Two Workterms<br>ken >=: In Each Term |
| Optional Criteria                                   |                                           |
| Academic Program:                                   | Report Only                               |

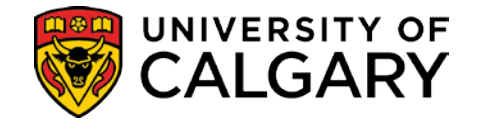

- The term range specified on the Calculate Special GPAs process must match the term range specified on this process or inaccurate results will occur.
- If the **Report Only** field remains <u>selected</u> (default), a report of students meeting the criteria specified will be generated but students' records will not be updated with the Dean's List notation.
- If the **Report Only** field is <u>unselected</u>, the process will both find the students meeting the criteria specified and update their records with the Dean's List notation.

**Important Note**: Once an Honors Award record is created, the record cannot be deleted. Running the process in **Report only** mode first will prevent the creation of inaccurate records.

| View Log/T      | Frace            |                   |            |                               |
|-----------------|------------------|-------------------|------------|-------------------------------|
| Report          |                  |                   |            |                               |
| Report ID:      | 101107           | Process Instance: | 2288905    | Message Log                   |
| Name:           | UCRVB002         | Process Type:     | SQR Report |                               |
| Run Status:     | Success          |                   |            |                               |
| Calculate Ho    | nors Awards      |                   |            |                               |
| Distribution (  | Details          |                   |            |                               |
| Distribution    | Node: PSREPO     | RTS Expiration    | Date:      | 1.00 Million 1 Million        |
|                 |                  |                   |            |                               |
| File List       |                  |                   |            |                               |
| Name            |                  | File Size         | e (bytes)  | Datetime Created              |
| SQR_UCRVB       | 3002_2288905.log | 1,726             | 1          | 2010/03/30 21:30:48.000000 MD |
| ucrvb002_228    | 88905.PDF        | 1,615             | 1          | 2010/03/30 21:30:48.000000 MD |
| ucrvb002 228    | 88905.out        | 586               | 1          | 2010/03/30 21:30:48.000000 MD |
| Distribute To   | )                |                   |            |                               |
| Distribution II | D Туре           | *Distri           | ibution ID |                               |
| User            |                  |                   |            |                               |
|                 |                  |                   |            |                               |

• The Honors Awards report is generated in pdf format. Click the ucrvb002\_2288905.PDF link to view the report.

| Report ID: UCRVB002<br>Process Instance: 3260441 | Universit          | ty of Calga<br>Calculate He | ry - Academ<br>onors Award | nic Review<br>1s         | >                        |                        |                          |                                       | Page No. 1<br>Run Date 20<br>Run Time 12 | 12/02/22 |
|--------------------------------------------------|--------------------|-----------------------------|----------------------------|--------------------------|--------------------------|------------------------|--------------------------|---------------------------------------|------------------------------------------|----------|
| From Term: Spring 2010                           |                    |                             |                            |                          |                          |                        |                          |                                       |                                          |          |
| Faculty: AR<br>Academic Program:                 |                    |                             |                            |                          |                          |                        |                          |                                       |                                          |          |
| Student ID Name                                  | Year of<br>Program | Joint<br>Ind                | Work<br>Term(s)<br>Taken   | Spring<br>Units<br>Taken | Summer<br>Units<br>Taken | Fall<br>Units<br>Taken | Winter<br>Units<br>Taken | Total Non-<br>Workterm<br>Units Taken | Total Non-<br>Workterm<br>FCE Taken      | GPA      |
| ADDIAL REPORTS AND ADDIAL ADDIAL                 |                    |                             |                            |                          |                          | 1                      | 1                        | 1                                     |                                          | j.       |
| A many many many many                            | man                | m. m                        | mard                       | anno 1                   | \                        | m                      |                          | anorm                                 | hammen a                                 | and and  |

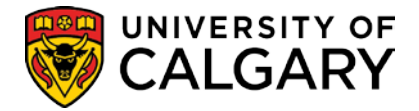

• The report output displays the **Student ID**, **Name**, **Year of Program**, if this is a **Joint Program**, **Work Term Taken**, **Spring**, **Summer**, **Fall**, **Winter Units taken**, **total Non Workterm Units taken**, **total Non Workterm FCE taken** and **GPA**.

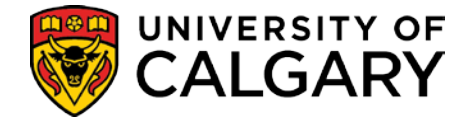

Honors and Awards can be assigned manually if there is a need to override the Award assigned by the automated Honors Awards process.

#### Honors Awards

#### Navigation: Records and Enrollment > Graduation > Honors and Awards

#### Honors and Awards

| BLOOM - BRATES - HOLMORES           |                       | 0005107            | *                        |             |
|-------------------------------------|-----------------------|--------------------|--------------------------|-------------|
| Honors/Awards Detail                |                       | Eind   View        | v <u>1</u> First 🗹 1-2 o | af 2 🕑 Last |
| *Internal/External:                 | Internal              | *Date Recvd:       | 2009/07/14 🛐             | + -         |
| *Academic Institution:              | University of Calgary | •                  |                          |             |
| Honor/Award:<br>Formal Description: | DEANAR D              | ean's List - AR    |                          |             |
| Grantor:                            | _                     |                    |                          |             |
| Career:                             |                       | GRD Term:          | <u> </u>                 |             |
| Academic Program:                   |                       | RBCH Tran Level:   | Official 💽               | £           |
| Academic Plan:                      | BA-DEG                | A System Gene      | erated 🕅                 |             |
| Comment:                            |                       |                    | *                        |             |
|                                     |                       |                    | <u></u>                  |             |
| *Internal/External:                 | Internal 💌            | *Date Recvd:       | 2011/04/04 🕅             | ÷ =         |
| *Academic Institution:              | University of Calgary |                    |                          |             |
| Honor/Award:                        |                       | ean's List - SC    |                          |             |
| Grantor:                            |                       |                    |                          |             |
| Career:                             |                       | GRD Term:          | <u> </u>                 |             |
| Academic Program:                   | sсвсн 🗢 👘 s           | CBCH Tran Level:   | Official 💌               |             |
| Academic Plan:                      | BSC-DEG Q B           | SC-DEG System Gene | rated 🗐                  |             |
| Comment:                            |                       |                    | *                        |             |

- Honors and Awards assigned manually will <u>not</u> be overwritten by the automated assignment process
- The **Transcript level** for Dean's List records is '**official**' they will appear on the transcript with no further manual intervention required.

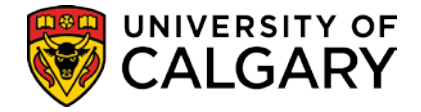

# Reports

The following reports will be available to users of the Academic Review Module:

# **Report Academic Review Exceptions**

The Academic Review Exceptions report is used to identify various exceptions to the Academic Standing Process. Because the process only looks at the courses taken SLA, it does not cover all the rules that impact a review decision for a student. The following report can be generated at the end of a term and uses the student's entire record to report on the following:

• Excessive Units:

Reports students with lifetime withdrawals (W) exceeding the unit number(s) specified, and/or reports lifetime courses bearing grade point values lower than that specified. If 'In Course List' is not blank, only students exceeding <units> with less than <grade point value> on courses included in the course list will be reported.

• <u>Graduating Students:</u>

Reports students who have applied to graduate and have the specified academic standing action (code). The application for degree must be for the active program(s) as of the specified term. No students will appear on this report if an academic standing status does not exist on the specified term. This enables staff to identify and remove graduating students from the review process.

#### • <u>Post-Admission Transfer Credit Granted:</u>

Reports students with transfer credit posted for articulation terms greater than or = to the active program's admit term. Students will appear on the report with blank GPA and Unit columns if special GPA values are not found for the specified term.

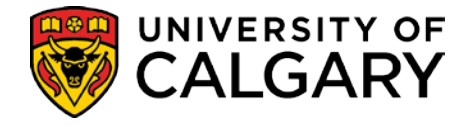

#### Academic Review Exceptions

# Navigation: Records and Enrollment > Term Processing > End of Term Processing > Academic Review Exceptions

| Academic Review E                | xceptions               |                       | -               |     |
|----------------------------------|-------------------------|-----------------------|-----------------|-----|
| Run Control ID: SSC              |                         | Report Manager        | Process Monitor | Run |
| Required Criteria                |                         |                       |                 |     |
| *Institution:                    | UCALG Q                 | University of Calgary |                 |     |
| *Academic Career:                |                         | Undergraduate Progr   | ams             |     |
| *Academic Org (Faculty):         | AR ┥                    | Fac of Arts           |                 |     |
| *Term:                           | 2111 🔍                  | Winter 2011           |                 |     |
| Optional Criteria(specify at lea | st one of the following | 9)                    |                 |     |
| Exceeding:                       | Units with W Grad       | le                    |                 |     |
| Exceeding:                       | Units with Grade P      | Point Value <:        |                 |     |
| In Course List:                  | Q                       |                       |                 |     |
|                                  | Fin                     | d I View All First 🗨  | of 1 🕑 Last     |     |
| Graduation Record with A         | cademic Standing Coo    | de:                   | ÷ =             |     |
| SPC1 Q Subject to S              | pecial Review           |                       |                 |     |
| Post - Admission Trans           | fer Credit Granted      |                       |                 |     |
| Optional Criteria                |                         |                       |                 |     |
| Academic Program:                | ٩                       |                       |                 |     |

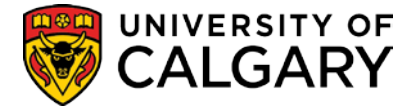

# **Identify Grade Changes – Query**

To supplement the academic review process, the 'Identify Grade Changes' query can be run to pick up grades that have changed (as opposed to grades that were missing and are now there - i.e., it won't pick up a change from blank to A, but will pick up a change from D to C).

#### Query Viewer

#### Navigation: Report Tools > Query > Query Viewer

| G  | Query Viewer               | lick Search. Leave fields       | s blank for | a list of all values | L.             |                 |           |                           |
|----|----------------------------|---------------------------------|-------------|----------------------|----------------|-----------------|-----------|---------------------------|
| *  | Search By: Query Name      | <ul> <li>begins with</li> </ul> | UCRV        | -                    |                |                 |           |                           |
|    | Search Advanced Search     |                                 |             |                      |                |                 |           |                           |
| S  | earch Results              |                                 |             |                      |                |                 |           |                           |
| *[ |                            | -                               |             |                      |                |                 |           |                           |
|    | Folder View. [ All Folders | <u> </u>                        |             |                      |                | 1               |           |                           |
|    | Query                      |                                 |             | Customize   Find     | View All   🛄   | First 🗹         | -4 of 4 🕑 | Last                      |
|    | Query Name                 | Description                     |             | Owner Folder         | Run to<br>HTML | Run to<br>Excel | Schedule  | <u>Add to</u><br>Favorite |
| L  | UCRV_GRADE_CHANGE          | Identify Grade Change           | s 🛋         | Public               | HTML           | Excel           | Schedule  | Favorite                  |
|    | UCRV_MAXI_TERM_GPA         | Maxi-Term GPA Report            |             | Public               | HTML           | Excel           | Schedule  | Favorite                  |
|    | UCRV_MAXI_TERM_GPA_CRSES   | Maxi-Term GPA with C            | ourses      | Public               | HTML           | Excel           | Schedule  | Favorite                  |
|    | UCRV_REPORT_STDNT_AWARD    | Report Students Award           | ied         | Public               | HTML           | Excel           | Schedule  | Favorite                  |

- Enter the Query name UCRV\_GRADE\_CHANGE. You can also enter a partial name, for example UCRV to display a list of queries that begin with that parameter. Click the Favorite link to create/add this query to your list of Favorite Queries.
- Selecting **HTML** or **Excel** opens a new browser window where the Query criteria are entered.

| Institution:         | Q 🖌                     |                         |                        |                    |                       |                          |
|----------------------|-------------------------|-------------------------|------------------------|--------------------|-----------------------|--------------------------|
| Career:              | 📃 Q 🖌                   |                         |                        |                    |                       |                          |
| Term:                | Q <b>A</b>              |                         |                        |                    |                       |                          |
| Program:             |                         |                         |                        |                    |                       |                          |
| Primary Plan:        | Q 4                     |                         |                        |                    |                       |                          |
| As of Date(YYYY-MM-D | ID):                    |                         |                        |                    |                       |                          |
| View Results         |                         |                         |                        |                    |                       |                          |
|                      |                         |                         |                        |                    |                       |                          |
| Career ID Name       | Program Primary Program | Degree Plan Primary Pla | n Class Number Subject | t Catalog Nbr Join | t Program Change Date | Before Grade After Grade |

- Click the **View Results** button to view the Query Results.
- The Identify Grade Changes query results display the student's Career, ID, Name, Program, Primary Program, Degree Plan, Primary Plan, Class Number, Subject, Catalog Number, Joint Program, Change Date, Before Grade and After Grade.

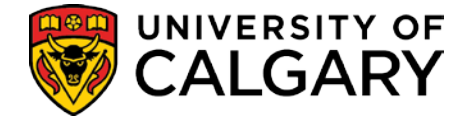

## **Report Students Awarded - Query**

The 'Report Students Awarded' query produces a list of those students who meet the Honors Awards criteria and whose records have been updated with the awards notation e.g. Dean's List CC.

#### Query Viewer

#### Navigation: Report Tools > Query > Query Viewer

| Query Viewer K            | lick Search. Leave fields bla | ank for a list of all values. |                |                 |           |                            |
|---------------------------|-------------------------------|-------------------------------|----------------|-----------------|-----------|----------------------------|
| *Search By: Query Name    | ▼ begins with UC              | RV                            |                |                 |           |                            |
| Search Advanced Search    |                               |                               |                |                 |           |                            |
| Search Results            |                               |                               |                |                 |           |                            |
| *Folder View: All Folders | •                             |                               |                |                 |           |                            |
| Query                     |                               | Customize   Find   View All   | 1 🖩 🇯          | First 🗹         | -4 of 4 🕑 | Last                       |
| Query Name                | Description                   | Owner Folder                  | Run to<br>HTML | Run to<br>Excel | Schedule  | <u>Add to</u><br>Favorites |
| UCRV_GRADE_CHANGE         | Identify Grade Changes        | Public                        | <u>HTML</u>    | Excel           | Schedule  | Favorite                   |
| UCRV_MAXI_TERM_GPA        | Maxi-Term GPA Report          | Public                        | HTML           | Excel           | Schedule  | Favorite                   |
| UCRV_MAXI_TERM_GPA_CRSES  | Maxi-Term GPA with Cours      | es Public                     | HTML           | Excel           | Schedule  | Favorite                   |
| UCRV_REPORT_STDNT_AWARD   | Report Students Awarded       | Public                        | HTML           | Excel           | Schedule  | Favorite                   |

- Enter 'UCRV' to display the list of Academic Review queries.
- Selecting HTML or Excel opens a new browser window where the Query criteria are entered.
- The **Favorite** link can be used to add this query to your list of Favorite Queries.

| Academic Institution:  |                        |
|------------------------|------------------------|
| Career:                | Undergraduate Programs |
| Term:                  | 2111                   |
| Academic Org (Faculty) | AR                     |
| Award Code:            |                        |
| View Results           |                        |

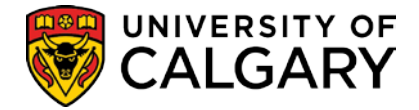

| Vi | iownload          | results in :              | Excel Sp       | readSheet C       | CSV Text File | (87 k | (b)     |              |              |            |       |                  |                  |               |           |              |              |              | Firs    | st 🖪 1- | -85 of 85      | 5 🕞 Last |
|----|-------------------|---------------------------|----------------|-------------------|---------------|-------|---------|--------------|--------------|------------|-------|------------------|------------------|---------------|-----------|--------------|--------------|--------------|---------|---------|----------------|----------|
|    | ID                | First Name                | Middle<br>Name | Last Name         | Full Name     | Term  | Program | Plan         | GPA<br>Units | FCE        | GPA   | Date<br>Received | Joint<br>Program | Proj<br>Level | Address 1 | Address<br>2 | Address<br>3 | Address<br>4 | City    | State   | Postal<br>Code | Country  |
| 1  |                   | <b>E</b> RORAL CONTRACTOR | Francisco      | <b>E</b> LERITING |               | 2111  | ARBCH   | BA-<br>DEG   | 30.000       | 5.00       | 3.710 | 2009/07/14       | N                | 3             |           |              |              |              | CALGARY | AB      |                | CAN      |
| 2  | مىرىيى.<br>مىلىيى | . Valeta                  |                |                   |               | 2111  | ARBCH   | BLNK-<br>DEP | 27.000       | <u>~50</u> | 3.711 | 2009/07/14       | N                | 2             |           |              |              |              | Calgary | AB      | e<br>Januario  | CAN      |

- Enter the Query criteria and click the View Results button to view the Query Results.
- The Query results display the Student ID, First Name, Middle Name, Last Name, Full Name, Term, Program, Plan, GPA Units, FCE, GPA, Date Received, Address, Demographic information (City, Province, Postal Code, Country), Joint Program and Proj Level.
- When the student is in a combined degree the system will pick up both if the student is eligible.
- When the student is in a combined degree in the same faculty, they will appear in the list twice. Download the list to excel and remove any duplicates.

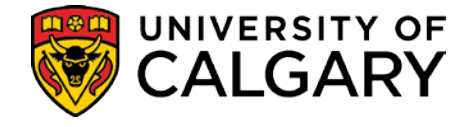

# Identify Students No Longer At Risk

This report is generated to identify students who were thought to be at risk of being RTW and who were prevented from registering in future terms with the placement of a negative service indicator on their record. Once the official review has been run for the subsequent term, students who receive a positive review will have the negative service indicator removed from their record in order to allow them to proceed with enrolment. This report helps staff identify those students so the service indicator can be removed.

It is expected that the Calculate Special GPAs process will occur <u>prior</u> to this process. If the Calculate Special GPAs process does not occur prior, this report will return <u>no</u> students.

The report can be run before or after the Academic Review for the specified term. If the report runs before the Academic Review, the Academic Standing Status column will be blank.

#### Students No Longer at Risk

|                           | a st Bists |                                    |
|---------------------------|------------|------------------------------------|
| students no Longe         | r at Risk  |                                    |
| un Control ID: SSC        |            | Report Manager Process Monitor Run |
|                           |            |                                    |
| Required Criteria         |            |                                    |
| *Institution:             | UCALG 🔍    | University of Calgary              |
| *Academic Career:         | UGRD Q     | Undergraduate Programs             |
| *Term:                    | 2111 Q 🍝   | Winter 2011                        |
| *Acad Org (Faculty):      | ar Q 🕌     | Faculty of Arts                    |
| *Service Indicator:       | arr Q 🕌    | AR-block reg pending ac review     |
| Optional Criteria         |            |                                    |
| Service Indicator Reason: | Q          |                                    |
| Academic Standing Statu   | s:         |                                    |
|                           |            |                                    |
|                           |            |                                    |
|                           | •          | <b>v</b>                           |

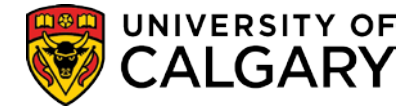

# Appendices

# **General Information**

#### **Term Structure**

In the Student Administration System, there will be 4 schedule terms in a year: Fall, Winter, Spring, Summer (e.g. Fall 2007). Term codes will be a combination of the year and term number.

| Term                                                                                                    |                                                                                                    |
|----------------------------------------------------------------------------------------------------|----------------------------------------------------------------------------------------------------|
| Winter<br>Spring<br>Summer<br>Fall                                                                                                    | 1<br>3<br>5<br>7                                                                                                    |
| Year                                                                                                    |                                                                                                    |
| Pre 2000                                                                                                    | 0 + the last two digits of the year e.g. 0967 = Fall                                                                                                    |
| Post 2000                                                                                                    | 2 + the last two digits of the year e.g. 2107 = Fall<br>2010                                                                                                    |
| Terms                                                                                                    |                                                                                                    |
| Fall 1999<br>Fall 2012<br>Winter 2013<br>Spring 2013<br>Summer 2013<br>Fall 2013<br>Winter 2014<br>Spring 2014<br>Summer 2014<br>Fall 2014<br>Winter 2015<br>Spring 2015<br>Summer 2015 | 0997 or F99<br>2127 or F12<br>2131 or W13<br>2133 or P13<br>2135 or S13<br>2137 or F13<br>2141 or W14<br>2143 or P14<br>2145 or S14<br>2147 or F14<br>2151 or W15<br>2153 or P15<br>2155 or S15 |
| Fall 2015                                                                                                    | 2157 or F15                                                                                                    |

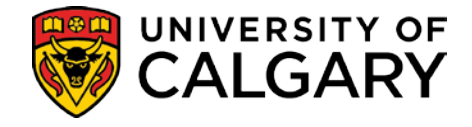

# **My Favorites**

A list of frequently accessed pages can be created and maintained under the My Favorites option in the Navigation menu.

| Menu                             | 2 = X                                                                                                    |
|----------------------------------|----------------------------------------------------------------------------------------------------|
| Search:                          |                                                                                                    |
|                                  |                                                                                                    |
| My Favorites                     |                                                                                                    |
| ▶ eMerge                         |                                                                                                    |
| <ul> <li>Self.Service</li> </ul> | and the second second second second second second second second second second second second second second second |

• The menu is then used to access the desired page

| Home                                    | Worklist                                | Add to Favo   | rites     | Sign out  |
|-----------------------------------------|-----------------------------------------|---------------|-----------|-----------|
|                                         |                                         |               |           |           |
|                                         |                                         | × N           | ew Window | Help http |
| ~~~~~~~~~~~~~~~~~~~~~~~~~~~~~~~~~~~~~~~ | ~~~~~~~~~~~~~~~~~~~~~~~~~~~~~~~~~~~~~~~ | in the second | ^         | mm        |

• The Add to Favorites link in the menu bar at the top of the page is used to save the page to the Favorites list. The page may be renamed if desired by overriding the default description.

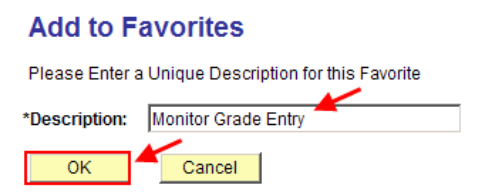

• Once the page is saved to the list, expand the My Favorites folder to view the list of favorites. The hyperlinks are used to access and display the desired page.

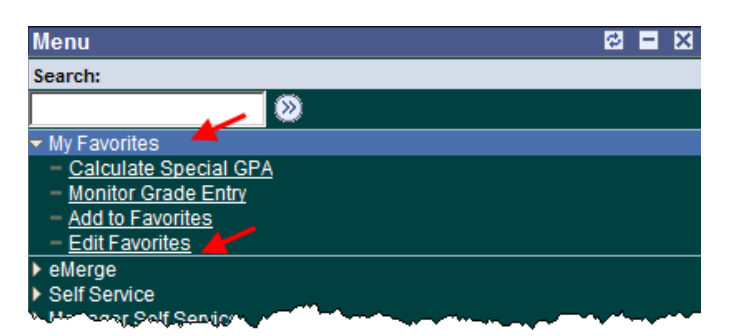

• The Edit Favorites link can be used to put the list of favorites in the order you wish them to display.

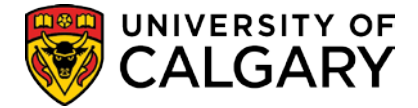

# Student Administration Support

If you require assistance with Student Administration (PeopleSoft), consult the IT Training website for job aids and online learning tools: <u>http://www.ucalgary.ca/ittraining</u>.

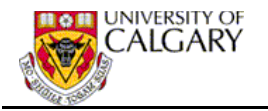

# Appendix A - Academic Review Process – User Timeline

This timeline assumes a single review at the end of each Winter term. The timeframe would simply be shifted for those faculties running after every term. The exact timing of each step will differ from faculty to faculty.

- 1. Preparation Define Academic Standing Rules:
  - Ensure that rules are accurate and up-to-date [This includes setting up course lists, for those faculties that use them.] Maintain a separate set of rules for identifying students "at risk" if desired.
     Reference Academic Standing Rules, Page 7

#### 2. Jan-Feb – find "at risk" students and prevent Spring/Summer Registration

Run "Monitor Grade Entry" process.
 Reference Monitor Grade Entry, Page 14

Once most grades are in proceed:

- Run "Calculate Special GPAs" which writes review GPAs to the database. [Faculties using course lists as well as GPA since last assessment must run this twice.]
   Reference Calculate Special GPAs, Page 20
- Run "Calculate Academic Standing Batch" process setting the run control to "Report Only" on 'At Risk' rule set to find students who are at risk of being RTW by the end of Winter.
   Reference Calculate Academic Standing, Page 24
- Assign Spring/Summer Service Indicators (withholds) to those students who meet the rules.
   Reference Service Indicators, Page 44
- 3. May find students no longer "at risk" and enable Fall/Winter Registration
  - Run "Calculate Special GPAs"
     Reference Calculate Special GPAs, Page 20
  - Run "Report Students No Longer at Risk" Reference Report Students No Longer at Risk, Page 62
  - Remove Spring/Summer Service Indicators Reference Service Indicators, Page 44

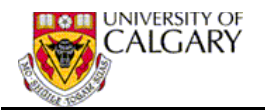

#### 4. June – Academic Review

- Run DW queries to remove any stray APL or ARW service indicators from last review.
- Run "Monitor Grade Entry" (to ensure most grades are in and keep track of those that aren't)
   Reference Monitor Grade Entry, Page 14
- Run "Calculate Special GPAs" [twice if using course lists as well]. Reference Calculate Special GPAs, Page 20
- Run "Calculate Academic Standing Batch" process, selecting "Academic Review" on the run control (and without selecting "Report Only"). This will apply the regular academic review rules (ex.,ARBCH) and the results will be stored on the database. Reference Calculate Academic Standing, Page 24
- Run "Extract Students by Standing" and print record cards. Reference Extract Students by Standing, Page 25
- Run "Report Academic Review Exceptions" to eliminate students who have completed their programs from the list of results.
   Reference Report Academic Review Exceptions, Page 57
- Create letters for the remaining students through Word merge. Use new custom Synergize process to store letters electronically, where appropriate. The Synergize process should not be used if some of the letters are not sent as the letters cannot be deleted from the electronic repository after the fact. Synergize will create a communication record. When the letter is not sent the communication record must be removed and the synergized document must be marked as "not sent".
- Run "Report Academic Review Exceptions" to find students who have exceeded the allowed number of withdrawals (or other grades). Proceed with letters etc., to get them in and make decisions. Reference Report Academic Review Exceptions, Page 57
- Place "WGRD" Student Attributes on the records of those students who will be allowed to proceed with excess withdrawals.
   Reference Student Attributes, Page 50
- If a student is to be RTW, enter a new Academic Standing Action as appropriate. The student will then be automatically picked up by:
  - i. "Populate Batch Term Withdrawal/Cancellation Control" which terminates future registrations and de-activates future terms. This process runs nightly.
     Reference Populate Batch Term Withdrawal/Cancellation Control, Page 30 and Appendix C, Page 70

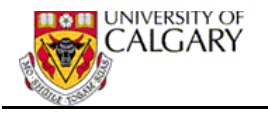

- ii. "Recalculation of Tuition and Fees" **Reference Recalculate Fees, Page 37**
- iii. "Batch Inactivate Student Program" terminates all active programs and any future outstanding change of program requests. This process runs nightly.
   Reference Batch Inactivate Student Program, Page 31 and Appendix D, Page 71
- If a student is to be admitted immediately to another faculty, despite being RTW from the primary faculty, the admitting faculty must put up a Service indicator of ARW (Admit Immediately After RTW). This will cause the student to be skipped by the above nightly processes and retain their registration and program activation.

#### **Reference Service Indicators, Page 44**

- > If a student appeals the RTW decision the following steps are required:
  - iv. Program and Term must be manually reactivated by ES. Reference Reactive Program, Page 46 Reference Reactive Term, Page 47
  - v. Service Indicator of APL (Appeal in Progress) must be put up to prevent the nightly termination jobs from re-cancelling the student. **Reference Service Indicators, Page 44**
  - vi. If the appeal is lost, the Service Indicator will be removed and the nightly jobs will re-cancel the students program and registration. **Reference Service Indicators, Page 44**
  - vii. If the appeal is won, the Academic Standing Action must be changed to "RTW – readmitted on basis of an appeal". **Reference Service Indicators, Page 44**

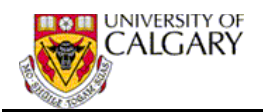

| Appendix B - Academic | Standing Action Codes |
|-----------------------|-----------------------|
|-----------------------|-----------------------|

| Caroor | Standing | Formal Description                               | Standing |
|--------|----------|--------------------------------------------------|----------|
| Career | ACIION   | Formar Description                               | Status   |
| UGRD   | BLNK     | Blank Grade                                      | BLK      |
| UGRD   | NONE     | Do Not Use, Rule Definition Only-No Standing     | NON      |
| UGRD   | NOST     | No Longer Eligible - No Standing Assigned        | NTE      |
| UGRD   | CLRD     | Probation Cleared                                | GST      |
| UGRD   | GOOD     | Continues in Good Standing                       | GST      |
| UGRD   | PROB     | Placed on Academic Probation                     | PRO      |
| UGRD   | PROE     | Reviewed and Continues on Probation              | PRO      |
| UGRD   | RWAC     | Required to Withdraw for Academic Reasons        | RTW      |
| UGRD   | RWRP     | Required to Withdraw for Unsuccessful Repetition | RTW      |
| UGRD   | APLA     | RTW (Academic) Readmit on Probation on Appeal    | PRO      |
| UGRD   | APLR     | RTW (Repetition) Readmit on Probation on Appeal  | PRO      |
| UGRD   | SPC1     | Subject to Special Review                        | SPC      |
| UGRD   | XCLR     | Subject to Probation Cleared                     | PRBC     |
| UGRD   | XPRO     | Subject to Academic Probation                    | SPRO     |
| UGRD   | XRW1     | Subject to RTW for Academic Reasons-Min GPA      | SRTW     |
| UGRD   | XRW2     | Subject to RTW-Probation Not Cleared             | SRTW     |
| UGRD   | XRW3     | Subject to RTW - 2nd Prob                        | SRTW     |
| UGRD   | XRW4     | Subject to RTW for Unsuccessful Repetition       | SRTW     |
| UGRD   | CPRB     | Do Not Use, Rule Definition Only-Admiss Prob     | PRO      |
| UGRD   | APLE     | EN RTW-Readmit Under Conditions on Probation     | PRO      |
| UGRD   | RWNU     | NU RTW-Calgary Conjoint Nursing Program          | RTW      |
| UGRD   | APLN     | NU RTW-Calg Cnjnt-Readmit on Appeal              | PRO      |

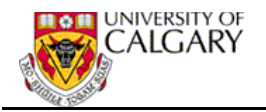

# Appendix C - Term Withdrawal/Cancellation (Batch)

The Term Withdrawal/Cancellation batch process, is run nightly, to identify students whose registration must be cancelled as a result of an academic standing status of 'Required to Withdraw'. This process will populate the appropriate record, which is then used to cancel the registration for all identified students.

#### Term Withdrawal/Cancel – RTW Students

# Navigation: Records and Enrollment > Term Processing > Withdrawal and Cancellation > Term Withdraw/Cnc - RTW Students

#### Term Withdraw/Cancel - RTW Students

| Run Control ID: UPO |      | <u>Report Manager</u> <u>F</u> | Process Monitor | Run            |
|---------------------|------|--------------------------------|-----------------|----------------|
| Required Criteria   |      |                                |                 |                |
| *Institution:       |      | University of Calgary          |                 |                |
| *Academic Career:   | UGRU | Undergraduate Programs         | 3               |                |
| *Term:              | Q 🖌  |                                |                 |                |
| Save 🔚 Notify       |      |                                | 📑 Add 🖉         | Update/Display |

• The **Term** specified on the run control will have to be incremented by the scheduler after most, if not all, required to withdraw rulings have been placed on the student's records for that term. This should be done on a day agreed upon and known to users. Once the term has been incremented, students required to withdraw for the previous term will have to be cancelled manually.

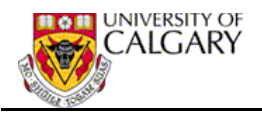

# Appendix D - Batch Inactivate Student Program

#### Inactivate Program – RTW Students

Navigation: Records and Enrollment > Term Processing > Withdrawal and Cancellation > Inactivate Prog - RTW Students

#### Inactivate Program - RTW Students

| Run Control ID: UPO |          | <u>Report Manager</u> | <u>Process Moni</u> | itor Run       |
|---------------------|----------|-----------------------|---------------------|----------------|
| Required Criteria   |          |                       |                     |                |
| *Institution:       |          | University of Calgary |                     |                |
| *Academic Career:   | JGRD 🔍 🗡 |                       |                     |                |
| *Term:              |          |                       |                     |                |
|                     |          |                       |                     |                |
| Save Notify         |          |                       | E+ Add              | Update/Display |

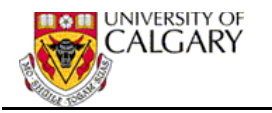

# Appendix E – Academic Standing Rules

This Appendix illustrates the Academic Standing Rules SLA (*Since Last Assessment*) for the Faculty of Arts as an example of how the rules may be used and a reminder of how the sequencing of the rules affects how they are processed. Note two sets of rules can be set up and maintained – Academic Review (the complete set of Academic Standing Rules) and At Risk (rules for identifying students "at risk").

| Academic Standi        | ing Rules          |                           |                  |                           |  |  |  |
|------------------------|--------------------|---------------------------|------------------|---------------------------|--|--|--|
| Enter any information  | you have and click | Search. Leave fields blar | nk for a list of | all values.               |  |  |  |
| Find an Existing Value |                    |                           |                  |                           |  |  |  |
| Search by: Aca         | demic Institution  | ▼ begins with             |                  |                           |  |  |  |
| Include History        | Correct Histor     | Y                         |                  |                           |  |  |  |
| Search Advance         | ed Search          |                           |                  |                           |  |  |  |
| Search Results         |                    |                           |                  |                           |  |  |  |
| View All               |                    |                           |                  | First 🗃 1-22 of 22 🕟 Last |  |  |  |
| Academic Institution   | Academic Career    | Academic Standing Rule    | <u>Rule Type</u> | Description               |  |  |  |
| <u>UCALG</u>           | UGRD               | ARBCH                     | AcadReview       | AR Standing Rules         |  |  |  |
| UCALG                  | UGRD               | CCBCH                     | AcadReview       | CC Standing Rules         |  |  |  |
| UCALG                  | UGRD               | CCBCH                     | AtRisk           | CC At Risk                |  |  |  |
| UCALG                  | UGRD               | EDBCH                     | AcadReview       | ED Standing Rules         |  |  |  |
| UCALG                  | UGRD               | EDBCH                     | AtRisk           | ED At Risk                |  |  |  |
| UCALG                  | UGRD               | ENBCH                     | AcadReview       | EN Standing Rules         |  |  |  |
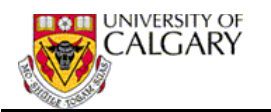

| Academic Standing Rule                |                 |                   |                            |                 |
|---------------------------------------|-----------------|-------------------|----------------------------|-----------------|
| Academic Standing Rule                |                 |                   |                            |                 |
|                                       |                 | <u> </u>          | Find   View All First      | 🛙 1 of 1 🗈 Last |
| Institution: UCALG Academi            | ic Career: UGRD | Undergraduate Pro | ograms                     | + -             |
| Academic Standing Rule: ARBCH         |                 |                   |                            |                 |
| *Effective Date: 2010/04/01 🔞         | C At Risk       | Rule @ Academi    | c Review Rule              |                 |
| *Description: AR Standing Rules       |                 |                   |                            |                 |
| Rule Details                          |                 | <u>Fi</u>         | nd   <u>View All</u> First | 1 of 8 Last     |
| *Seq. No: 10 *Academic Standing: BLNK | lank Grade 🚄    |                   |                            | ± =             |
| Since Last Assessment                 |                 | -                 |                            |                 |
| Units Taken:                          |                 |                   | And/Or:                    | •               |
| GPA:                                  | And             | -                 | And/Or:                    | -               |
| Course GPA:                           | And             | •                 | And/Or:                    | •               |
| Plan Q                                |                 |                   | And/Or:                    | -               |
| on Repeated Courses                   |                 |                   |                            |                 |
| Units with Grade Point                | •               |                   | And/Or:                    | •               |
| Value:                                |                 | in Course List    |                            |                 |
| Value:                                |                 | In Course List.   | · And/or.                  |                 |
| Units with Grade: Q                   |                 |                   | And/Or:                    | •               |
| Incomplete Grades 🗹 Special Review 🗆  | 1               |                   |                            |                 |
| Prior Academia Standing               |                 |                   | Diam All Consultan         |                 |
| Thor Readenic standing                |                 | Find              | Tview All First 1          |                 |

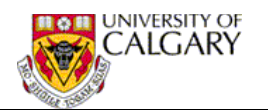

30

| idemic Standing                                                                                                    | 2011/04/01                                                                                                    |                                                      |                                                                     |                                                                       |                                                                                                    |                                                                                                    |
|----------------------------------------------------------------------------------------------------|----------------------------------------------------------------------------------------------------|------------------------------------------------------|---------------------------------------------------------------------|-----------------------------------------------------------------------|----------------------------------------------------------------------------------------------------|----------------------------------------------------------------------------------------------------|
| scription:                                                                                                    | AR Standing Rules                                                                                                    |                                                      |                                                                     |                                                                       |                                                                                                    |                                                                                                    |
| e Details                                                                                                    |                                                                                                    |                                                      |                                                                     | <u>Find</u>                                                           | <u>View All</u> First <sup>I</sup> 1 of                                                                                                    | s 🕨 Last                                                                                                    |
| Sea No: 20                                                                                                    | *Academic Standing:                                                                                                    | SPC1                                                 | iect to Special Revie                                               | 147                                                                   |                                                                                                    | + -                                                                                                    |
| Since Last Asses                                                                                                    | sment                                                                                                    |                                                      | Jeer to opecial revie                                               |                                                                       |                                                                                                    |                                                                                                    |
|                                                                                                    |                                                                                                    |                                                      |                                                                     |                                                                       |                                                                                                    | -                                                                                                    |
| Units Taken:                                                                                                    |                                                                                                    |                                                      |                                                                     |                                                                       | And/Or:                                                                                                    |                                                                                                    |
| GPA:                                                                                                    | •                                                                                                    | And                                                  |                                                                     |                                                                       | And/Or:                                                                                                    |                                                                                                    |
| Course GPA:                                                                                                    |                                                                                                    | And                                                  |                                                                     |                                                                       | And/Or:                                                                                                    | -                                                                                                    |
| Plan                                                                                                    | Q                                                                                                    |                                                      |                                                                     |                                                                       | And/Or:                                                                                                    | -                                                                                                    |
|                                                                                                    |                                                                                                    |                                                      |                                                                     |                                                                       |                                                                                                    |                                                                                                    |
| on Repeated                                                                                                    | Courses 🗖                                                                                                    |                                                      |                                                                     |                                                                       |                                                                                                    | _                                                                                                    |
|                                                                                                    | Units with Grade Point Val                                                                                                    | lue:                                                 |                                                                     |                                                                       | And/Or:                                                                                                    |                                                                                                    |
|                                                                                                    | Units with Grade Point Val                                                                                                    | lue:                                                 | in Cou                                                              | rse List:                                                             | And/Or:                                                                                                    | -                                                                                                    |
|                                                                                                    | Unite with Grader                                                                                                    |                                                      |                                                                     |                                                                       | And/Ori                                                                                                    | ┓                                                                                                    |
|                                                                                                    | Units with Grade.                                                                                                    |                                                      |                                                                     |                                                                       |                                                                                                    |                                                                                                    |
| Incomplete G                                                                                                    | rades 🔽 Special Re                                                                                                    | eview 🔽 🗖                                            |                                                                     |                                                                       |                                                                                                    |                                                                                                    |
|                                                                                                    | tion dimen                                                                                                    |                                                      |                                                                     |                                                                       |                                                                                                    |                                                                                                    |
| Prior Academic S                                                                                                    | tanding                                                                                                    |                                                      | and a second second                                                 | Find   Vi                                                             | iew All First 1 of 1                                                                                                    | Last                                                                                                    |
|                                                                                                    | a state of the state of the sta                                                                                                    |                                                      |                                                                     |                                                                       |                                                                                                    |                                                                                                    |
| Academic                                                                                                    | standing Rule                                                                                                    |                                                      |                                                                     |                                                                       | Find   View All Firs                                                                                                    | t 🖪 1 of 2 🖸                                                                                                    |
| Academic<br>Institution:<br>Academic Sta                                                                                                    | Standing Rule<br>Standing Rule<br>UCALG<br>nding Rule: ARBCH                                                                                                    | Academic C                                           | Career: UGRD                                                        | Undergraduate Pr                                                      | <u>Find   View All</u> Firs<br>rograms                                                                                                    | t 🖣 1 of 2 D                                                                                                    |
| Academic States Academic States Academic Academic | UCALG<br>Nding Rule: ARBCH<br>2010/04/01                                                                                                    | Academic C                                           | Career: UGRD                                                        | Undergraduate Pr<br>Rule @ Academ                                     | <u>Find   View All</u> Firs<br>rograms<br>ic Review Rule                                                                                                    | t 🖲 1 of 2 🕨                                                                                                    |
| Academic S<br>Institution:<br>Academic Sta<br>*Effective Dat<br>*Description:                                                                                                    | UCALG<br>UCALG<br>nding Rule: ARBCH<br>a: 2010/04/01                                                                                                    | Academic C                                           | Career: UGRD<br>Career: UGRD                                        | Undergraduate Pr<br>Rule @ Academ                                     | <u>Find   View All</u> Firs<br>rograms<br>ic Review Rule                                                                                                    | t 🖲 1 of 2 D                                                                                                    |
| Academic State<br>Institution:<br>Academic State<br>*Effective Date<br>*Description:<br>Rule Details                                                                                                    | UCALG<br>UCALG<br>nding Rule: ARBCH<br>e: 2010/04/01<br>AR Standing Rule                                                                                                    | Academic C                                           | Career: UGRD<br>C At Risk                                           | Undergraduate Pr<br>Rule @ Academ<br>F                                | Find   <u>View All</u> Firs<br>rograms<br>ic Review Rule<br>find   <u>View All</u> First                                                                                                    | t • 1 of 2 D                                                                                                    |
| Academic Sta<br>Institution:<br>Academic Sta<br>*Effective Dat<br>*Description:<br>Rule Details                                                                                                    | UCALG<br>UCALG<br>nding Rule: ARBCH<br>e: 2010/04/01<br>AR Standing Rule                                                                                                    | Academic C                                           | Career: UGRD<br>C At Risk                                           | Undergraduate Pr<br>Rule @ Academ<br>F                                | Eind   <u>View All</u> Firs<br>rograms<br>ic Review Rule<br>Find   <u>View All</u> Eirst                                                                                                    | t • 1 of 2 D<br>1 of 2 D<br>2 of 8 D                                                                                                    |
| Academic Sta<br>Institution:<br>Academic Sta<br>*Effective Dat<br>*Description:<br>Rule Details<br>*Seq. No:                                                                                                    | Standing Rule<br>UCALG<br>nding Rule: ARBCH<br>e: 2010/04/01<br>AR Standing Rule                                                                                                    | Academic C<br>es<br>uding: CLRD Q                    | Career: UGRD<br>C At Risk<br>                                       | Undergraduate Pr<br>Rule @ Academ<br>E                                | <u>Find   View All</u> Firs<br>rograms<br>ic Review Rule<br>Find   <u>View All</u> <u>First</u>                                                                                                    | t = 1 or 2 D                                                                                                    |
| Academic Sta<br>Institution:<br>Academic Sta<br>*Effective Dat<br>*Description:<br>Rule Details<br>*Seq. No:<br>Since Las                                                                                                    | UCALG<br>UCALG<br>nding Rule: ARBCH<br>e: 2010/04/01<br>AR Standing Rule<br>30 *Academic Stan                                                                                                    | Academic C<br>es<br>nding: CLRD Q                    | Career: UGRD<br>Career: UGRD<br>C At Risk<br>Probation Cleared      | Undergraduate Pr<br>Rule @ Academ<br>E                                | Find   <u>View All</u> Firs<br>rograms<br>ic Review Rule                                                                                                    | t = 1 of 2 D<br>(1 2 of 5 D<br>+                                                                                                    |
| Academic Sta<br>Institution:<br>Academic Sta<br>*Effective Dat<br>*Description:<br>Rule Details<br>*Seq. No:<br>Since Las<br>Units                                                                                                    | Standing Rule<br>UCALG<br>nding Rule: ARBCH<br>e: 2010/04/01<br>AR Standing Rule<br>30 *Academic Stan<br>Assessment<br>Taken: >= •                                                                                                    | Academic C                                           | Career: UGRD<br>Career: UGRD<br>At Risk<br>Probation Cleared        | Undergraduate Pr<br>Rule @ Academ<br>E                                | Find   View All Firs<br>rograms<br>ic Review Rule<br>Find   View All First<br>And/Or: A                                                                                                    | ( 1 1 1 1 2 2<br>( 2 0 5 2 )<br>+                                                                                                    |
| Academic Sta<br>*Effective Dat<br>*Description:<br>Rule Details<br>*Seq. No:<br>Since Las<br>Units<br>GPA:                                                                                                    | Ing Rule CALG<br>UCALG<br>INDING RULE: ARBCH<br>E: 2010/04/01<br>AR Standing Rule<br>30 *Academic Stan<br>Assessment<br>Taken: >= •                                                                                                    | Academic C                                           | Career: UGRD<br>C At Risk<br>Probation Cleared                      | Undergraduate Pr<br>Rule @ Academ                                     | Find   View All     First       rograms     ic Review Rule       Find   View All     First       And/Or:     And/Or:                                                                                                    | t                                                                                                    |
| Academic Sta<br>Academic Sta<br>*Effective Dat<br>*Description:<br>Rule Details<br>*Seq. No:<br>Since Las<br>Units<br>GPA:<br>Cours                                                                                                    | Ing Rule CALG<br>UCALG<br>IUCALG<br>INDIA RULE: ARBCH<br>AR Standing Rule<br>AR Standing Rule                                                                                                    | Academic C                                           | Career: UGRD<br>C At Risk<br>Probation Cleared<br>And<br>And        | Undergraduate Pr<br>Rule (© Academ                                    | Find   View All Firs<br>rograms<br>ic Review Rule<br>Find   View All First<br>And/Or: A<br>And/Or: A                                                                                                    | t 1 1 of 2<br>t 2 of 8<br>ND -                                                                                                    |
| Academic Sta<br>Academic Sta<br>*Effective Dat<br>*Description:<br>Rule Details<br>*Seq. No:<br>Since Las<br>Units<br>GPA:<br>Cours<br>Plan                                                                                                    | Ing Rule<br>Standing Rule<br>UCALG<br>INDIA RULE: ARBCH<br>a: 2010/04/01<br>AR Standing Rule<br>AR Standing Rule                                                                                                    | Academic C<br>                                       | Career: UGRD<br>C At Risk<br>Probation Cleared<br>And<br>And        | Undergraduate Pr<br>Rule @ Academ                                     | Find   View All Firs<br>rograms<br>ic Review Rule<br>Find   View All First<br>And/Or: A<br>And/Or: A<br>And/Or: A                                                                                                    | t I tota D<br>t Zots D<br>ND v<br>ND v<br>v                                                                                                    |
| Academic Sta<br>Academic Sta<br>*Effective Dat<br>*Description:<br>Rule Details<br>*Seq. No:<br>Since Las<br>Units<br>GPA:<br>Cours<br>Plan                                                                                                    | ING RUIE<br>Standing Rule<br>UCALG<br>INDIA RUIE: ARBCH<br>E: 2010/04/01<br>AR Standing Rule<br>AR Standing Rule                                                                                                    | Academic C<br>is<br>iding: CLRD<br>18.000<br>2.000   | Career: UGRD<br>C At Risk<br>Probation Cleared<br>And<br>And        | Undergraduate Pr<br>Rule @ Academ                                     | Eind   <u>View All</u> Firs<br>rograms<br>ic Review Rule<br><u>ind   View All</u> First<br>And/Or: A<br>And/Or: A<br>And/Or: O                                                                                                    | t 1 of 2 D<br>( 2 of 5 D<br>+<br>ND -<br>ND -<br>-<br>-<br>-<br>-                                                                                                    |
| Academic Sta<br>Institution:<br>Academic Sta<br>*Effective Dat<br>*Description:<br>Rule Details<br>*Seq. No:<br>Since Las<br>Units<br>GPA:<br>Course<br>Plan<br>on Re                                                                                                    | Ing Rule CALG<br>UCALG<br>INDEXEMBER<br>UCALG<br>INDEXEMBER<br>UCALG<br>INDEXEMBER<br>INDEXEMBER<br>INDEXE                                                                                                    | Academic C<br>es<br>Iding: CLRD 0<br>18.000<br>2.000 | Career: UGRD<br>C At Risk<br>Probation Cleared<br>And<br>And        | Undergraduate Pr<br>Rule @ Academ                                     | Find   <u>View All</u> First<br>rograms<br>iic Review Rule<br>iind   <u>View All</u> First<br>And/Or: A<br>And/Or: A<br>And/Or: A                                                                                                    | t 1 of 2 D<br>(1 2 of 5 D<br>+<br>ND -<br>ND -<br>-<br>-<br>-                                                                                                    |
| Academic Sta<br>*Effective Dat<br>*Description:<br>Rule Details<br>*Seq. No:<br>Since Las<br>Units<br>GPA:<br>Cours<br>Plan<br>on Ru                                                                                                    | Ing Rule Courses                                                                                                    | Academic C                                           | Career: UGRD<br>C At Risk<br>Probation Cleared<br>And<br>And        | Undergraduate Pr<br>Rule @ Academ                                     | Eind   <u>View All</u> Firs<br>rograms<br>ic Review Rule<br>Eind   <u>View All</u> Eirst<br>And/Or: A<br>And/Or: A<br>And/Or: T<br>And/Or: T                                                                                                    |                                                                                                    |
| Academic Sta<br>Institution:<br>Academic Sta<br>*Effective Dat<br>*Description:<br>Rule Details<br>*Seq. No:<br>Since Las<br>Units<br>GPA:<br>Cours<br>Plan<br>on Ru                                                                                                    | Ing Rule CALG<br>UCALG<br>INDEXEMBED<br>UCALG<br>INDEXEMBED<br>UCALG<br>INDEXEMBED<br>UCALG<br>INDEXEMBED<br>INDEXEMBED                                                                                                    | Academic 0                                           | Career: UGRD<br>C At Risk<br>Probation Cleared<br>And<br>And        | Undergraduate Pr<br>Rule @ Academ                                     | Eind   <u>View All</u> Firs<br>rograms<br>iic Review Rule<br>Find   <u>View All</u> Eirst<br>And/Or: A<br>And/Or: A<br>And/Or: A<br>And/Or:                                                                                                    |                                                                                                    |
| Academic Sta<br>*Effective Dat<br>*Description:<br>Rule Details<br>*Seq. No:<br>Since Las<br>Units<br>GPA:<br>Cours<br>Plan                                                                                                    | Ing Rule CALG<br>UCALG<br>INDEXESSION OF A CONTRACT OF A CONTRACT OF A CONTR                                                                                                    | Academic C                                           | Career: UGRD<br>C At Risk<br>Probation Cleared<br>And<br>And        | Undergraduate Pr<br>Rule @ Academ                                     | Find   View All Firs<br>rograms<br>ic Review Rule<br>Find   View All First<br>And/Or: A<br>And/Or: A<br>And/Or: A<br>And/Or: A<br>And/Or: A                                                                                                    | t 1 of 2 D<br>1 of 2 D<br>1 of |
| Academic Sta<br>*Effective Dat<br>*Description:<br>Rule Details<br>*Seq. No:<br>Since Las<br>Units<br>GPA:<br>Cours<br>Plan                                                                                                    | Ing Rule CALG<br>UCALG<br>INDEXESSION OF A CONTRACT OF A CONTRACT OF A CONTR                                                                                                    | Academic C                                           | Career: UGRD<br>C At Risk<br>Probation Cleared<br>And<br>And<br>X   | Undergraduate Pr<br>Rule   Academ                                     | Find   View All       First         rograms       ic Review Rule         ic Review Rule       Eind   View All       Einst         And/Or:       A         And/Or:       A         And/Or:       A         And/Or:       A         And/Or:       C         And/Or:       A         And/Or:       C         And/Or:       C         And/Or:       C         And/Or:       C         And/Or:       C         And/Or:       C         And/Or:       C         And/Or:       C         And/Or:       C         And/Or:       C | t 1 of 2 D<br>t 2 of 6 D<br>T<br>ND -<br>ND -<br>V<br>V<br>V<br>V                                                                                                    |
| Academic Sta<br>*Effective Dat<br>*Description:<br>Rule Details<br>*Seq. No:<br>Since Las<br>Units<br>GPA:<br>Cours<br>Plan                                                                                                    | Academic Standing Rule UCALG UCALG U                                                                                                    | Academic C                                           | Career: UGRD<br>Cat Risk<br>Probation Cleared<br>And<br>And         | Undergraduate Pr<br>Rule @ Academ                                     | Find   View All       First         rograms       ic Review Rule         ind   View All       First         And/Or:       And/Or:         And/Or:       And/Or:         And/Or:       And/Or:         And/Or:       And/Or:         And/Or:       And/Or:                                                                                                    | I 1 of 2 D                                                                                                    |
| Academic Sta<br>Academic Sta<br>*Effective Dat<br>*Description:<br>Rule Details<br>*Seq. No:<br>Since Las<br>Units<br>GPA:<br>Cours<br>Plan<br>on R                                                                                                    | IUCALG<br>UCALG<br>IUCALG<br>INDER INFORMATION<br>IUCALG<br>INDER INFORMATION<br>IUCALG<br>IUCALG<br>IUCALG<br>IUCALG<br>IUCALG<br>INDER INFORMATION<br>INDER INFORMATION<br>IUCALG<br>IUCALG<br>INDER INFORMATION<br>IUCALG<br>IUCALG<br>IUCALG<br>INDER INFORMATION<br>IUCALG<br>IUCALG<br>INDER INFORMATION<br>IUCALG<br>IUCALG<br>INDER INFORMATION<br>IUCALG<br>IUCALG<br>INDER INFORMATION<br>IUCALG<br>IUCALG<br>IUCALG<br>IUCALG<br>IUCALG<br>INDER INFORMATION<br>IUCALG<br>IUCALG<br>IUCALG<br>INDER INFORMATION<br>IUCALG<br>IUCALG<br>IUCALG<br>INDER INFORMATION<br>IUCALG<br>IUCALG<br>IUC | Academic C                                           | Career: UGRD<br>C At Risk<br>Probation Cleared<br>And<br>And        | Undergraduate Pr<br>Rule  Academ                                      | Find   View All       First         rograms       ic Review Rule         ind   View All       First         And/Or:       A         And/Or:       A         And/Or:       A         And/Or:       A         And/Or:       A         And/Or:       A         And/Or:       A         And/Or:       A         And/Or:       A         And/Or:       A                                                                                                    |                                                                                                    |
| Academic Sta<br>*Effective Data<br>*Description:<br>Rule Details<br>*Seq. No:<br>Since Last<br>Units<br>GPA:<br>Cours<br>Plan<br>on Ru<br>Plan                                                                                                    | ing Rule<br>Standing Rule<br>UCALG<br>Inding Rule: ARBCH<br>2010/04/01<br>AR Standing Rule<br>30 *Academic Stan<br>Assessment<br>Taken:<br>Particle<br>Particle<br>Units with Grade I<br>Value:<br>Units with Grade I<br>Value:<br>Units with Grade I<br>Value:<br>Units with Grade I<br>Spectrum Standing                                                                                                    | Academic C                                           | Career: UGRD<br>C At Risk<br>Probation Cleared<br>And<br>And        | Undergraduate Pr<br>Rule  Academ  I I I I I I I I I I I I I I I I I I | Find   View All       First         rograms       ic Review Rule         iic Review Rule       Ind   View All       Einst         ind   View All       Einst         And/Or:       And/Or:         And/Or:       And/Or:         And/Or:       And/Or:         And/Or:       And/Or:         And/Or:       And/Or:         And/Or:       And/Or:                                                                                                    | t 1 of 2 D                                                                                                    |
| Academic Sta<br>*Effective Dat<br>*Description:<br>Rule Details<br>*Seq. No:<br>Since Las<br>Units<br>GPA:<br>Cours<br>Plan<br>on Ru<br>Incom                                                                                                    | Ing Rule Standing Rule<br>UCALG<br>INDEXIST AND AND AND AND AND AND AND AND AND AND                                                                                                    | Academic C                                           | Career: UGRD<br>C At Risk<br>Probation Cleared<br>And<br>And<br>X X | Undergraduate Pr<br>Rule  Academ  I I I I I I I I I I I I I I I I I I | Find   View All       First         rograms                                                                                                    | t 1 of 2 D                                                                                                    |

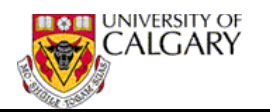

| Academic Standing Rule                                                                                          |
|----------------------------------------------------------------------------------------------------|
| Academic Standing Rule                                                                                          |
| Find   View All First 💽 1 of 2 🗈 Last                                                                           |
| Institution: UCALG Academic Career: UGRD Undergraduate Programs                                                 |
| Academic Standing Rule: ARBCH                                                                                   |
| *Effective Date: 2010/04/01                                                                                     |
| *Description: AR Standing Rules                                                                                 |
| Rule Details                                                                                                    |
| *Seq. No: 40 *Academic Standing: KRW2 Subject to RTW-Probation Not Cleared                                      |
| Since Last Assessment                                                                                           |
| Units Taken: >= 🔹 18.000 And/Or: AND 🗸                                                                          |
| GPA: < 2.000 And < And And And And And And And And And And                                                      |
| Course GPA:  And  And  And/Or:                                                                                  |
| Plan Q And/Or: •                                                                                                |
|                                                                                                    |
| on Repeated Courses                                                                                             |
| Units with Grade Point                                                                                          |
| Units with Grade Point in Course List: And/Or:                                                                  |
| Value:<br>Units with Grade: And/Or:                                                                             |
| Incomplete Grades 🔲 Special Review 🗖                                                                            |
|                                                                                                    |
| Prior Academic Standing                                                                                         |
| *Prior Academic Standing: APLA C RTW (Academic) Readmit on Probation on Appeal                                  |
|                                                                                                    |
| the second second second second second second second second second second second second second second second se |

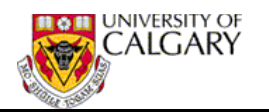

|                                                    |                                                                                                    |                            |                    | Find                                           | l <u>View All</u> First 🗨                                      | 1 of 2 🗋 La               |
|----------------------------------------------------|----------------------------------------------------------------------------------------------------|----------------------------|--------------------|------------------------------------------------|----------------------------------------------------------------|---------------------------|
| nstitution:                                        | UCALG                                                                                                 | Academic Career:           | UGRD L             | Indergraduate Program                          | 15                                                             | +                         |
| Academic Standi<br>Effective Date:<br>Description: | ng Rule: ARBCH<br>2010/04/01                                                                          |                            | 🋱 At Risk Rule     | Academic Rev                                   | view Rule                                                      |                           |
| Rule Details<br>*Seq. No:<br>Since Last As         | 50 *Academic Standir                                                                                  | ng: XRW1 C Subje           | ct to RTW for Acad | <u>Find</u>   <u>V</u><br>demic Reasons-Min Gf | i <u>ew All First</u> 외 so<br>PA                               | of 10 D <u>Las</u><br>+ - |
| Units Tak<br>GPA:<br>Course G<br>Plan              | en: >= v<br>< v<br>PA: v                                                                              | 18.000<br>1.700 And<br>And | •                  |                                                | And/Or: AND<br>And/Or: And/Or: And/Or: And/Or: And/Or: And/Or: | •                         |
| on Repe                                            | ated Courses<br>Units with Grade Poi<br>Value:<br>Units with Grade Poi<br>Value:<br>Units with Grade: | int 🔽 🗍                    | in Co              | urse List:                                     | And/Or:<br>And/Or:<br>And/Or:                                  | •                         |
| Incomplet                                          | e Grades 🗖 Specia                                                                                     | I Review 🗖                 |                    |                                                |                                                                |                           |
| Prior Academ                                       | ic Standing<br>demic Standing:                                                                        | - a                        |                    | Find   Vie                                     | w All First 🕙 1 of                                             | + East                    |

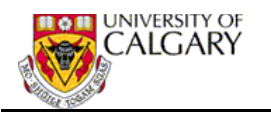

| Academic | Standing | Rule |  |
|----------|----------|------|--|
|          |          |      |  |

|                                                      |                       |                      | Find   View          | All First 1 1 of 2 |
|------------------------------------------------------|-----------------------|----------------------|----------------------|--------------------|
| itution: UCALG                                       | Academic Career:      | UGRD Ur              | dergraduate Programs |                    |
| demic Standing Rule: ARBCH<br>ctive Date: 2010/04/01 |                       | C At Risk Rule       | Academic Review R    | tule               |
| cription: AR Standing Ru                             | es                    |                      |                      |                    |
| Details                                              | ×                     |                      | Find   View All      | First C a or 10 D  |
| Seq. No: 60 *Academic Sta                            | nding: XRW3 Q Subject | ot to RTW - 2nd Prol |                      | E                  |
| ince Last Assessment                                 | ~                     |                      | /                    |                    |
| Units Taken: >= 💌                                    | 18.000                |                      | 0                    | And/Or: AND -      |
| GPA:                                                 | 2.000 And             |                      |                      | And/Or: AND        |
| Course GPA:                                          | And                   |                      | i                    | And/Or: +          |
| Plan                                                 | a                     |                      |                      | And/Or:            |
|                                                      |                       |                      |                      |                    |
| on Repeated Courses                                  |                       |                      |                      |                    |
| Units with Grade                                     | Point •               |                      |                      | And/Or:            |
| Value:<br>Units with Grade                           | Point 💌               | in Cour              | se List: Q           | And/Or:            |
| Value:                                               |                       |                      |                      | - Internet         |
| Units with Grade                                     | .   a                 |                      | X                    | And/Or:            |
| Incomplete Grades 🗖 Sp                               | ecial Review          |                      |                      |                    |
|                                                      |                       |                      |                      |                    |
| rior Academic Standing                               |                       |                      | Find   View All      | First 1 of 1       |
| *Prior Academic Standing:                            | a                     |                      |                      | ±                  |
|                                                      | 1                     |                      |                      |                    |
| Prior Standing in last                               | ears                  |                      |                      |                    |
|                                                      |                       |                      | Find   View All      | Fest and the Las   |
|                                                      |                       |                      |                      | (SE) (SE)          |

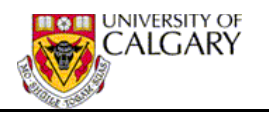

| Academic Standing Rule                                                                                          |
|----------------------------------------------------------------------------------------------------|
| Academic Standing Rule                                                                                          |
| Find   View All First 🗹 1 of 2 🗅 Last                                                                           |
| Institution: UCALG Academic Career: UGRD Undergraduate Programs                                                 |
| Academic Standing Rule: ARBCH                                                                                   |
| *Effective Date: 2010/04/01 🖲 C At Risk Rule @ Academic Review Rule                                             |
| *Description: AR Standing Rules                                                                                 |
| Rule Details Find   View All First 4 of 11 Last                                                                 |
| *Seq. No: 70 *Academic Standing: PROB Placed on Academic Probation                                              |
| Since Last Assessment                                                                                           |
| Units Taken: >= I 18.000 And Or: AND I                                                                          |
| GPA: < 2.000 And < And /Or:                                                                                     |
| Course GPA: And And And/Or:                                                                                     |
| Plan Q. And/Or: T                                                                                               |
| on Repeated Courses                                                                                             |
| Units with Grade Point Value:                                                                                   |
| Units with Grade Point Value: In Course List: And/Or:                                                           |
| Same all successive and the second second second second second second second second second second second second |

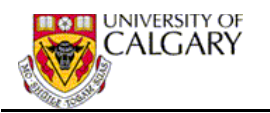

| Academic Standing Rule                                                                                                    |
|----------------------------------------------------------------------------------------------------|
| Academic Standing Rule                                                                                                    |
| Find Many All First 1 and 1 and                                                                                                    |
|                                                                                                    |
| Institution: UCALG Academic Career: UGRD Undergraduate Programs                                                                                                    |
| Academic Standing Rule: ARBCH                                                                                                    |
| *Effective Date: 2010/04/01 🖲 C At Risk Rule C Academic Review Rule                                                                                                    |
| *Description: AR Standing Rules                                                                                                    |
| Rule Details                                                                                                    |
|                                                                                                    |
| *Seq. No: 80 *Academic Standing: GOOD C Continues in Good Standing                                                                                                    |
| Since Last Assessment                                                                                                    |
|                                                                                                    |
|                                                                                                    |
|                                                                                                    |
| Course GPA: And And/Or:                                                                                                    |
| Plan Q. And/Or: 🔽                                                                                                    |
|                                                                                                    |
| on Repeated Courses                                                                                                    |
| Units with Grade Point Value:                                                                                                    |
| Units with Grade Point Value: Image: In Course List: And/Or:                                                                                                    |
| and a survey of the second of the second of the |

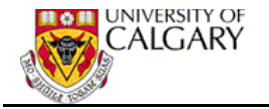

# Appendix F - Create Course List

The Define Course Lists functionality provides the ability to define lists of courses. Course Lists can include either specific Course ID's or wildcard definitions based on the Academic Group, Subject or Catalog Number.

#### Define Course Lists

#### Navigation: Academic Advising > Academic Requirement > Define Course List

#### Define Course Lists

Enter any information you have and click Search. Leave fields blank for a list of all values.

| f Find an Existing Value Add a New Value             |  |
|------------------------------------------------------|--|
|                                                      |  |
| Academic Institution: begins with 🗾 UCALG            |  |
| Academic Career: begins with 🔽                       |  |
| Academic Program: begins with 🔽                      |  |
| Academic Plan: begins with 🔽                         |  |
| Academic Sub-Plan: begins with 🔽                     |  |
| Requirement Usage: = V ADV                           |  |
| Course List: begins with                             |  |
| Description: begins with                             |  |
| 🗆 Include History 🛛 Correct History 🖓 Case Sensitive |  |
| Search Clear Basic Search 🗏 Save Search Criteria     |  |

• Click the Add a New Value tab to create a new course list.

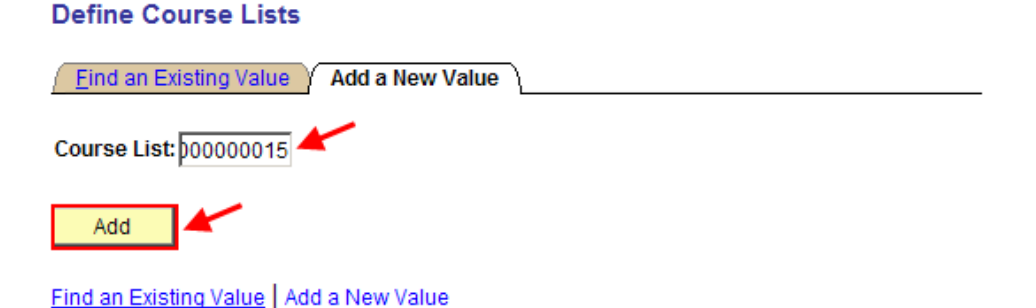

• Enter the **Course List** number. It is important that you do not enter a number that already exists. You can check to see if the number exists by using the Find an existing value feature.

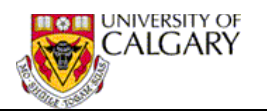

## **Course List Description**

|                        |                  |                             | Find View All | 🔍 1 of 1 |
|------------------------|------------------|-----------------------------|---------------|----------|
| Course List:           | 00000015         | ·                           |               | +        |
| Effective Date:        | 1901/01/01 🛐 🥌   | *Status: Active             |               |          |
| Description:           | Science Area III |                             |               |          |
| *Short Description:    | SC AreallI       | *Usage: Academic Advisement | •             |          |
| Long Description:      |                  |                             | <u>~ 🕊</u>    |          |
|                        |                  |                             | ~             |          |
| *Academic Institution: | UCALG            | University of Calgary       |               |          |
| Academic Career:       | UGRD 🔍 🔶         | Undergraduate Programs      |               |          |
| Academic Program:      | <u> </u>         |                             |               |          |
| Academic Plan:         | Q                |                             |               |          |
| Academic Sub-Plan:     | Q                |                             |               |          |

- Enter the Effective Date 1901/01/01.
- Enter a **Description**; for example 'Science Area III. The **Short Description** will auto populate based on the Description entered.
- When the **Academic Career** field is populated, searching for the course list to view or update will be simpler.

| Course List Description $\gamma$ | Course List Detail                     | Course List <u>P</u> a | rameters      |                     |                                        |           |
|----------------------------------|----------------------------------------|------------------------|---------------|---------------------|----------------------------------------|-----------|
|                                  |                                        |                        |               | <u>Find</u>         | View All                               | · . ∎ 1 o |
| Course List:                     | 00000015                               | Description:           | Science Ar    | ea III              |                                        |           |
| Effective Date:                  | 1901/01/01                             | Status:                | Active        |                     |                                        |           |
| Course List Details              |                                        |                        |               | <u>Find</u> First   | st 🖪 1-97 of                           | f 97 🕨    |
| *Course Sequence:                | 1 🔺                                    | WildCard In            | dicator 🗡     | Display Wildcard    | Courses                                | +         |
| Academic Institution:            | UCALG                                  | University of Ca       | Igary         |                     |                                        |           |
| Academic Group:                  | sc 🔍 🗸                                 | Fac of Science         |               |                     |                                        |           |
| Subject:                         |                                        | L .                    |               |                     |                                        |           |
| Catalog Nbr:                     |                                        | Report Desc            | ription:      | all courses         |                                        |           |
| *Course Sequence:                | 2                                      | UildCard In            | dicator       | 🗆 Include Equivalen | t Courses                              | +[        |
| Course ID:                       | 100341 🔍 🖊                             | IntroductionToA        | nthStatistics | ANTH                | 307 📥                                  |           |
| Term:                            | <b>Q</b>                               |                        |               |                     |                                        |           |
| Associated Class:                | ٩                                      |                        |               |                     |                                        |           |
| Topic ID:                        | <u> </u>                               |                        |               |                     |                                        |           |
|                                  | ~~~~~~~~~~~~~~~~~~~~~~~~~~~~~~~~~~~~~~ | /~~~~                  | $\sim \sim$   | ~                   | ~~~~~~~~~~~~~~~~~~~~~~~~~~~~~~~~~~~~~~ | ~~~       |

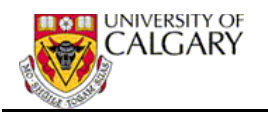

| Academic Institution: | UCALG University of Calga | агу                            |
|-----------------------|---------------------------|--------------------------------|
| Academic Group:       | ENSC Q                    |                                |
| Subject:              | ENSC C Environmental Sci  | ience 🛩                        |
| Catalog Nbr:          | 505* Report Descrip       | all SUBJECT = 'ENSC' (CATALOG0 |

- The Course Detail Panel allows you to add courses based on a specific course ID or use the Wildcard Indicator to add courses specific to an Academic Group, Subject or Subject and Catalog Nbr.
- When you leave this component and then return to it to view or update the Course List Detail, the Fetch button is used to display the course lists already defined.
   Make sure you always 'Fetch' the existing courses before adding new courses to a course list.

| Course List Description                                                                                        | Course List Detail | Course List Pa | rameters           |                 |                       |  |
|----------------------------------------------------------------------------------------------------|--------------------|----------------|--------------------|-----------------|-----------------------|--|
|                                                                                                    |                    |                |                    | Find   View All | 🛃 <sub>1 of 1</sub> 🕨 |  |
| Course List:                                                                                                   | 00000015           | Description:   | Science Area III   |                 |                       |  |
| Effective Date:                                                                                                | 1901/01/01         | Status:        | Active             |                 |                       |  |
| This course list has existing detail rows. Click the Fetch button to view, add, or make changes to these rows. |                    |                |                    |                 |                       |  |
| Save 🚨 Return to S                                                                                             | earch 🔄 Notify     | E+ Add         | 🖌 🖉 Update/Display | Include History | Correct History       |  |

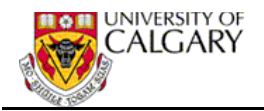

# Appendix G – Service Indicators – Add/Remove (Automated Process)

The Add/Remove Service Indicators (Automated) process can be used to <u>automatically</u> assign and remove the Academic Review Service Indicators.

#### Add/Remove Service Indicators

Navigation: Campus Community > Service Indicators (Student) > Add/Remove Service Ind.

## Add / Remove Service Indicators

| Run Control ID: SSC               |                 | Report Manager Process Monitor Run |
|-----------------------------------|-----------------|------------------------------------|
|                                   |                 |                                    |
|                                   |                 |                                    |
| Required Criteria                 |                 |                                    |
| *Process Type:                    | Add 🗸           |                                    |
| *Institution:                     | UCALG Q         | University of Calgary              |
| *Service Indicator:               | ARR Q           | AR-block reg pending ac review     |
|                                   |                 |                                    |
| Optional Criteria                 |                 |                                    |
| Service Ind Reason:               | CMNT Q          | Refer to comment for reason(s)     |
| Department:                       | 54370 Q         | Student Success Centre             |
| Contact ID:                       | ٩               |                                    |
| Active Term:                      | 2113 Q          | Spring 2011                        |
| Active Date:                      | 2011/04/01 👸 📥  |                                    |
| Input File:                       |                 | Select File                        |
| Previous File:                    | 04066043_AR.csv | Date: 2012/01/26                   |
| Comment for<br>Service Indicator: |                 |                                    |

#### Update:

• The Select File (list of EmpIID numbers) must be either .csv or .txt format

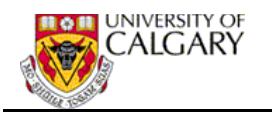

| Process Development Standards (0,0)                                                          |                                                |  |  |  |
|----------------------------------------------------------------------------------------------|------------------------------------------------|--|--|--|
| Process Instance                                                                             | :2288901 (0,0)                                 |  |  |  |
| Run Date                                                                                     | :2010-03-30 (0,0)                              |  |  |  |
| Run Time                                                                                     | :16.07.04.000000 (0,0)                         |  |  |  |
| Operator ID                                                                                  | :04042426 (0,0)                                |  |  |  |
| Run Control ID                                                                               | :AcadRW (0,0)                                  |  |  |  |
| Run control Parameters (0,0)                                                                 |                                                |  |  |  |
| Institution                                                                                  | :UCALG (0,0)                                   |  |  |  |
| Process Action                                                                               | :A (0,0)                                       |  |  |  |
| Service Ind Code                                                                             | ARR (0, 0)                                     |  |  |  |
| Service Ind Reason                                                                           | :CMNT (0,0)                                    |  |  |  |
| Service Ind Code                                                                             | : ARR(0,0)                                     |  |  |  |
| Deptid                                                                                       | : 54370 (0, 0)                                 |  |  |  |
| Contact ID                                                                                   | : (0,0)                                        |  |  |  |
| Service Ind Act Term                                                                         | :2097 (0,0)                                    |  |  |  |
| Service Ind Act Date                                                                         | :2010-03-30 (0,0)                              |  |  |  |
| URL                                                                                          | :/home/pshruser/HSCPY/incoming/ucccb002/ (0,0) |  |  |  |
| File Name                                                                                    | :04042426_AC_Review.csv (0,0)                  |  |  |  |
| Comments                                                                                     | : (0,0)                                        |  |  |  |
| Control Totals (0,0)                                                                         |                                                |  |  |  |
| Number of records Updated : N/A (0,0)                                                        |                                                |  |  |  |
| Number of records inserted : 1 (0,0)                                                         |                                                |  |  |  |
| Number of audit records inserted : 1 (0,0)                                                   |                                                |  |  |  |
| Number of records deleted : 0 (0,0)                                                          |                                                |  |  |  |
| Commit Frequency : After Program (0,0)<br>Application Engine program UCCCB002 ended normally |                                                |  |  |  |

PSAESRV completed service request at 16.07.06 2010-03-30

 The report output confirms the Service Indicator criteria entered, Service Ind Code, Service Ind Reason, DeptId, Service Ind Active Term, Service Ind Active Date, File Name and the Number of records to which the Service Indicator was attached or removed.